# HP Photosmart B8500 series

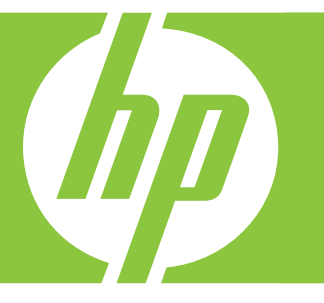

# Kullanıcı Kılavuzu Uživatelská příručka

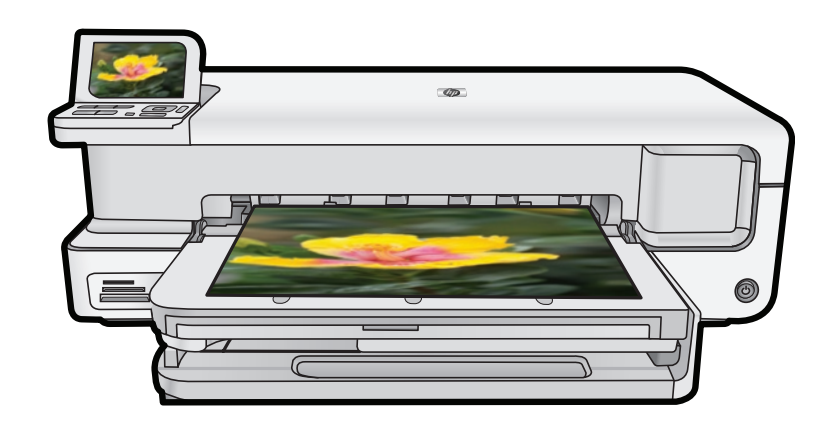

#### Hewlett-Packard Company bildirimleri

Bu belgede sunulan bilgiler önceden bildirilmeksizin değiştirilebilir.

Tüm hakları saklıdır. Telif hakları yasalarının izin verdiği durumlar dışında, Hewlett-Packard tarafından önceden verilmiş yazılı izin olmaksızın bu belgenin çoğaltılması, uyarlanması veya başka bir dile çevrilmesi yasaktır. HP ürün ve hizmetlerine ilişkin garantiler söz konusu ürün ve hizmetlerle birlikte verilen açık garanti beyanlarında yer alanlardan ibarettir. Bu belge içindeki hiçbir bölüm ek bir garanti oluşturduğu şeklinde yorumlanmamalıdır. HP bu belgede bulunan hiçbir teknik ya da yayıncıya ait hata veya eksiklikten sorumlu tutulamaz.

© 2007 Hewlett-Packard Development Company, L.P.

Windows, Windows 2000 ve Windows XP, Microsoft Corporation'ın ABD'de tescilli ticari markalarıdır.

Windows Vista, Microsoft Corporation'ın Amerika Birleşik Devletleri ve/veya diğer ülkelerdeki tescilli ticari markası veya ticari markasıdır. Intel ve Pentium, Intel Corporation'ın veya alt kuruluşlarının Amerika Birleşik Devletleri ve diğer ülkelerdeki ticari markaları veya tescilli ticari

markalarıdır.

Bluetooth ticari markaları sahibine aittir ve Hewlett-Packard Company tarafından lisanslı olarak kullanılır.

#### Upozornění společnosti Hewlett-Packard

Informace obsažené v tomto dokumentu mohou být změněny bez předchozího upozornění.

Všechna práva vyhrazena. Reprodukce, úpravy či překlad tohoto dokumentu bez předchozího písemného souhlasu společnosti Hewlett-Packard jsou až na výjimky vyplývající ze zákonů o autorském právu zakázány. Jediné záruky na produkty a služby HP jsou uvedeny ve výslovných záručních prohlášeních, která jsou součástí těchto produktů a služeb. Žádné zde uvedené informace by neměly být považovány za podklad pro další záruku. Společnost HP nebude nést odpovědnost za technické nebo redakční chyby nebo opomenutí v tomto dokumentu.

© 2007 Hewlett-Packard Development Company, L.P.

Windows, Windows 2000 a Windows XP jsou registrované ochranné známky společnosti Microsoft Corporation v USA.

Windows Vista je registrovaná ochranná známka nebo ochranná známka společnosti Microsoft Corporation v USA nebo v jiných zemích.

Intel a Pentium jsou ochranné známky nebo registrované ochranné známky společnosti Intel Corporation nebo jejích poboček v USA a v jiných zemích.

Ochranné známky Bluetooth patří jejich vlastníkovi a společnost Hewlett-Packard je používá na základě licence.

# HP Photosmart B8500 series Kullanıcı Kılavuzu

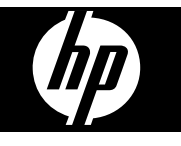

# İçindekiler

| 1 | HP Photosmart aygıtına genel bakış                                       |       |  |  |
|---|--------------------------------------------------------------------------|-------|--|--|
|   | Bir bakışta HP Photosmart                                                | 2     |  |  |
|   | Kontrol paneli özellikleri                                               | 2     |  |  |
|   | Photosmart Express Menüsü                                                | 4     |  |  |
|   | Kağıtla ilgili temel bilgiler                                            | 4     |  |  |
|   | Doğru kağıdı seçin                                                       | 5     |  |  |
|   | Ana tepsive yükleme                                                      | 5     |  |  |
|   | Fotoğraf tepsisini yükleme                                               | 6     |  |  |
|   | Kağıt sıkışmalarından kaçınma                                            | 7     |  |  |
|   | Bellek kartlarından ve diğer aygıtlardan yazdırma                        | 8     |  |  |
|   | Bellek kartı veya depolama aygıtı takma                                  | 8     |  |  |
|   | Fotoğrafları görüntüleme ve seçme                                        | 9     |  |  |
|   | Fotoğraflarınızı yazdırma                                                |       |  |  |
|   | PictBridge kamera veya diğer PictBridge aygıtından fotoğrafları yazdırma |       |  |  |
|   | Bilgisayarınızdan yazdırma                                               |       |  |  |
|   | Bir yazılım uygulamasından yazdırma                                      |       |  |  |
|   | HP Çözüm Merkezi uygulamasını kullanma                                   |       |  |  |
|   | Ek bilgilere ulasma                                                      |       |  |  |
| _ |                                                                          |       |  |  |
| 2 | HP Photosmart bakımı                                                     |       |  |  |
|   | Mürekkep kartuşlarıyla ve yazıcı kafasıyla çalışma                       |       |  |  |
|   | Mürekkep kartuşları ve yazıcı kafası bilgileri                           |       |  |  |
|   | Tahmini mürekkep seviyelerini kontrol etme                               |       |  |  |
|   | Mürekkep kartuşlarını değiştirme                                         |       |  |  |
|   | Tanılama sayfası yazdırma.                                               |       |  |  |
|   | HP Photosmart aygitini kapatma                                           | 17    |  |  |
| 3 | Sorun aiderme ve destek                                                  |       |  |  |
|   | Yazılımı kaldırma ve veniden yükleme                                     |       |  |  |
|   | Kurulum sorunlarını giderme                                              |       |  |  |
|   | Ürün acılmıyor                                                           |       |  |  |
|   | Ürünü kurduktan sonra vazdırmıyor                                        |       |  |  |
|   | Kağıt sıkışmalarını giderme.                                             |       |  |  |
|   | Yazdırma sorunlarını giderme                                             |       |  |  |
|   | Ürün vanıt vermiyor                                                      |       |  |  |
|   | Kağıt giris tepsisinden cekilmiyor                                       |       |  |  |
|   | Ürün anlamsız karakterler yazdırıyor                                     |       |  |  |
|   | Metin veva grafikler savfanın kenarında kesiliyor                        |       |  |  |
|   | Ürün vavas vazdırıvor                                                    |       |  |  |
|   | Destek işlemleri                                                         |       |  |  |
|   | Takaik bilailaa                                                          |       |  |  |
| 4 | leknik bilgiler<br>Sistem gereksinimleri                                 | 21    |  |  |
|   |                                                                          |       |  |  |
|   | Vasal düzənləmə bildirimləri                                             | ا ک د |  |  |
|   | i asal uuzenietile Diluliillilleti<br>Ürününüzün Vasal Madal Numarası    | 20    |  |  |
|   | Orununuzun Tasal Wouth Numarasi                                          | 32    |  |  |
|   | Verresei ululi yozelilli programi                                        |       |  |  |
|   | Niinyasai waduelei                                                       |       |  |  |
|   | iviulennep nalluşu yalalılı bilyileli                                    | ∠دکن  |  |  |
|   | Galdhu.                                                                  |       |  |  |

# 1 HP Photosmart aygıtına genel bakış

### Bir bakışta HP Photosmart

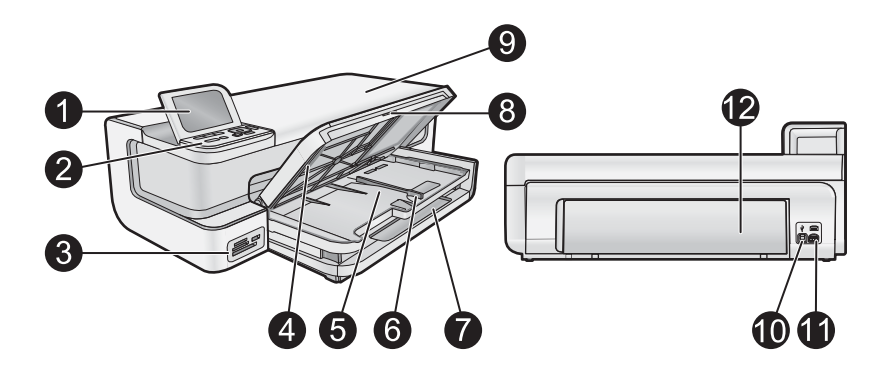

| Etiket | Açıklama                                                          |  |
|--------|-------------------------------------------------------------------|--|
| 1      | Renkli grafik ekran (ekran olarak da bilinir)                     |  |
| 2      | Kontrol paneli                                                    |  |
| 3      | Bellek kartı yuvaları ve ön USB bağlantı noktası                  |  |
| 4      | Çıkış tepsisi (üst konumda gösterilmekte)                         |  |
| 5      | Fotoğraf tepsisi                                                  |  |
| 6      | Fotoğraf tepsisi için kağıt genişliği kılavuzu                    |  |
| 7      | Ana giriş tepsisi (ana tepsi olarak da bilinir)                   |  |
| 8      | Kağıt tepsisi genişleticisi (tepsi genişletici olarak da bilinir) |  |
| 9      | Mürekkep kartuşu kapağı                                           |  |
| 10     | USB bağlantı noktası                                              |  |
| 11     | Güç bağlantısı*                                                   |  |
| 12     | Arka kapak                                                        |  |

\* Yalnızca HP tarafından verilen güç bağdaştırıcısıyla kullanın.

### Kontrol paneli özellikleri

Aşağıdaki diyagram ve bununla ilişkili tablo, HP Photosmart kontrol paneli işlevleri için hızlı bir başvuru kaynağı sağlar.

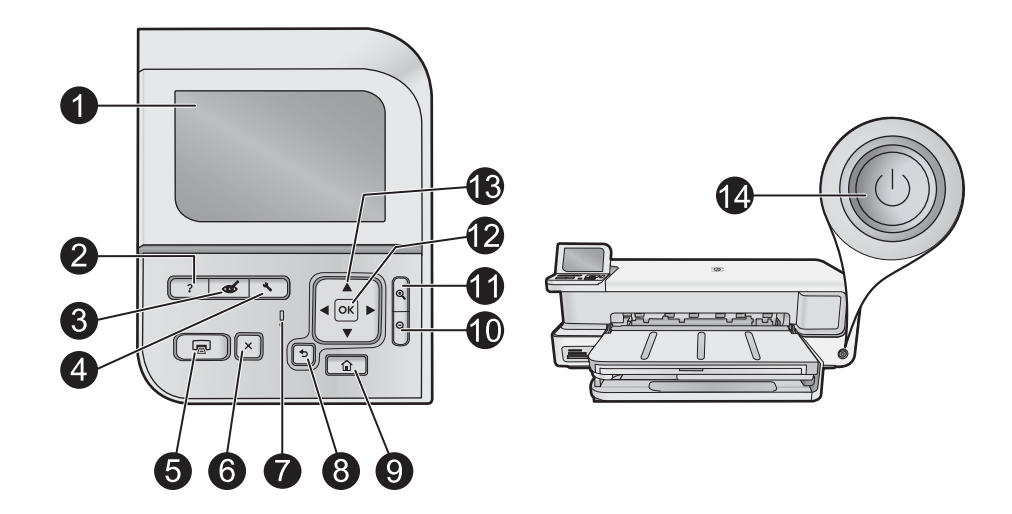

| Etiket | Simge    | Adı ve Açıklaması                                                                                                    |
|--------|----------|----------------------------------------------------------------------------------------------------|
| 1      |          | <b>Color graphics display</b> (Renkli grafik ekran) (ekran olarak da bilinir): Menüleri, fotoğrafları ve mesajları görüntüler. Ekran yukarı çekilebilir ve daha iyi görüntü almak için açı verilebilir.                                                                                                    |
| 2      | ?        | Help (Yardım): Ekranda, hakkında daha fazla bilgi edinmek üzere bir konu seçebileceğiniz Help (Yardım) menüsünü açar. Boşta çalışma durumunda Help (Yardım) düğmesine basılması yardım alınabilecek öğelerin menüsünü listeler. Seçiminize bağlı olarak konu ekranda veya bilgisayar ekranında görüntülenir. Boşta Çalışma dışındaki ekranlar görüntülendiğinde Help (Yardım) düğmesi bağlamla ilişkili yardım sağlar.                                                 |
| 3      | Ś        | <b>Red Eye Removal</b> (Kırmızı Gözleri Gider): <b>Red Eye Removal</b> (Kırmızı Gözleri Gider) özelliğini açar veya kapatır. Varsayılan olarak bu özellik açıktır. Özellik açıldığında HP Photosmart aygıtı otomatik olarak fotoğraflardaki kırmızı göz renklerini düzeltir. <b>Red Eye Removal</b> (Kırmızı Gözleri Gider) özelliği açık olduğunda ve bellek kartı ya da depolama aygıtı varsa <b>Red Eye Removal</b> (Kırmızı Gözleri Gider) ışığı sürekli yeşildir. |
| 4      | 3        | <b>Setup</b> (Kurulum): Rapor oluşturabildiğiniz, aygıt ayarlarını değiştirebildiğiniz ve bakım işlevlerini gerçekleştirebildiğiniz <b>Setup</b> (Kurulum) menüsünü ekranda açar.                                                                                                    |
| 5      |          | Print Photos (Fotoğraf Yazdır): Fotoğraflara View (Görünüm), Print (Yazdır) veya Create (Oluştur)<br>menüsünden erişmenize bağlı olarak Print Photos (Fotoğraf Yazdır) düğmesi Print Preview (Yazdırma<br>Önizlemesi) ekranını görüntüler veya seçilen fotoğrafları yazdırır. Seçili fotoğraf yoksa kartınıza veya<br>depolama aygıtınıza tüm fotoğrafları yazdırmak isteyip istemediğiniz sorulur.                                                                    |
| 6      | X        | Cancel (İptal): Geçerli işlemi durdurur.                                                                                                    |
| 7      | 0        | Attention light (Uyarı ışığı): sorun oluştuğunu belirtir. Daha fazla bilgi için ekrana bakın.                                                                                                    |
| 8      | ◆        | Back (Geri): Önceki ekrana döndürür.                                                                                                    |
| 9      |          | Home (Ana Sayfa): Fotoğraflarınızı görüntülemek, yazdırmak, düzenlemek ve kaydetmek için Photosmart<br>Express menüsünü ekranda başlatır. Photosmart Express menüsünü kullanarak fotoğraflarınızla özel<br>projeler de oluşturabilirsiniz.                                                                                                    |
| 10     | ବ୍       | Uzaklaştır -: Fotoğrafın daha fazlasını göstermek için uzaklaşır. Ekranda fotoğraf %100 oranında görüntülenirken bu düğmeye basarsanız <b>Fit to Page</b> (Sayfaya Sığdır) özelliği fotoğrafa uygulanır ve fotoğraf otomatik olarak baskı boyutuna ölçeklendirilir.                                                                                                    |
| 11     | <b>⊕</b> | Yakınlaştır +: Görüntüyü ekranda büyütmek için yakınlaştırır. Yazdırmayla ilgili kırpma kutusunu ayarlamak için de yönlendirme aracındaki oklarla birlikte bu düğmeyi kullanabilirsiniz.                                                                                                    |
| 12     | ОК       | OK: Ekranda görüntülenen menü ayarı, değeri veya fotoğrafı seçer.                                                                                                    |
| 13     |          | <b>Directional pad</b> (Yönlendirme aracı): Yukarı, aşağı, sağ ve sol ok tuşlarına basarak fotoğraflar ve menü seçenekleri arasından gezinmenizi sağlar.<br>Fotoğrafı yakınlaştırdıysanız, fotoğrafın çevresinde dolaşmak ve farklı bir yazdırma alanı secmek icin de ok                                                                                                    |
|        |          | düğmelerini kullanabilirsiniz.                                                                                                    |

### Photosmart Express Menüsü

Bellek kartı taktığınızda veya kontrol panelinde **Home** (Ana Sayfa) düğmesine bastığınızda aşağıdaki seçenekler**Photosmart Express** menüsünde bulunabilir.

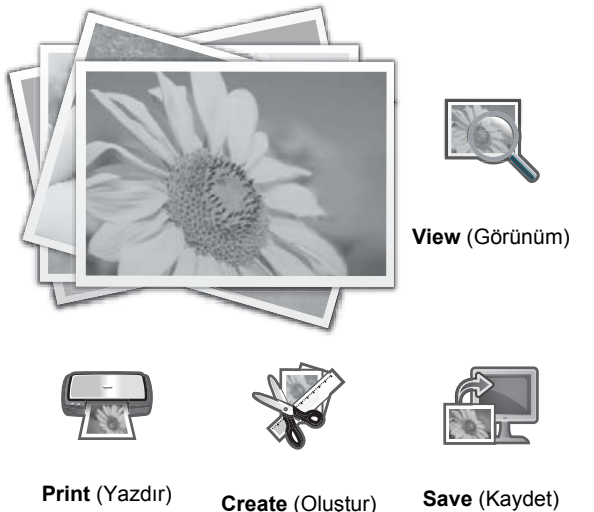

- View (Görünüm): Bellek kartındaki fotoğrafları görüntülemenizi, düzenlemenizi ve yazdırmanızı sağlar. Daha fazla bilgi için bkz. Fotoğrafları görüntüleme ve seçme sayfa 9.
- **Print** (Yazdır): Sayfa düzeni seçip fotoğraflarınızı yazdırmanızı sağlar. Daha fazla bilgi için bkz. ekrandaki Yardım. Ekrandaki Yardım'a erişmek için bkz. Ek bilgilere ulaşma sayfa 12.
- Create (Oluştur): Fotoğraflarınız için yaratıcı projeler (albümler, panorama baskıları, vesikalık fotoğraflar, vs.) seçmenizi sağlar. Daha fazla bilgi için bkz. ekrandaki Yardım. Ekrandaki Yardım'a erişmek için bkz. Ek bilgilere ulaşma sayfa 12.
- **Save** (Kaydet): Fotoğrafları bellek kartından doğrudan bilgisayara kaydetmenizi sağlar. Daha fazla bilgi için bkz. ekrandaki Yardım. Ekrandaki Yardım'a erişmek için bkz. Ek bilgilere ulaşma sayfa 12.

Photosmart Express menüsünü ilk kez görüntülediğinizde varsayılan olarak View (Görünüm) vurugulanır. Seçmek için OK düğmesine basın. Başka bir seçeneği belirlemek için tuş takımındaki okları kullanıp ardından OK düğmesine basın.

İpucu Vurgulanan geçerli seçeneğin yanında başka seçeneklere gitmek için ekranda basılması gereken oklar belirir.

### Kağıtla ilgili temel bilgiler

HP Photosmart yazıcısı B+ (33 x 48,3 cm / 13 x 19 inç) kağıt, letter boyutu veya or A4 kağıt, legal boyutu, fotoğraf kağıdı, asetatlar ve zarflar dahil olmak üzere 7,6 x 12,7 cm - 33 x 111,8 cm aralığındaki kağıt boyutlarını destekler. HP Photosmart, varsayılan olarak, giriş tepsisine yüklediğiniz kağıdın boyutunu veya türünü otomatik olarak algılamak, daha sonra da ayarlarını bu kağıt için en kaliteli çıktıyı üretecek şekilde düzenlemek üzere ayarlanmıştır.

Fotoğraf kağıdı, asetat film, zarf ve etiket gibi özel kağıtlar kullanıyorsanız veya otomatik ayarlama ayarlarını kullandığınızda yazdırma kalitesi düşük oluyorsa, yazdırma işleri için kağıt türünü ve boyutunu el ile ayarlayabilirsiniz.

 $\triangle$  **Dikkat uyarısı** Ürüne zarar verebileceğinden 0,4 mm'den kalın ortam yüklemeyin.

### Doğru kağıdı seçin

Kullanılabilir HP inkjet kağıtlar listesini görmek veya sarf malzemesi satın almak için aşağıdaki adreslere gidin:

- <u>www.hpshopping.com</u> (ABD)
- <u>www.hp.com/eur/hpoptions</u> (Avrupa)
- <u>www.hp.com/jp/supply\_inkjet</u> (Japonya)
- <u>www.hp.com/paper</u> (Asya/Pasifik)

Yazıcıdan dayanıklı ve en iyi sonuçları almak için, bu yüksek kaliteli HP fotoğraf kağıtlarından seçin.

| Bunu yazdırmak için                                | Bu kağıdı veya ortamı kullanın                                                                                                    |  |
|----------------------------------------------------|----------------------------------------------------------------------------------------------------|--|
| Yüksek kaliteli, dayanıklı baskılar ve büyütmeler  | HP Gelişmiş Fotoğraf kağıdı (Bu kağıt, parlak ve saten-mat/<br>yumuşak parlak olmak üzere çeşitli kaplamalı olarak<br>bulunabilir. Tüm kaplamalar tüm ülkelerde/bölgelerde veya her<br>kağıt boyutunda bulunmamaktadır.) |  |
| Yazıcı kafasını hizalama                           | Düz kağıt                                                                                                    |  |
| E-posta ve Web'den günlük fotoğraflar              | HP Gündelik Fotoğraf kağıtı veya düz kağıt                                                                                                    |  |
| Metin belgeleri, taslak belgeler ve test sayfaları | Düz kağıt                                                                                                    |  |

### Ana tepsiye yükleme

HP Photosmart aygıtının ana giriş tepsisine 33 x 111,8 cm boyutuna kadar birçok kağıt türü yükleyebilirsiniz.

### Ana tepsiyi yüklemek için

1. Çıkış ve fotoğraf tepsilerini birlikte kaldırın.

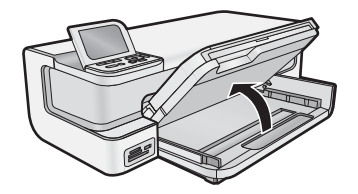

2. Daha büyük boyutta kağıt yüklemek için ana tepsiyi uzatın.

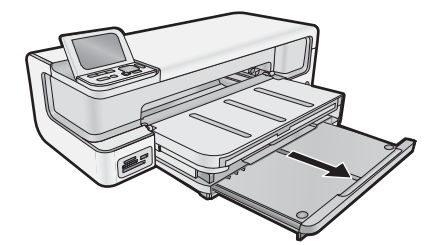

3. Kağıt genişliği kılavuzunu en dış konuma kaydırın.

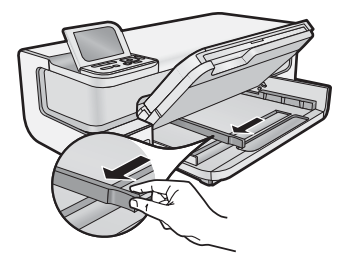

4. Ürünün boşta olduğundan emin olun ve kağıt destesini yazdırma yüzü aşağı bakacak şekilde kısa kenarı ileride olarak ana tepsiye yükleyin. Kağıt yığınını durana dek içeri kaydırın.

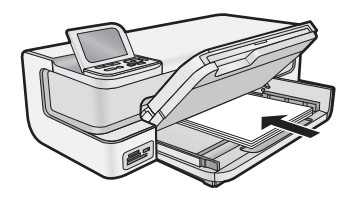

- ☆ İpucu Antetli kağıt kullanıyorsanız; öncelikle kağıdın üst tarafını, yazdırılacak yüzü aşağı bakacak şekilde yerleştirin.
- 5. Kağıt genişliği kılavuzunu kağıdın kenarına değene kadar itin.
  - 🖉 Not Kağıt destesi yüksekliğinin kağıt eni kılavuzundan yukarıda olmamasına dikkat edin.

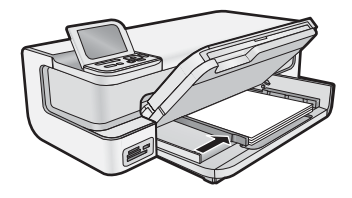

- 6. Uzatılmışsa ana tepsiyi kağıt yığınının kenarına kadar içeri itin.
- 7. Fotoğraf ve çıkış tepsilerini birlikte indirin ve çıkış tepsisini dışarı uzatın.

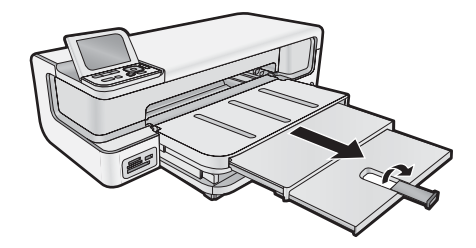

### Fotoğraf tepsisini yükleme

HP Photosmart aygıtının fotoğraf tepsisine en çok 13 x 18 cm boyutlu fotoğraf kağıdı yükleyebilirsiniz. En iyi sonucu elde etmek için HP Advanced Fotoğraf Kağıdı kullanın.

### Fotoğraf tepsisini yüklemek için

1. Çıkış tepsisini kaldırın.

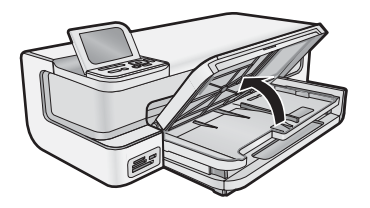

2. Kağıt genişliği kılavuzunu en dış konuma kaydırın.

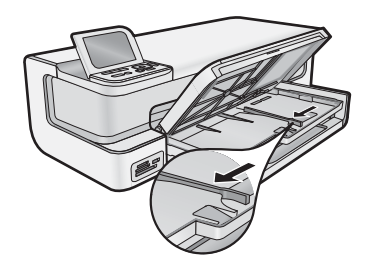

- 3. Kağıt yığınını yazdırma yüzü alta gelecek ve kısa kenarı ileride olacak şekilde yükleyip durana kadar ileri itin.
  - ☆ **İpucu** Şeritli fotoğraf kağıdını şeritler arkada kalacak şekilde yükleyin.

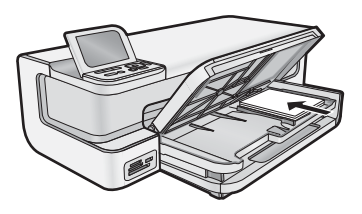

- 4. Kağıt genişliği kılavuzunu kağıdın kenarına değene kadar itin.
  - 🕅 Not Kağıt destesi yüksekliğinin kağıt eni kılavuzundan yukarıda olmamasına dikkat edin.

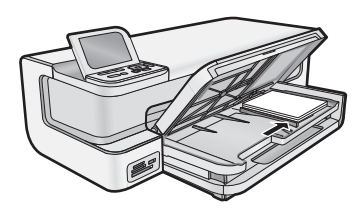

5. Çıkış tepsisini indirin.

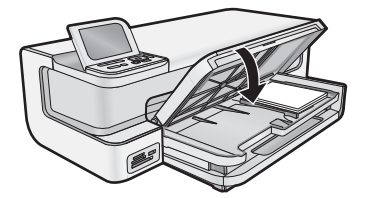

Önemli! Çıkış tepsisini tamamen indirmeye dikkat edin yoksa fotoğraf tepsisi doğru çalışmayabilir.

### Kağıt sıkışmalarından kaçınma

Kağıt sıkışmasını önlemek için bu yönergeleri izleyin.

- Çıkış tepsisinden, yazdırılmış kağıtları sık sık kaldırın.
- Kullanılmayan tüm fotoğraf kağıtlarını sıkıca kapanabilen bir torbada düz bir zeminde saklayarak fotoğraf kağıtlarının kıvrılmasını ya da buruşmasını önleyin.
- Giriş tepsisine yüklenen ortamın yatay konumda düz olarak durduğundan ve kenarlarının kıvrılmış ya da buruşmuş olmadığından emin olun.
- Etiket yazdırıyorsanız etiket sayfalarının iki yıldan eski olmamasına dikkat edin. Ürün tarafından çekilirken eski sayfalardaki etiketler soyulabilir ve kağıt sıkışıklıklarına neden olabilir.
- Farklı kağıt türlerini ve kağıt boyutlarını giriş tepsisinde aynı anda kullanmayın; giriş tepsisindeki tüm kağıtlar aynı türde ve aynı boyutta olmalıdır.

- Giriş tepsisindeki kağıt genişliği kılavuzlarını, tüm kağıtlara tam olarak yaslanacak şekilde ayarlayın. Kağıt genişliği kılavuzlarının, giriş tepsisindeki kağıtları kıvırmadığından emin olun.
- Kağıdı giriş tepsisinde fazla ileriye doğru zorlamayın.
- Ürün için önerilen kağıt türlerini kullanın.

### Bellek kartlarından ve diğer aygıtlardan yazdırma

HP Photosmart aygıtında, fotoğraflarınızı önce bilgisayara yüklemeniz gerekmeden bellek kartı veya depolama aygıtından (anahtarlık sürücü, taşınabilir sabit sürücü veya depolama modundaki dijital kamera gibi) bunları yazdırmanızı veya düzenlemenizi sağlayan bellek kartı yuvaları ve önde bir USB bağlantı noktası vardır. Ayrıca, HP Photosmart bilgisayara USB kablosuyla bağlıysa düzenlemek veya yazdırmak için fotoğrafları bilgisayara da aktarabilirsiniz.

PictBridge uyumlu bir dijital kamerayı doğrudan ön USB bağlantı noktasına bağlayarak fotoğrafları yazdırabilirsiniz. Dijital bir kameradan yazdırdığınızda yazıcı, kamerada seçtiğiniz ayarları kullanır. Daha fazla bilgi için fotoğraf makinesiyle birlikte gelen belgelere bakın.

### Bellek kartı veya depolama aygıtı takma

HP Photosmart aşağıda belirtilen bellek kartlarını ve depolama aygıtlarını destekler. Bellek kartları yalnızca kendi türüne uygun yuvaya takılabilir ve her seferinde yalnız bir kart veya depolama aygıtı takılabilir.

△ **Dikkat uyarısı** Aynı anda birden fazla bellek kartı takmayın. Birden fazla bellek kartı takılırsa, düzeltilemeyen veri kaybı olabilir.

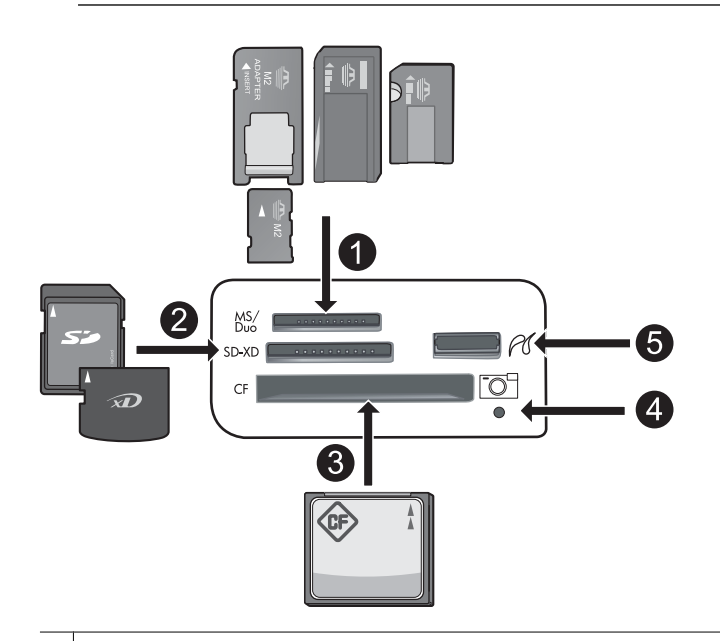

- 1 Memory Stick, Memory Stick Pro, Memory Stick Select, Memory Stick Magic Gate, Memory Stick Duo veya Duo Pro (bağdaştırıcı isteğe bağlı), Memory Stick Micro (bağdaştırıcı gerekir) veya MS-HG
- 2 xD-Picture Card, xD- Picture Card type M, xD-Picture Card type H, Secure Digital (SD), Secure Digital Mini (bağdaştırıcı gerekir), SD micro (veya Transflash), Secure Digital High Capacity (SDHC), MultiMediaCard (MMC), MultiMedia High-Density (MMC-HD), MMC Plus veya MMC Mobile (RS-MMC; bağdaştırıcı gerekir)
- 3 CompactFlash (CF) tür I ve II
- Not IBM Microdrive desteklenmez.
- 4 Fotoğraf ışığı
- 5 Ön USB bağlantı noktası (depolama aygıtları için)

### Bellek kartı takmak veya fotoğraf depolama aygıtı bağlamak için

- 1. Ürünün açık olduğundan emin olun.
- 2. Ön USB bağlantı noktasına bellek kartını yerleştirin veya fotoğraf depolama aygıtını takın. Bellek kartı alanında ürün bellek kartını veya depolama aygıtını okurken yanıp sönen bir Fotoğraf ışığı vardır. Işık sürekli yandığında fotoğraflarınızı izleyebilirsiniz.
  - △ **Dikkat uyarısı** Fotoğraf ışığı yanıp sönerken bellek kartını dışarı çekmeyin. Bunu yapmak bellek kartına veya ürüne zarar verebilir.
- 🖹 Not 🛛 Ürün bellek kartınızdaki veya depolama aygıtınızdaki yalnızca JPG ve TIF dosya biçimlerini tanır.

### Fotoğrafları görüntüleme ve seçme

Fotoğraflarınızı bastırmadan önce veya bastırırken bellek kartınızdaki ya da depolama aygıtınızdaki fotoğrafları görebilir ve seçebilirsiniz.

#### Fotoğrafları görüntülemek ve seçmek için

- 1. En fazla 13 x 18 cm boyutunda fotoğraf kağıdını fotoğraf tepsisine veya tam boyutlu fotoğraf kağıdını ana giriş tepsisine yerleştirin.
- Uygun olan yuvaya bellek kartını yerleştirin veya ön USB bağlantı noktasına depolama aygıtını takın. En son fotoğraf ekranda görüntülenerek ve View (Görünüm) vurgulanmış olarak Photosmart Express menüsü belirir.

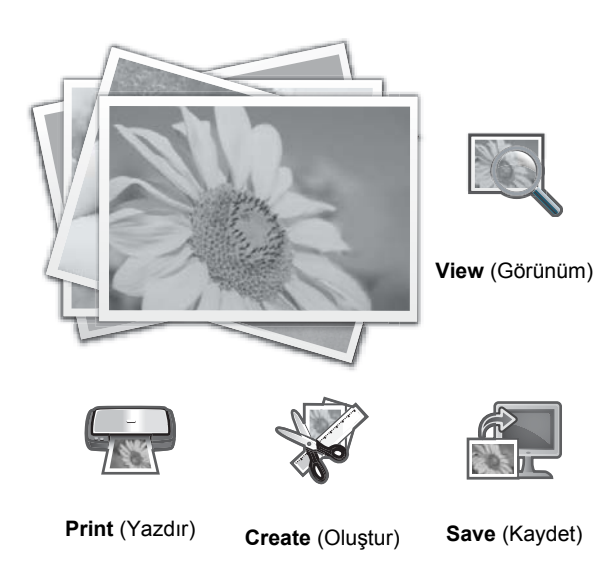

- 3. View (Görünüm) öğesini seçmek için OK düğmesine basın. View Photos (Fotoğrafları Görüntüle) ekranı görüntülenir.
- **4.** Fotoğraflarınızın küçük resimlerinde dolaşmak için **∢** veya **▶** düğmesine basın.
- 5. Görmek istediğiniz fotoğrafın küçük resmi vurgulandığında OK düğmesine basın.
- Fotoğrafın kendisi ekranda görüntülendiğinde, OK düğmesine yeniden basın.
  Photo Options (Fotoğraf Seçenekleri) ekranı görüntülenir.
- Print Preview (Yazdırma Önizlemesi) vurgulanmışken OK düğmesine basın. Fotoğrafınızın yazdırıldığında nasıl görüneceğini gösteren Print Preview (Yazdırma Önizlemesi) ekranı görüntülenir.
- Görüntülemek ve yazdırmak için diğer fotoğrafları seçmek isterseniz, Add More (Tümünü Ekle) öğesini vurgulamak üzere ▼ düğmesine, ardından OK düğmesine basın ve 4-6 arasındaki adımları yineleyin. Ayrıca, Add Photos (Fotoğrafları Ekle) ekranındayken birden fazla fotoğraf seçmenin en hızlı yolu (düzenlemeniz gerekmiyorsa), bir fotoğraf seçmek için ▲ düğmesine, ardından seçim yapmak üzere fotoğrafları arasında dolaşmak amacıyla ◄ veya ► düğmesine basmaktır.
  - ☆ İpucu Seçili fotoğrafları belirtmek için bir onay işareti görüntülenir. ▲ veya ▼ düğmesine basarak kopya sayısını değiştirebilirsiniz. Yazdırılacak toplam fotoğraf sayısı ekranın üzerinde görüntülenir.

- 9. (İsteğe bağlı) Baskı ayarlarınızı denetlemek ve/veya değiştirmek istiyorsanız, Settings (Ayarlar) seçeneğini vurgulamak için ▼ düğmesine, ardından OK düğmesine basın.
- Fotoğrafları yazdırmak için ▲ veya ▼ düğmesini kullanarak Print Now (Şimdi Yazdır) öğesini vurgulayın (veya kontrol panelindeki Print Photos (Fotoğraf Yazdır) düğmesine basın).
  Baskı durumu ekranı yazdırılacak sayfa sayısını ve tahmini tamamlama süresini görüntüler.
  - ☆ İpucu Yazdırma sırasında, yazdırma kuyruğuna başka fotoğraf eklemek için OK düğmesine basabilirsiniz.

### Fotoğraflarınızı yazdırma

Tek bir sayfada birden fazla küçük boyutlu fotoğrafın yanı sıra 8 x 13 cm boyutundan 33 x 48,3 cm kağıda kadar bellek kartınızdaki veya depolama aygıtınızdaki çeşitli boyuttaki fotoğrafları yazdırabilirsiniz.

### Fotoğraflarınızı yazdırmak için

- ☆ İpucu 10 x 15 cm kağıda tek bir kenarlıksız 10 x 15 cm fotoğraf yazdırmak için yapmanız gereken sadece kontrol panelindeki Print Photos (Fotoğraf Yazdır) düğmesine iki kez basmaktır.
- 1. Kağıdı yükleyin.
  - Fotoğraf tepsisine en en fazla 13 x 18 cm boyutunda kağıt yükleyin.
  - Ana giriş tepsisine tam boyutlu fotoğraf kağıdı yükleyin.
- 2. Bellek kartını takın veya fotoğraf depolama aygıtını bağlayın.
- 3. View (Görünüm) öğesinin vurgulandığından emin olun ve sonra OK düğmesine basın.
- 4. Fotoğraf seçmek için ok tuşlarını kullanın ve sonra OK düğmesine basın.
- 5. Kontrol panelinde **Print Photos** (Fotoğraf Yazdır) düğmesine basın.
- 6. Yazdırma ayarlarını değiştirmek için yazıcı ekranındaki yönergeleri izleyin:
  - Fotoğrafı hemen yazdırmak için Print Now (Şimdi Yazdır) öğesini seçin.
  - Kopya sayısını değiştirmek için Add More (Tümünü Ekle) öğesini seçin.
  - Düzeni değiştirmek için Settings (Ayarlar) öğesini seçin.
- 7. Fotoğrafı yazdırmak için OK düğmesine basın.

### PictBridge kamera veya diğer PictBridge aygıtından fotoğrafları yazdırma

Bu bölümde PictBridge dijital kameradan yazdırma yordamı açıklanmaktadır. Kameralı telefonlar ve diğer görüntü yakalama aygıtları gibi diğer PictBridge aygıtlarından yazdırma yordamı çok benzerdir. Belirli konularda bilgi için PictBridge aygıtıyla verilen belgelere başvurun.

Dijital bir kameradan yazdırdığınızda, yazıcı kamerada seçtiğiniz ayarları kullanır. Daha fazla bilgi için kamerayla birlikte verilen belgelere bakın.

### Kamera bağlantı noktasına bağlanmış PictBridge kamera

### PictBridge onaylı kamera kullanarak yazdırmak için:

- 1. Yazıcıya fotoğraf kağıdı yükleyin.
- 2. PictBridge onaylı dijital kamerayı açın.
- 3. Kameranın USB yapılandırması ayarının Dijital Kamera olarak ayarlandığından emin olun ve sonra PictBridge onaylı kamerayla birlikte verilen USB kablosunu kullanarak kamerayı yazıcının kamera bağlantı noktasına bağlayın. Kamera yazıcıyla bağlantı kurarken Fotoğraf ışığı yeşil renkte yanıp söner ve sonra sürekli yeşil yanar. USB yapılandırması ayarı hakkında daha fazla bilgi için kameranın belgelerine bakın. Ayar ve seçeneklerin adları HP olmayan dijital kameralardan farklı olabilir.

- 4. Yazdırmak üzere kamerada zaten fotoğraf seçtiyseniz, kamerada Print DPOF Photos? (DPOF Fotoğrafları Yazdırılsın mı?) iletişim kutusu görüntülenir. DPOF (Digital Print Order Format), kullanıcının dijital kameradaki fotoğrafları yazdırmak üzere işaretlemesini ve yazdırılacak kopya sayısı gibi diğer görüntü bilgilerini eklemesini sağlar. Önceden seçilen fotoğrafları yazdırmak için Yes (Evet)'i seçin veya önceden seçilen fotoğrafları yazdırmayı atlamak için No (Hayır)'ı seçin.
- 5. Fotoğraflarınızı yazdırmak için kameranızdaki seçenekleri ve kontrolleri kullanın. Daha fazla bilgi için kamera belgelerine bakın. Fotoğraflar yazdırılırken PictBridge ışığı yanıp söner.

### Bilgisayarınızdan yazdırma

HP Photosmart aygıtı yazdırmaya olanak tanıyan herhangi bir yazılım uygulamasıyla birlikte kullanılabilir. Kenarlıksız görüntüler, bültenler, tebrik kartları, ütüyle baskı ve poster gibi çeşitli projeleri yazdırabilirsiniz.

Bilgisayardan yazdırma, görüntülerinizi yazdırmak için daha fazla seçenek sunar. Bilgisayarınızdan yazdırmadan önce HP Photosmart yazılımını yüklemeniz ve yazıcınızdan (arkadaki USB bağlantı noktasını kullanarak) bilgisayarınıza USB kablosunu bağlamalısınız.

### Bir yazılım uygulamasından yazdırma

### Yazılım uygulamasından yazdırmak için (Windows)

- 1. Kağıt tepsisinde kağıt yüklü olduğundan emin olun.
- 2. Yazılım uygulamanızın Dosya menüsünde Yazdır'ı tıklatın.
- HP Photosmart aygıtını varsayılan yazıcı olarak seçin. HP Photosmart aygıtını varsayılan yazıcınız olarak ayarlarsanız bu adımı atlayabilirsiniz. HP Photosmart zaten seçilmiş olur.
- Ayarları değiştirmeniz gerekirse, Özellikler iletişim kutusunu açan düğmeyi tıklatın. Yazılım uygulamanıza bağlı olarak, bu düğme Özellikler, Seçenekler, Yazıcı Ayarı veya Yazıcı ya da Tercihler olarak adlandırılabilir.
  - 🖹 Not Fotoğrafları yazdırırken kullanılan kağıt türü ve fotoğraf geliştirme ile ilgili seçenekleri belirlemelisiniz.
- 5. Yazdırma işinizle ilgili seçenekleri Yazdırma Kısayolları, Özellikler, Renk ve Gelişmiş sekmelerindeki özellikleri kullanarak belirleyebilirsiniz.
  - İpucu Yazdırma işiniz için Yazdırma Kısayolları sekmesindeki önceden tanımlanmış yazdırma görevlerinden birini seçerek uygun ayarları kolaylıkla seçebilirsiniz. Yazdırma Kısayolları listesinden bir yazdırma görevi türünü tıklatın. Yazdırma görevi türü için varsayılan ayarlar Yazdırma Kısayolları sekmesinden ayarlanır ve özetlenir. Gerekiyorsa, ayarlarınızı buradan yapıp özel ayarlarınızı yeni yazdırma kısayolu olarak kaydedebilirsiniz. Özel yazdırma kısayolunu kaydetmek için kısayolu seçin ve Farklı Kaydet'i tıklatın. Kısayolu silmek için kısayolu seçin ve Sil'i tıklatın.
- 6. Özellikler iletişim kutusunu kapatmak için Tamam'ı tıklatın.
- 7. Yazdırmayı başlatmak için Yazdır'ı veya Tamam'ı tıklatın.

### Yazılım uygulamasından yazdırmak için (Mac OS X v10.4)

- 1. Yazılım uygulamanızın Dosya menüsünden Sayfa Ayarı'nı seçin.
- Kağıt boyutunu, yönünü ve ölçeklendirmeyi belirtmenize olanak tanıyan Sayfa Düzeni iletişim kutusu görünür.
  2. HP Photosmart aygıtının secili yazıcı olduğundan emin olun.
- Sayfa özelliklerini belirtin:
  - Kağıt boyutunu seçin.
  - Sayfa yönünü seçin.
  - Ölçekleme oranını girin.
- 4. Tamam düğmesini tıklatın.
- 5. Yazılım uygulamanızın Dosya menüsünde Yazdır'ı seçin.
  - Kopya ve Sayfa Sayısı bölmesi açık olarak Yazdır iletişim kutusu görüntülenir.
- 6. Beliren menüdeki her seçenek için, projeniz için uygun olduğu şekilde yazdırma ayarlarını değiştirin.

🖹 Not Bir fotoğraf basarken, doğru kağıt türü ve fotoğraf geliştirme için gerekli seçenekleri seçmelisiniz.

7. Yazdırmayı başlatmak için Yazdır öğesini tıklatın.

### Yazılım uygulamasından yazdırmak için (Mac OS X v10.5)

- 1. Yazılım uygulamanızın Dosya menüsünde Yazdır'i seçin. Yazdır iletişim kutusu açılır.
- 2. HP Photosmart aygıtının seçili yazıcı olduğundan emin olun.
- 3. Yazdırma seçeneklerine erişmek için Yazıcı seçiminin yanındaki mavi açma üçgenini tıklatın.
- **4.** Sayfa özelliklerini belirtin:
  - Kağıt boyutunu seçin.
  - Sayfa yönünü seçin.
  - Ölçekleme oranını girin.
- 5. Kağıt türü gibi diğer seçenekleri değiştirmek için iletişim kutusunun altındaki Uygulama açılan menüsünden seçin.

🖹 Not Bir fotoğraf basarken, doğru kağıt türü ve fotoğraf geliştirme için gerekli seçenekleri seçmelisiniz.

6. Yazdırmayı başlatmak için Yazdır öğesini tıklatın.

### HP Çözüm Merkezi uygulamasını kullanma

HP Çözüm Merkezi aygıtı, HP aygıtınızın ve yazılımınızın birçok özelliğine kolayca erişebilmenizi sağlar. Yazıcı ve yazılımını öğrenmek ve sorun giderme çözümlerini görüntülemek için HP Çözüm Merkezi uygulamasını kullanın.

HP Photosmart yazılımını bilgisayara yükledikten sonra HP Çözüm Merkezi programını açıp inceleyin:

▲ Windows görev çubuğunda HP Dijital Görüntüleme İzleyicisi simgesini sağ tıklatın ve sonra HP Çözüm Merkezi'ni Başlat/Göster öğesini tıklatın.

HP Çözüm Merkezi uygulamasını şunlar için de kullanabilirsiniz:

- Yazıcı durumunu denetleme ve bakım yardımcı programları için yazıcının Araç Kutusu'na erişme.
- Yazıcı ayarlarını değiştirme.
- Malzeme sipariş etme.
- HP Photosmart yazılımını başlatma.
- Yazıcı yazılımınızı güncelleştirme.
- HP Activity Center ve HP Professional Photography Center Web sitelerine erişme.

HP Çözüm Merkezi uygulamasını kullanmayla ilgili daha fazla bilgi için ekrandaki Yardım'a bakın.

Bilgi verici Nasıl Yaparım? animasyonlarına da HP Çözüm Merkezi uygulamasından erişebilirsiniz:

▲ HP Çözüm Merkezi uygulamasında Yardım'ı tıklatın, ardından Animasyonlar Kitaplığı alanında Kitaplığı Aç öğesini tıklatın.

### Ek bilgilere ulaşma

HP Photosmart aygıtının kurulumu ve kullanılması hakkında bilgi veren basılı ve ekranda görüntülenen çeşitli kaynaklara erişebilirsiniz.

- Buradan Başlayın kılavuzu: Buradan Başlayın kılavuzunda yazıcı kafası, mürekkep kartuşu takılması, kağıt ve yazılım yükleme dahil olmak üzere HP Photosmart aygıtının kurulumu ile ilgili yönergeler bulunur. Buradan Başlayın kılavuzundaki adımları sırasıyla izlemeye dikkat edin. Kurulum sırasında sorunla karşılaşırsanız sorun giderme bilgileri için Buradan Başlayın kılavuzuna başvurun veya bkz. Sorun giderme ve destek sayfa 18.
- HP Photosmart animasyonları: Ekrandaki Yardım'a ait ilgili bölümlerde yer alan HP Photosmart animasyonları HP Photosmart aygıtındaki önemli görevlerin nasıl tamamlanacağını gösterir. Kağıdı nasıl yerleştireceğinizi, bellek kartını nasıl takacağınızı ve mürekkebi nasıl değiştereceğinizi öğreneceksiniz.
- Aygıtınızdaki Yardım: Önemli yardım konularına hızlı erişim sağlayan ekrandaki Help (Yardım) menüsü Help (Yardım) düğmesine bastığınızda kullanılabilir. Boşta çalışma durumunda Help (Yardım) düğmesine basılması yardım alınabilecek öğelerin menüsünü listeler. Seçiminize bağlı olarak konu ekranda veya bilgisayar ekranında görüntülenir. Boşta Çalışma dışındaki ekranlar görüntülendiğinde Help (Yardım) düğmesine basılması bağlamla ilişkili yardım sağlar.
- Ekrandaki Yardım: Ekrandaki Yardım, HP Photosmart aygıtınızın bu Kullanıcı Kılavuzu'nda açıklanmayan, yalnızca HP Photosmart aygıtınıza yüklediğiniz yazılım ile kullanılan özellikler hakkında ayrıntılı yönergeler sağlar. Ekrandaki Yardım'da yasal düzenlemeler ve çevresel bilgiler de bulunur.

Ekrandaki Yardım'a erişmek için

- Windows:Başlat > Tüm Programlar > HP > Photosmart B8500 series > Yardım öğesini tıklatın.
  Ekrandaki Yardım'ı yüklemek için yazılım CD'sini bilgisayara yerleştirin ve ekrandaki yönergeleri izleyin.
- Macintosh:Yardım > Mac Yardım > Kitaplık > HP Ürünü Yardım öğesini tıklatın.
- **Benioku**: Benioku dosyası diğer belgelerde yer almayan en son bilgileri içerir. Benioku dosyasına erişmek için yazılımı yükleyin.
- **HP Web sitesi**: Internet erişiminiz varsa <u>www.hp.com/support</u> adresindeki HP Web sitesinden yardım ve destek alabilirsiniz. Bu Web sitesinde teknik destek, sürücüler, sarf malzemeleri ve siparişle ilgili bilgiler bulunur.

# 2 HP Photosmart bakımı

HP Photosmart aygıtı çok az bakım gerektirir. Zaman zaman mürekkep kartuşlarını değiştirmeniz, yazıcı kafasını temizlemeniz veya yazıcıyı hizalamanız gerekebilir. Bu bölümde HP Photosmart aygıtının her zaman en iyi şekilde çalışmasını sağlamaya yönelik bakım yönergeleri verilmektedir. Gerektiğinde bu basit yordamları uygulayın.

### Mürekkep kartuşlarıyla ve yazıcı kafasıyla çalışma

HP Photosmart aygıtından en iyi baskı kalitesini elde etmek için bazı basit bakım yordamlarını gerçekleştirmeniz gerekecektir. Bunun yanı sıra, ekranda mesaj görüntülendiğinde mürekkep kartuşlarını değiştirin.

### Mürekkep kartuşları ve yazıcı kafası bilgileri

Aşağıdaki ipuçları, HP mürekkep kartuşlarının bakımı ve tutarlı bir baskı kalitesi sağlanması konularında yardımcı olacaktır.

- Yazıcı kafası ve mürekkep kartuşlarını ilk kez takmak için *Buradan Başlayın* kılavuzundaki yönergeleri izlemeye dikkat edin. Bu üründe kullanılan mürekkep kartuşları hakkında bilgi için bu kılavuzun arka kapağına bakın.
- Mürekkep kartuşlarını değiştirmeniz gerekirse eski kartuşu çıkarmadan önce yeni kartuşun takılmaya hazır olduğundan emin olun.
  - △ **Dikkat uyarısı** Eski kartuşu çıkarmadan önce yenisi hazır olana kadar bekleyin. Mürekkep kartuşlarını uzun süre yazıcı dışında bırakmayın. Bu, hem mürekkep kartuşuna, hem de ürüne zarar verebilir.
- Tüm mürekkep kartuşlarını, takmanız gereken zamana kadar kapalı ambalajlarından çıkarmayın.
- Üründeki On (Açık) düğmesine basarak HP Photosmart aygıtını kapatın. Güç kablosunu çıkarmadan veya uzatma kablosu anahtarını kapatmadan önce On (Açık) ışığının kapanmasını bekleyin. HP Photosmart aygıtını düzgün şekilde kapatmazsanız, taşıyıcı doğru konuma geri dönmez ve mürekkep kartuşlarıyla baskı kalitesi sorunlarına neden olabilir.
- Mürekkep kartuşlarını oda sıcaklığında saklayın (15,6°-26,6° C ya da 60°-78° F).
- Baskı kalitesi bozulana kadar kartuşları değiştirmeniz gerekmez fakat baskı kalitesindeki önemli derecede bir bozulmaya bir veya daha fazla kartuşun bitmesi neden olabilir. Tıkanana bir yazıcı kafası da buna neden olabilir. Kartuşlarda kalan tahmini mürekkep düzeylerinin kontrol edilmesi ve yazıcı kafasının temizlenmesi olası çözümler arasındadır. Yazıcı kafasının temizlenmesi bir miktar mürekkep kullanılmasına neden olur.
  - Not Mürekkep düzeyi uyarıları ve göstergeleri yalnızca planlama amacıyla tahminler vermektedir. Mürekkep az uyarı mesajı aldığınızda olası yazdırma gecikmelerini önlemek için değiştirilecek kartuşu hazır bulundurun. Baskı kalitesi kabul edilemez düzeye gelmedikçe mürekkep kartuşlarını değiştirmeniz gerekmez.
- Yazıcı kafasını gerekmedikçe temizlemeyin. Bu, mürekkep sarfına neden olur ve kartuşların ömrünü kısaltır.
- Mürekkep kartuşlarını dikkatli tutun. Takma sırasında düşürme, sarsma veya dikkatsiz tutma geçici yazdırma sorunlarına neden olabilir.
- Ürünü naklediyorsanız taşıyıcıdan mürekkep akmasını veya ürüne başka bir zarar gelmesini önlemek için aşağıdakileri yapın:
  - Ürünü On (Açık) düğmesine basarak kapatmaya dikkat edin. Taşıyıcının, servis istasyonunun sağıda durması gerekir.
  - Mürekkep kartuşlarının ve yazıcı kafasının hep takılı olmasına dikkat edin.
  - Nakliye sırasından taşıyıcının hareket etmesini önlemek için ürünün içine biraz eski gazete koyun.
  - Ürünün düz biçimde taşınarak nakledilmesi gerekir. Yanına, arkasına, önüne veya üstüne yatırılmamalıdır.

### Tahmini mürekkep seviyelerini kontrol etme

Mürekkep kartuşunun ne kadar süre sonra değiştirilmesi gerektiğini anlamak için mürekkep seviyesini kolayca kontrol edebilirsiniz. Mürekkep seviyesi, mürekkep kartuşlarında kalan tahmini mürekkep miktarını gösterir.

Not 1 Yeniden doldurulmuş veya yeniden yapılmış ya da başka bir yazıcıda kullanılmış bir kartuşu taktıysanız, mürekkep düzeyi göstergesi yanlış veya kullanılamaz olabilir.

Türkçe

**Not 2** Mürekkep düzeyi uyarıları ve göstergeleri yalnızca planlama amacıyla tahminler vermektedir. Mürekkep az uyarı mesajı aldığınızda olası yazdırma gecikmelerini önlemek için değiştirilecek kartuşu hazır bulundurun. Baskı kalitesi kabul edilemez düzeye gelmedikçe mürekkep kartuşlarını değiştirmeniz gerekmez.

**Not 3** Kartuşlardan gelen mürekkep, ürünü ve kartuşları yazdırmaya hazırlayan başlatma işlemi ve baskı püskürtme uçlarını temiz tutan ve mürekkebin sorunsuzca akmasını sağlayan yazıcı kafası bakımı dahil olmak üzere baskı işleminde farklı biçimlerde kullanılır. Kullanıldıktan sonra bir miktar mürekkep kartuşta kalabilir. Daha fazla bilgi için bkz. <u>www.hp.com/go/inkusage</u>.

Tahmini kartuş verimleri hakkında daha fazla bilgi için www.hp.com/go/learnaboutsupplies adresini ziyaret edin.

### Mürekkep düzeylerini kontrol panelinden kontrol etme

1. Setup (Kurulum) düğmesine basın.

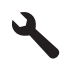

- 2. Tools (Araçlar) öğesini vurgulamak için aşağı ok tuşuna basın ve ardından OK düğmesine basın.
- Display Ink Gauge (Mürekkep Ayarını Görüntüle) öğesini vurgulamak için aşağı ok tuşuna basın ve ardından OK düğmesine basın.

Ürün, takılı tüm kartuşlardaki tahmini mürekkep düzeylerini belirten bir gösterge görüntüler.

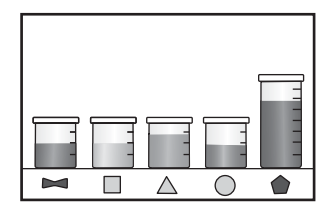

İpucu Mürekkep kartuşlarınızı değiştirmenin gerekip gerekmediğini tanılama sayfası yazdırarak da görebilirsiniz.

### Mürekkep kartuşlarını değiştirme

Mürekkep kartuşlarını değiştirmeniz gerektiğinde bu yönergeleri izleyin.

Not Ürünü ilk kez kuruyorsanız yazıcı kafasını ve mürekkep kartuşlarını takmak için Buradan Başlayın kılavuzundaki yönergeleri izlemeye dikkat edin.

HP Photosmart aygıtı için yedek mürekkep kartuşlarını henüz almadıysanız, kartuş sipariş etmek üzere <u>www.hp.com/buy/supplies</u> adresine gidin. İstenirse, ülkenizi/bölgenizi seçin, ürün seçmek için bilgi istemlerini izleyin ve sayfadaki alışveriş bağlantılarından birini tıklatın.

- Xot Şu anda HP Web sitesinin bazı bölümleri yalnızca İngilizce'dir.
- △ Dikkat uyarısı Eski kartuşu çıkarmadan önce yenisi hazır olana kadar bekleyin. Mürekkep kartuşlarını uzun süre yazıcı dışında bırakmayın. Bu, hem mürekkep kartuşuna, hem de ürüne zarar verebilir.

#### Mürekkep kartuşlarını değiştirmek için

- 1. Ürünün açık olduğundan emin olun.
- 2. Mürekkep kartuşu erişim kapağını açın.

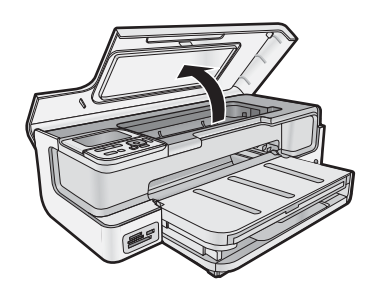

3. Taşıyıcı durana kadar bekleyin. Mürekkep kartuşunun önündeki mandala basın ve kartuşu yuvadan çıkarın.

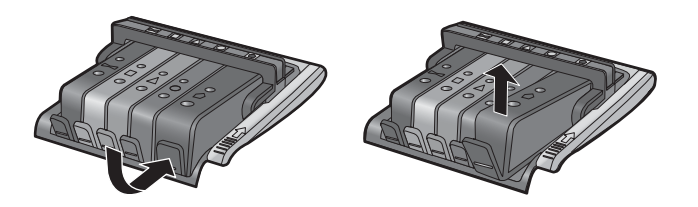

- 4. Portakal rengi şeridi tam geriye doğru çekerek yeni mürekkep kartuşunu saran plastik kabı çıkarın.
  - Not Ürüne takmadan önce mürekkep kartuşunun üstündeki plastik kaplamayı çıkarmaya dikkat edin yoksa yazdırılamaz.

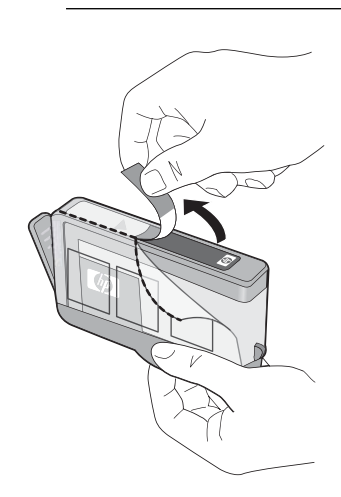

5. Koparmak için turuncu kapakçığı çevirin.

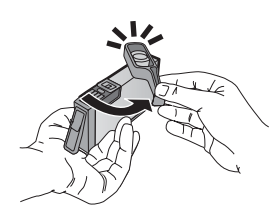

- 6. Mürekkep kartuşunu kendi yuvasına yerleştirip yerine oturana kadar sıkıca aşağı bastırın.
  - $\triangle$  **Dikkat uyarısı** Mürekkep kartuşlarını takarken mürekkep kartuşunun üstündeki mandal kolunu kaldırmayın.

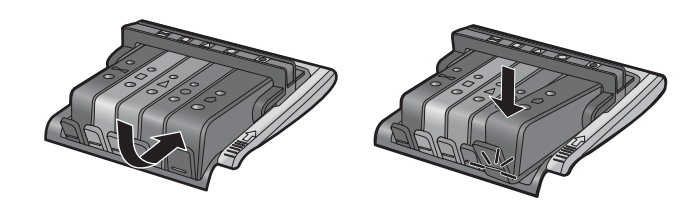

- 7. Değiştirdiğiniz her mürekkep kartuşu için 3 ile 6 arasındaki adımları yineleyin.
- 8. Mürekkep kartuşu erişim kapağını kapatın.

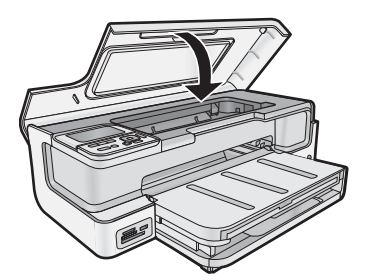

### Tanılama sayfası yazdırma

Yazdırma ile ilgili sorunlar yaşıyorsanız mürekkep kartuşlarını değiştirmeden önce tanılama sayfası yazdırın. Bu sayfa, mürekkep kartuşları da dahil olmak üzere ürünün çeşitli yönleri hakkında bilgi sağlar.

### Tanı sayfası yazdırmak için

- 1. Ana giriş tepsisine Letter, Legal veya A4 kullanılmamış düz beyaz kağıt yerleştirin.
- 2. Kontrol panelinde Setup (Kurulum) düğmesine basın.
- 3. Tools (Araçlar) öğesini vurgulamak için 🔻 düğmesine bastıktan sonra OK düğmesine basın.
- Diagnostic Page (Tanılama Sayfası) öğesini vurgulamak için ▼ düğmesine bastıktan sonra OK düğmesine basın.

Ürün, aşağıdaki bilgileri içeren bir tanılama sayfası yazdırır:

- Ürün bilgileri: model numarası, seri numarası ve diğer ürün bilgilerini içerir.
- Değişiklik bilgileri: Ürün yazılımı sürüm numarası içerir.
- Mürekkep verme sistem bilgileri: takılı her mürekkep kartuşundaki mürekkep seviyesini, her mürekkep kartuşunun durumunu, her mürekkep kartuşunun takıldığı tarihi ve her mürekkep kartuşunun son kullanma tarihini görüntüler.
- Baskı kalitesi deseni: her biri takılı beş kartuştan birini temsil eden beş renkli blok görüntüler. Düz, içi dolu renk blokları, yazdırma kalitesinde sorun olmadığını belirtir. Çizgiler göründüğünde veya bloklarda eksik varsa yazıcı kafasını temizleyin. Yazıcı kafasını temizledikten sonra da renkli bloklar baskı kalitesi sorunları olduğunu gösteriyorsa yazıcıyı hizalayın. Yazıcı kafalarını temizlemeyle ve yazıcıyı hizalamakla ilgili daha fazla bilgi için bkz. ekrandaki Yardım. Temizleme ve hizalama sonrasında renkli bloklar baskı kalitesi sorunları olduğunu göstermeye devam ediyorsa HP destekle görüşün.
- Geçmiş günlüğü: HP desteğini aramanız gerekirse tanılama amacıyla kullanılabilecek bilgileri içerir.

### HP Photosmart aygıtını kapatma

Ürüne zarar vermekten kaçınmak için ürünün üzerindeki **On** (Açık) düğmesini kullanarak ürünü doğru biçimde kapatmanız gerekir. Güç kablosunu çekmeden veya uzatma kablosu anahtarını kapatmadan önce **On** (Açık) ışığının kapanmasını bekleyin.

### Sorun giderme ve destek

Bu bölümde HP Photosmart aygıtı ile ilgili sorun giderme bilgileri bulunur. Yükleme ve yapılandırma sorunlarıyla birlikte bazı işletim konuları hakkında özel bilgiler verilmektedir. Sorun giderme hakkında daha fazla bilgi için yazılımla birlikte verilen ekrandaki Yardım'a bakın. Ekrandaki Yardım'a erişim hakkında daha fazla bilgi için bkz. Ek bilgilere ulaşma sayfa 12.

Sorunların çoğu HP Photosmart yazılımı bilgisayarınıza yüklenmeden HP Photosmart aygıtı USB kablosuyla bilgisayara bağlandığında çıkar. HP Photosmart aygıtını bilgisayarınıza yazılım yükleme ekranı sizden istemeden önce bağladıyanız şu adımları izlemeniz gerekir:

### Genel kurulum konularında sorun giderme

- 1. USB kablosunu bilgisayarınızdan çıkartın.
- 2. Yazılımı kaldırın (yüklemeyi tamamladıysanız).
- 3. Bilgisayarınızı yeniden başlatın.
- 4. HP Photosmart aygıtını kapatın, bir dakika bekleyin ve sonra yeniden başlatın.
- 5. HP Photosmart yazılımını yeniden yükleyin.

```
\triangle Dikkat uyarısı Yazılım yükleme ekranında istenene kadar USB kablosunu bilgisayarınıza bağlamayın.
```

Destek iletişim bilgileri için, bu kılavuzun arka kapağının iç tarafına bakın.

### Yazılımı kaldırma ve yeniden yükleme

Yüklemeniz tamamlanmadıysa veya USB kablosunu yazılım yükleme ekranı istemeden önce bilgisayara bağladıysanız, yazılımı kaldırıp yeniden yüklemeniz gerekebilir. HP Photosmart uygulama dosyalarını bilgisayarınızdan doğrudan silmeyin. Dosyaları, HP Photosmart ile birlikte verilen yazılımı yüklediğinizde sağlanan kaldırma yardımcı programıyla doğru biçimde kaldırdığınızdan emin olun.

### Yazılımı kaldırmak ve yeniden yüklemek için (Windows)

- 1. Windows görev çubuğunda, **Başlat**, **Ayarlar**, **Denetim Masası** (veya sadece **Denetim Masası**) seçeneğini tıklatın.
- 2. Program Ekle/Kaldır (veya Program kaldır) öğesini çift tıklatın.
- 3. HP Photosmart Yazılımı ile ilgili tüm öğeleri kaldırın.
  - △ **Dikkat uyarısı** Bilgisayar HP veya Compaq tarafından üretilmişse aşağıda listelenenler dışında başka herhangi bir uygulamayı **kaldırmayın**.
  - HP Photosmart, Officejet, Deskjet (ürün adı ve yazılım sürüm numarasıyla)
  - HP Çözüm Merkezi
  - HP Malzemeleri alışverişi
  - HP Güncelleştirme
  - HP Görüntüleme aygıtı işlevleri
  - HP Photosmart Essential
  - HP Müşteri Katılım Programı
  - HP Web'den Akıllı Yazdırma
  - Yahoo! Araç çubuğu
- 4. Ürünün bilgisayarınızla olan bağlantısını kesin.
- 5. Bilgisayarınızı yeniden başlatın.

Not Bilgisayarınızı başlatmadan önce ürünün bağlantısını kesmeniz önemlidir. Ürünü yazılımı yeniden yükleyene kadar bilgisayarınıza bağlamayın.

6. Ürün CD-ROM'unu bilgisayarınızın CD-ROM sürücüsüne takın ve Kur programını başlatın.

🖹 Not 1 Kurulum programı görüntülenmezse CD-ROM sürücüsünde setup.exe dosyasını bulun ve çift tıklatın.

Not 2 Artık yükleme CD'niz yoksa yazılımı www.hp.com/support adresinden indirebilirsiniz.

7. Ekrandaki yönergeleri ve ürünle birlikte verilen Buradan Başlayın kılavuzundaki yönergeleri izleyin.

Yazılımın yüklenmesi tamamlandığında, **HP Dijital Görüntüleme Monitörü** simgesi Windows sistem tepsisinde görünür.

3

### Yazılımı kaldırmak ve yeniden yüklemek için (Mac)

- 1. HP Photosmart aygıtının Mac'ınızla bağlantısı kesin.
- 2. Uygulamalar: Hewlett-Packard klasörünü çift tıklatın.
- 3. HP Uninstaller'ı çift tıklatın. Ekranda görüntülenen yönergeleri izleyin.
- 4. Yazılım kaldırıldıktan sonra bilgisayarınızı yeniden başlatın.
- 5. Yazılımı yeniden yüklemek için HP Photosmart CD-ROM'unu bilgisayarınızın CD-ROM sürücüsüne yerleştirin.
- 6. Masaüstünde CD-ROM'u açın ve HP Installer'ı çift tıklatın.
- 7. Ekrandaki ve HP Photosmart ile birlikte verilen basılı yönergeleri izleyin.

### Kurulum sorunlarını giderme

Bu bölümde ürünle ilgili kurulum sorunlarını giderme bilgileri bulunmaktadır.

### Ürün açılmıyor

Ürünü açtığınızda ışık göstergesi, ses ve hiçbir hareket yoksa aşağıdaki çözümleri deneyin.

- Çözüm 1: Ürünle birlikte verilen telefon kablosunu kullandığınızdan emin olun.
- Çözüm 2: Ürünü sıfırlayın
- · Çözüm 3: On (Açık) düğmesine daha yavaş basın.
- Çözüm 4: Güç kaynağını değiştirmek için HP'ye başvurun
- Çözüm 5: Servis için HP desteğe başvurun

### Çözüm 1: Ürünle birlikte verilen telefon kablosunu kullandığınızdan emin olun

### Çözüm

• Güç kablosunun ürüne ve güç kaynağı adaptörüne sıkıca takılı olduğundan emin olun. Güç kablosunu prize, akım düzenleyici regülatöre ya da uzatma kablosuna takın.

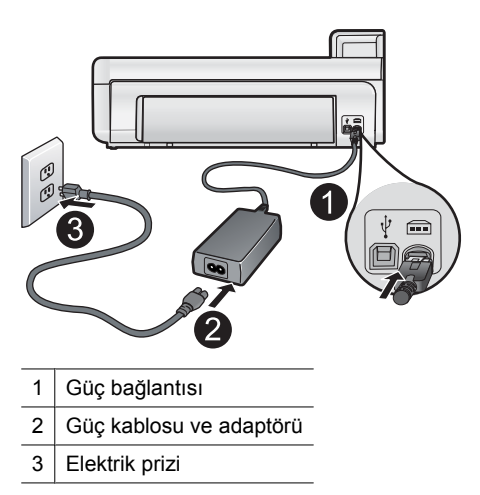

- Uzatma kablosu kullanıyorsanız kablo düğmesinin açık olduğundan emin olun. Bunun yerine ürünü doğrudan elektrik prizine takmayı da deneyebilirsiniz.
- Prizin bozuk olup olmadığına bakın. Çalıştığını bildiğiniz bir aygıtı takıp elektrik olup olmadığına bakın. Aygıt çalışmıyorsa prizde sorun olabilir.
- Ürünü anahtarlı bir prize taktıysanız, anahtarın açık olduğundan emin olun. Açıksa ancak yine de çalışmıyorsa, elektrik prizinde bir sorun olabilir.

Neden: Ürün verilen güç kablosuyla kullanılmamış.

Bu sorunu çözmezse sonraki çözümü deneyin.

### Çözüm 2: Ürünü sıfırlayın

**Çözüm:** Ürünü kapatıp güç kablosunu çıkararak sıfırlayın. Yaklaşık 60 saniye bekleyin ve sonra güç kablosunu takın. Ürünü açın.

Neden: Üründe bir sorun oluşmuş.

### Çözüm 3: On (Açık) düğmesine daha yavaş basın

**Çözüm: On** (Açık) düğmesine çok hızlı basarsanız ürün yanıt vermeyebilir. **On** (Açık) düğmesine bir kez basın. Ürünün açılması birkaç dakika sürebilir. Bu süre içinde **On** (Açık) düğmesine yeniden basarsanız ürünü kapatabilirsiniz.

 $\triangle$  **Dikkat uyarısı** Ürün yine açılmazsa, mekanik bir arıza olabilir. Ürünü prizden çıkarın.

Servis için HP desteğe başvurun.

Şu adresi ziyaret edin: <u>www.hp.com/support</u>. İstendiğinde ülkenizi/bölgenizi seçin ve teknik destek isteme konusunda daha fazla bilgi için **Bize Ulaşın**'ı tıklatın.

Neden: On (Açık) düğmesine çok hızlı bastınız.

Bu sorunu çözmezse sonraki çözümü deneyin.

### Çözüm 4: Güç kaynağını değiştirmek için HP'ye başvurun

Çözüm: Ürün için güç kaynağı istemek üzere HP desteğe başvurun.

Şu adresi ziyaret edin: www.hp.com/support.

İstendiğinde ülkenizi/bölgenizi seçin ve telefonla teknik destek almak hakkında bilgi için Bize Ulaşın'ı tıklatın.

Neden: Güç kaynağı bu ürünle kullanılmak üzere tasarlanmamış.

Bu sorunu çözmezse sonraki çözümü deneyin.

### Çözüm 5: Servis için HP desteğe başvurun

**Çözüm:** Önceki çözümlerde belirtilen adımların tümünü tamamlamanıza karşın halen sorun yaşıyorsanız servis için HP desteğe başvurun.

Şu adresi ziyaret edin: www.hp.com/support.

İstendiğinde ülkenizi/bölgenizi seçin ve telefonla teknik destek için Bize Ulaşın'ı tıklatın.

Neden: Ürünün veya yazılımın doğru çalışması için yardıma ihtiyacınız olabilir.

### USB kablosunu bağladım ama ürünü bilgisayarımla kullanırken sorunlar yaşıyorum

**Çözüm:** USB kablosunu takmadan önce ürünle birlikte verilen yazılımı yüklemelisiniz. Yükleme sırasında ekrandaki yönergelerde belirtilinceye kadar USB kablosunu takmayın.

Yazılımı yükledikten sonra bilgisayarınızı USB kablosuyla ürüne bağlamak gayet basittir. USB kablosunun bir ucunu bilgisayarınızın arka tarafına, diğer ucunu da ürünün arka tarafına takmanız yeterlidir. Bilgisayarınızdaki herhangi bir USB bağlantı noktasına bağlantı yapabilirsiniz.

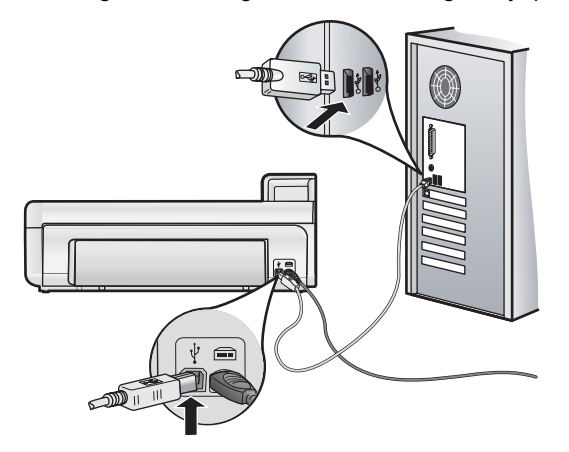

Yazılımı yükleme ve USB kablosunu bağlamayla ilgili daha fazla bilgi için ürünle birlikte verilen Buradan Başlayın kılavuzuna bakın.

**Neden:** Yazılım yüklenmeden önce USB kablosu bağlanmış. İstenmeden önce USB kablosunun bağlanması hatalara neden olabilir.

### Ürünü kurduktan sonra yazdırmıyor

Sorunu çözmek için aşağıdaki çözümleri deneyin. Çözümler, en olası çözüm birinci olarak sırayla listelenmiştir. Birinci çözüm sorunu çözmezse sorun çözülene kadar diğer çözümleri denemeye devam edin.

- <u>Çözüm 1: Ürünle bilgisayar arasındaki bağlantıyı kontrol edin</u>
- Çözüm 2: Mürekkep kartuşlarının doğru takıldığından ve mürekkep olduğundan emin olun
- <u>Çözüm 3: Ürünü açmak için On (Açık) düğmesine basın</u>
- Çözüm 4: Giriş tepsisine kağıt yükleyin

### Çözüm 1: Ürünle bilgisayar arasındaki bağlantıyı kontrol edin

Çözüm: Ürünle bilgisayar arasındaki bağlantıyı kontrol edin.

Neden: Ürünle bilgisayar birbiriyle iletişim kuramıyor.

Bu sorunu çözmezse sonraki çözümü deneyin.

#### Çözüm 2: Mürekkep kartuşlarının doğru takıldığından ve mürekkep olduğundan emin olun

Çözüm: Mürekkep kartuşlarının doğru takıldığından ve mürekkep olduğundan emin olun.

Daha fazla bilgi için, bkz.

Mürekkep kartuşlarıyla ve yazıcı kafasıyla çalışma sayfa 14

Neden: Yazıcı kartuşlarının birinde veya daha fazlasında sorun çıkmış olabilir.

Bu sorunu çözmezse sonraki çözümü deneyin.

### Çözüm 3: Ürünü açmak için On (Açık) düğmesine basın

**Çözüm:** Üründeki ekrana bakın. Ekran boşsa ve **On** (Açık) düğmesi yanmıyorsa, ürün kapalıdır. Güç kablosunun ürüne ve prize sıkıca takıldığından emin olun. Ürünü açmak için **On** (Açık) düğmesine basın.

Neden: Ürün açılmamış olabilir.

Bu sorunu çözmezse sonraki çözümü deneyin.

#### Çözüm 4: Giriş tepsisine kağıt yükleyin

Çözüm: Giriş tepsisine kağıt yükleyin.

Daha fazla bilgi için, bkz.

Kağıtla ilgili temel bilgiler sayfa 4

Neden: Üründe kağıt kalmamış olabilir.

#### CD-ROM'u bilgisayarımın CD-ROM sürücüsüne yerleştirdiğimde hiçbir şey olmuyor

Çözüm: Yükleme otomatik olarak çalışmazsa, el ile başlatabilirsiniz.

#### Yüklemeyi bir Windows bilgisayardan başlatmak için

- 1. Windows Başlat menüsünde, Çalıştır'ı (veya Donatılar'ı ve ardından Çalıştır'ı) tıklatın.
- Çalıştır iletişim kutusuna d:\setup.exe girip Tamam seçeneğini tıklatın. CD-ROM sürücünüz icin D harfi atanmamıssa uygun sürücü harfini girin.

Neden: Yüklemenin otomatik çalışması başarısız oldu.

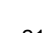

### Minimum Sistem Denetimleri ekranı görüntülenir

**Çözüm:** Sorunun tam olarak ne olduğunu görmek için **Ayrıntılar**'ı tıklatın ve yazılımı yüklemeye çalışmadan önce sorunu giderin.

Neden: Sisteminiz yazılımı yüklemek için minimum gereksinimleri karşılamıyor.

### USB bağlantısı isteminde kırmızı bir X beliriyor

Çözüm: Ürünün açık olduğunu kontrol edip USB bağlantısını yeniden deneyin.

### USB bağlantısını yeniden denemek için

- 1. USB kablosunun aşağıdaki gibi doğru bağlandığından emin olun:
  - USB kablosunu çekip yeniden takın veya USB kablosunu farklı bir USB bağlantı noktasına takın.
  - USB kablosunu klavyeye takmayın.
  - USB kablosunun 3 metre veya daha kısa olduğunu doğrulayın.
  - Bilgisayarınıza bağlı birden çok USB aygıtı varsa, kurulum sırasında diğer aygıtları sökmeniz gerekebilir.
- 2. Ürünün güç kablosunu çıkarıp yeniden takın.
- 3. USB kablosunun ve güç kablosunun takılı olduğundan emin olun.

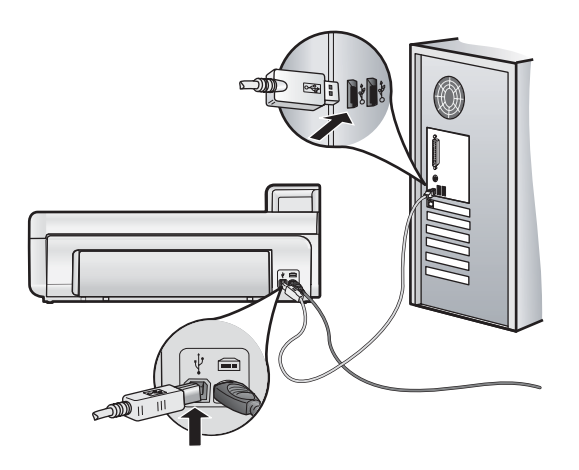

- 4. Bağlantıyı yeniden denemek için Yeniden Dene'yi tıklatın.
- 5. Yüklemeye devam edin ve istendiğinde bilgisayarınızı yeniden başlatın.

Neden: Ürünle bilgisayar arasındaki bağlantı kesilmiş.

### Kağıt sıkışmalarını giderme

Kağıt sıkışması olasılığına karşı arka kapağı kontrol edin. Kağıt sıkışmasını arka kapaktan gidermeniz gerekebilir.

- Kağıt sıkışmasını arka kapaktan gidermek için
- 1. Kapağı üründen dışarı çekerek çıkartın.

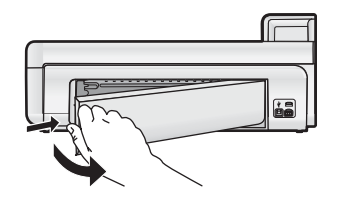

- 2. Kağıdı yavaşça tamburlardan dışarı çekin.
  - △ Dikkat uyarısı Kağıt silindirlerden dışarı çıkarılırken yırtılırsa, ürünün içinde silindirlerde ve dişlilerde kağıt parçası kalıp kalmadığını kontrol edin. Üründen tüm kağıt parçalarını temizlemezseniz başka kağıt sıkışmaları olabilir.

3. Arka kapağı yerine takın. Yerine oturuncaya kadar yavaşça itin.

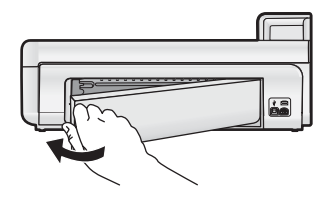

4. Geçerli işinize devam etmek için kontrol panelinde OK düğmesine basın.

### Yazdırma sorunlarını giderme

Yazdırma sorunlarını gidermek için bu kısımdaki bilgileri kullanın.

### Ürün yanıt vermiyor

Sorunu çözmek için aşağıdaki çözümleri deneyin. Çözümler, en olası çözüm birinci olarak sırayla listelenmiştir. Birinci çözüm sorunu çözmezse sorun çözülene kadar diğer çözümleri denemeye devam edin.

- <u>Çözüm 1: Ürünü açın.</u>
- <u>Çözüm 2: Giriş tepsisine kağıt yükleyin</u>
- <u>Çözüm 3: Doğru yazıcıyı seçin</u>
- <u>Çözüm 4: Yazıcı sürücüsü durumunu kontrol edin</u>
- <u>Çözüm 5: Ürün geçerli işlemi tamamlayana kadar bekleyin</u>
- <u>Çözüm 6: İptal edilen tüm baskı işlerini kuyruktan kaldırın</u>
- <u>Çözüm 7: Kağıt sıkışıklığını giderin</u>
- <u>Çözüm 8: Taşıyıcının serbestçe hareket edebildiğinden emin olun</u>
- <u>Çözüm 9: Ürünle bilgisayarınız arasındaki bağlantıyı kontrol edin.</u>
- <u>Çözüm 10: Ürünü sıfırlayın</u>

### Çözüm 1: Ürünü açın

**Çözüm:** Üründeki **On** (Açık) ışığına bakın. Yanmıyorsa ürün kapalıdır. Güç kablosunun ürüne ve prize sıkıca takıldığından emin olun. Ürünü açmak için **On** (Açık) düğmesine basın.

Neden: Ürün kapatılmış.

Bu sorunu çözmezse sonraki çözümü deneyin.

### Çözüm 2: Giriş tepsisine kağıt yükleyin

Çözüm: Giriş tepsisine kağıt yükleyin.

Daha fazla bilgi için, bkz.

· Kağıtla ilgili temel bilgiler sayfa 4

Neden: Üründe kağıt bitmiş.

Bu sorunu çözmezse sonraki çözümü deneyin.

### Çözüm 3: Doğru yazıcıyı seçin

Çözüm: Yazılım uygulamanızda doğru yazıcıyı seçtiğinizden emin olun.

İpucu Farklı yazılım uygulamalarınızın Dosya menüsünden Yazdır'ı seçtiğinizde ürünün otomatik olarak seçilmesini sağlamak için ürünü varsayılan yazıcı olarak ayarlayabilirsiniz.

Neden: Ürün seçili yazıcı değil.

Bu sorunu çözmezse sonraki çözümü deneyin.

### Çözüm 4: Yazıcı sürücüsü durumunu kontrol edin

Çözüm: Yazıcı sürücüsünün durumu çevrimdışı veya yazdırmayı durdur olarak değişmiş olabilir.

### Yazıcı sürücüsünün durumunu kontrol etmek için (Windows)

▲ HP Çözüm Merkezi iletişim kutusunu açın. Ürünün seçilen yazıcı olduğundan emin olun. HP Çözüm Merkezi uygulamasını açma hakkında bilgi için bkz. HP Çözüm Merkezi uygulamasını kullanma sayfa 12. HP Çözüm Merkezi penceresinin altındaki **Durum** simgesini tıklatın.

### Yazıcı sürücüsü durumunu kontrol etmek için (Mac OS X v10.4)

- 1. Finder'dan Uygulamalar: Yardımcı Programlar'ı seçip Yazıcı Kurulum Yardımcı Programı'nı çift tıklatın.
- 2. Yazdırma kuyruğunu açmak için yazıcı adını çift tıklatın.
- 3. Seçmek için yazdırma işini tıklatın.
  - Yazdırma işini yönetmek için aşağıdaki düğmeleri kullanın:
  - **Sil**: Seçili yazdırma işini iptal eder.
  - Beklet: Seçili yazdırma işini duraklatır.
  - Devam Et: Duraklatılan yazdırma işini devam ettirir.
  - İşleri Durdur: Yazdırma kuyruğundaki tüm yazdırma işlerini duraklatır.

### Yazıcı sürücüsü durumunu denetlemek için (Mac OS X v10.5)

- 1. Sistem Tercihleri'nden Yazdır ve Faksla öğesini tıklatın.
- 2. Yazdırma Kuyruğunu Aç düğmesini tıklatın.
- 3. Seçmek için yazdırma işini tıklatın.

Yazdırma işini yönetmek için aşağıdaki düğmeleri kullanın:

- **Sil**: Seçili yazdırma işini iptal eder.
- Beklet: Seçili yazdırma işini duraklatır.
- Devam Et: Duraklatılan yazdırma işini devam ettirir.
- Yazıcıyı Duraklat: Yazdırma kuyruğundaki tüm yazdırma işlerini duraklatır.

Neden: Yazıcı sürücüsünün durumu değişmiş.

Bu sorunu çözmezse sonraki çözümü deneyin.

### Çözüm 5: Ürün geçerli işlemi tamamlayana kadar bekleyin

**Çözüm:** Ürün fotoğraf yazdırma veya bakım gibi başka bir görevi gerçekleştiriyorsa baskı işiniz ürün sürmekte olan işi tamamlayana dek gecikir.

Bazı belgelerin yazdırılması uzun sürebilir. Yazdırma işi ürüne gönderildikten birkaç dakika sonra halen hiçbir şey yazdırılmadıysa, mesaj olup olmadığını görmek için ürünün ekranına bakın.

Neden: Ürün başka bir görevle meşgul.

Bu sorunu çözmezse sonraki çözümü deneyin.

### Çözüm 6: İptal edilen tüm baskı işlerini kuyruktan kaldırın

**Çözüm:** Bir yazdırma işi iptal edildikten sonra kuyrukta kalmış olabilir. İptal edilen yazdırma işi kuyruğu tıkayarak sonraki işin yazdırılmasını önler.

### Yazdırma işini silmek için (Windows)

- 1. Windows görev çubuğunda, Başlat ve sonra Denetim Masası'nı tıklatın.
- 2. Yazıcılar'ı tıklatın (veya Yazıcı ve Fakslar'ı çift tıklatın).
  - Not Windows Vista sisteminde Denetim Masası görünümü **Klasik Görünüm** olarak ayarlanmadıysa önce **Donanım ve Ses** öğesini seçmeniz gerekebilir.
- 3. Ürün simgesini çift tıklatın.
  - 🔆 İpucu Windows görev çubuğunda yazıcı simgesini de çift tıklatabilirsiniz.
- 4. İptal etmek istediğiniz yazdırma işini seçin.
- 5. Belge menüsünde, Yazdırmayı İptal Et veya İptal'i tıklatın ya da klavyenizde Delete (Sil) tuşuna basın. Yazdırma işinin iptal edilmesi biraz zaman alabilir.

Fürkçe

Yazdırma işi kuyrukta kalırsa aşağıdakilerden birini veya her ikisini birden deneyin:

- USB kablosunu üründen çıkarın, bilgisayarı yeniden başlatın ve sonra USB kablosunu yeniden ürüne bağlayın.
- Ürünü kapatın, bilgisayarı yeniden başlatın ve sonra ürünü yeniden başlatın.

### Yazdırma işini silmek için (Mac OS X v10.4)

1. Finder'dan Uygulamalar: Yardımcı Programlar'ı seçip Yazıcı Kurulum Yardımcı Programı'nı çift tıklatın.

- 2. Yazdırma kuyruğunu açmak için yazıcı adını çift tıklatın.
- 3. Seçmek için yazdırma işini tıklatın.
- 4. Sil'i tıklatın.

#### Yazdırma işini silmek için (Mac OS X v10.5)

- 1. Sistem Tercihleri'nden Yazdır ve Faksla öğesini tıklatın.
- 2. Yazdırma Kuyruğunu Aç düğmesini tıklatın.
- 3. Seçmek için yazdırma işini tıklatın.
- 4. Sil'i tıklatın.

Neden: Silinen bir yazdırma işi halen kuyrukta.

Bu sorunu çözmezse sonraki çözümü deneyin.

### Çözüm 7: Kağıt sıkışıklığını giderin

Çözüm: Sıkışan kağıtları çıkarın.

Neden: Üründe kağıt sıkışmış.

Bu sorunu çözmezse sonraki çözümü deneyin.

### Çözüm 8: Taşıyıcının serbestçe hareket edebildiğinden emin olun

**Çözüm:** Zaten çıkarılmadıysa güç kablosunu çıkarın. Taşıyıcının yazıcının bir tarafından diğerine serbestçe gidip gitmediğini kontrol edin. Bir yere takılıyorsa hareket ettirmek için zorlamayın.

△ **Dikkat uyarısı** Yazıcı kartuşu taşıyıcısını zorlamamaya dikkat edin. Taşıyıcı takılmışsa hareket ettirmeye zorlamak yazıcıya zarar verir.

Neden: Taşıyıcı takılmış.

Bu sorunu çözmezse sonraki çözümü deneyin.

### Çözüm 9: Ürünle bilgisayarınız arasındaki bağlantıyı kontrol edin

**Çözüm:** Ürünle bilgisayarınız arasındaki bağlantıyı kontrol edin. USB kablosunun ürünün arkasındaki USB bağlantı noktasına sıkıca takılmış olduğunu kontrol edin. USB kablosunun diğer ucunun bilgisayarınızdaki USB bağlantı noktasına takılı olduğundan emin olun. Kablo doğru şekilde takıldıktan sonra ürünü kapatın ve tekrar açın.

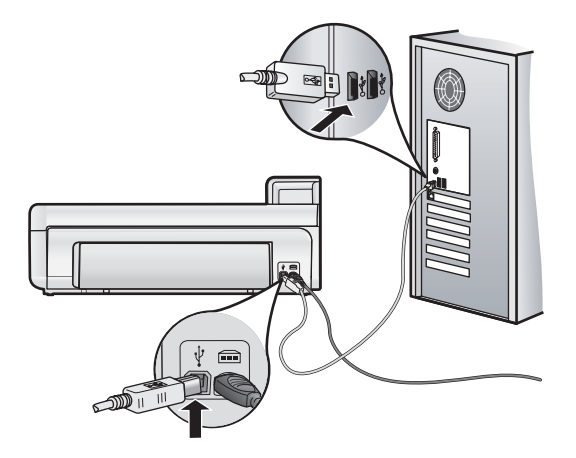

Bağlantılarınızda sorun yoksa ve ürüne yazdırma işi gönderdikten dakikalar sonra halen hiçbir şey yazdırılmadıysa, ürünün durumunu kontrol edin.

Neden: Ürün bilgisayarla iletişim kuramıyordu.

Bu sorunu çözmezse sonraki çözümü deneyin.

### Çözüm 10: Ürünü sıfırlayın

**Çözüm:** Ürünü kapatıp güç kablosunu çıkararak sıfırlayın. Yaklaşık 60 saniye bekleyin ve sonra güç kablosunu takın. Ürünü açın.

Neden: Ürün bir sorunla karşılaştı.

### Kağıt giriş tepsisinden çekilmiyor

Sorunu çözmek için aşağıdaki çözümleri deneyin. Çözümler, en olası çözüm birinci olarak sırayla listelenmiştir. Birinci çözüm sorunu çözmezse sorun çözülene kadar diğer çözümleri denemeye devam edin.

- <u>Çözüm 1: Ürünü sıfırlayın</u>
- <u>Çözüm 2: Kağıdın doğru şekilde yüklendiğinden emin olun</u>
- <u>Çözüm 3: Yazdırma ayarlarını kontrol edin</u>
- <u>Çözüm 4: Merdaneleri temizleyin</u>
- <u>Çözüm 5: Ürüne servis bakımı yapın</u>

### Çözüm 1: Ürünü sıfırlayın

**Çözüm:** Ürünü kapatıp güç kablosunu çıkararak sıfırlayın. Yaklaşık 60 saniye bekleyin ve sonra güç kablosunu takın. Ürünü açın.

Neden: Ürün bir sorunla karşılaştı.

Bu sorunu çözmezse sonraki çözümü deneyin.

### Çözüm 2: Kağıdın doğru şekilde yüklendiğinden emin olun

Çözüm: Giriş tepsisine kağıdın doğru yerleştirildiğinden emin olun.

Daha fazla bilgi için, bkz.

Kağıtla ilgili temel bilgiler sayfa 4

Neden: Kağıt düzgün yerleştirilmemiş.

Bu sorunu çözmezse sonraki çözümü deneyin.

#### Çözüm 3: Yazdırma ayarlarını kontrol edin

Çözüm: Yazdırma ayarlarını kontrol edin.

- Giriş tepsisinde yüklü kağıt türüne uyduğundan emin olmak için kağıt türü ayarını kontrol edin.
- Bilgisayardan yazdırıyorsanız yazıcı sürücüsündeki Kağıt Kaynağı (Windows) veya Kaynak (Mac) ayarının doğru kağıt tepsisine ayarlı olduğundan emin olun.

Daha fazla bilgi için bkz. ekrandaki Yardım.

Neden: Kağıt türü veya baskı kalitesi ayarları doğru değil.

Bu sorunu çözmezse sonraki çözümü deneyin.

#### Çözüm 4: Merdaneleri temizleyin

Çözüm: Merdaneleri temizleyin.

Aşağıdaki malzemeleri bulundurduğunuzdan emin olun:

- Tüysüz bir bez ya da dağılmayacak veya liflerini bırakmayacak herhangi bir yumuşak bez.
- Damıtılmış veya süzülmüş su ya da şişe suyu (musluk suyunda yazıcı kartuşuna zarar verebilecek maddeler bulunabilir).

### Merdaneleri temizlemek için

- 1. Ürünü kapatıp güç kablosunu çıkarın.
- 2. Kapağın sol tarafını çekerek arka kapağı üründen çıkarın.

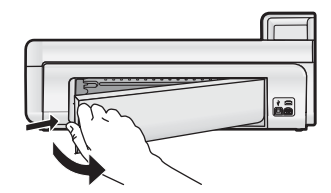

- 3. Tüysüz bir bezi arındırılmış veya damıtılmış suya batırıp fazla suyu atmak için sıkın.
- 4. Biriken tozları veya kirleri atmak için kauçuk merdaneleri temizleyin.
- 5. Arka kapağı yerine takın. Kapağı, yerine oturuncaya kadar yavaşça itin.
- 6. Güç kablosunu tekrar takın ve sonra ürünü açın.
- 7. Yeniden yazdırmayı deneyin.

Neden: Merdaneler kirliydi ve temizlenmeleri gerekiyordu.

Bu sorunu çözmezse sonraki çözümü deneyin.

### Çözüm 5: Ürüne servis bakımı yapın

Çözüm: Önceki çözümlerde belirtilen adımların tümünü tamamladıysanız servis için HP desteğe başvurun.

Şu adresi ziyaret edin: www.hp.com/support.

İstendiğinde ülkenizi/bölgenizi seçin ve telefonla teknik destek almak hakkında bilgi için Bize Ulaşın'ı tıklatın.

Neden: Ürününüzün servise ihtiyacı var.

### Ürün anlamsız karakterler yazdırıyor

Sorunu çözmek için aşağıdaki çözümleri deneyin. Çözümler, en olası çözüm birinci olarak sırayla listelenmiştir. Birinci çözüm sorunu çözmezse sorun çözülene kadar diğer çözümleri denemeye devam edin.

- <u>Çözüm 1: Ürünü sıfırlayın</u>
- Çözüm 2: Belgenin daha önce kaydedilmiş bir sürümünü yazdırın

### Çözüm 1: Ürünü sıfırlayın

**Çözüm:** Ürünü kapatıp güç kablosunu çıkararak sıfırlayın. Yaklaşık 60 saniye bekleyin ve sonra güç kablosunu takın. Ürünü açın.

Neden: Üründe kullanılabilir yeterli bellek yok.

Bu sorunu çözmezse sonraki çözümü deneyin.

#### Çözüm 2: Belgenin daha önce kaydedilmiş bir sürümünü yazdırın

**Çözüm:** Aynı yazılım uygulamasından başka bir belge yazdırmayı deneyin. Bu işe yararsa, belgenin daha önce kaydedilmiş ve bozuk olmayan bir kopyasını yazdırmayı deneyin.

Neden: Belge bozuk.

#### Belgemin sayfaları yanlış sırada çıktı

Çözüm: Belgeyi ters sırada yazdırın. Belgenin yazdırılması tamamlandığında, sayfalar doğru sırada olur.

**Neden:** Yazdırma ayarları önce belgenizin ilk sayfası yazdırılacak biçimde ayarlanmış. Kağıdın aygıtınıza beslenme biçimi nedeniyle bu, ilk sayfanın ön yüzünün kağıt yığının altında, yazdırılan yüz yukarı bakacak şekilde olacağı anlamına gelir.

### Metin veya grafikler sayfanın kenarında kesiliyor

Sorunu çözmek için aşağıdaki çözümleri deneyin. Çözümler, en olası çözüm birinci olarak sırayla listelenmiştir. Birinci çözüm sorunu çözmezse sorun çözülene kadar diğer çözümleri denemeye devam edin.

- Cözüm 1: Kenar boşluğu ayarlarını gözden geçirin
- Çözüm 2: Belgenin sayfa düzenini kontrol edin
- <u>Çözüm 3: Kağıt destesini doğru yükleyin</u>
- <u>Çözüm 4: Kenarlıklı yazdırmayı deneyin</u>

### Çözüm 1: Kenar boşluğu ayarlarını gözden geçirin

Çözüm: Belgenin kenar boşluklarının ürünün yazdırılabilir alanını aşmamasına dikkat edin.

### Kenar boşluğu ayarlarınızı denetlemek için

- 1. Ürüne göndermeden önce yazdırma işinizi önizleyin.
  - Yazılım uygulamalarının çoğunda Dosya menüsünü, sonra da Baskı Önizleme öğesini tıklatın.
- 2. Kenar boşluklarını kontrol edin. Ürünün desteklediği minimum kenar boşluklarından büyük oldukları sürece ürün, yazılım uygulamanızda ayarladığınız kenar boşluklarını kullanır. Kenar boşluklarını yazılım uygulamasında ayarlama hakkında daha fazla bilgi için yazılıma birlikte verilen basılı belgelere bakın.
- 3. Kenar boşlukları tatmin edici değilse, yazdırma işini iptal edin ve sonra kenar boşluklarını yazılım uygulamanızda ayarlayın.

Neden: Kenar boşlukları yazılım uygulamanızda doğru şekilde ayarlanmamış.

Bu sorunu çözmezse sonraki çözümü deneyin.

### Çözüm 2: Belgenin sayfa düzenini kontrol edin

**Çözüm:** Yazdırmaya çalıştığınız belgenin düzeninin ürünün desteklediği boyutta bir kağıda sığacağından emin olun.

### Sayfa düzenini önizlemek için (Windows)

- 1. Giriş tepsisine doğru boyutta kağıt yerleştirin.
- 2. Ürüne göndermeden önce yazdırma işinizi önizleyin. Yazılım uygulamalarının çoğunda Dosya menüsünü, sonra da Baskı Önizleme öğesini tıklatın.
- 3. Geçerli boyutun ürünün yazdırılabilir alanına sığdığından emin olmak için belgedeki resimleri kontrol edin.
- 4. Grafikler kağıdın yazdırılabilir alanına sığmıyorsa, yazdırma işini iptal edin.

### Yazdırma düzenini önizlemek için (Mac)

- 1. Giriş tepsisine doğru boyutta kağıt yerleştirin.
- 2. Yazıcı iletişim kutusunu açın.
- 3. OS X v10.5: Yazdırma seçeneklerine erişmek için Yazıcı seçiminin yanındaki mavi açma üçgenini tıklatın.
- 4. OS X v10.5 Belgenin önizlemesi iletişim kutusunun sol tarafında görüntülenir.
- OS X v10.4 Önizleme öğesini tıklatın. Yazdırılan belgenin önizlemesi görüntülenir.
- 6. Aşağıdakilerden birini yapın:
  - Belgeyi yazdırmak için Yazdır öğesini tıklatın.
  - Yazdırma işini iptal etmek için İptal öğesini tıklatın. Belgeyi tekrar yazdırmadan önce yazdırma ayarlarını gerektiği gibi ayarlayın.
- İpucu Bazı yazılım uygulamaları, belgeyi seçili olan kağıt boyutuna sığacak şekilde ölçeklemenize olanak tanır. Ek olarak, belgenin boyutunu, yazdırma için Özellikler iletişim kutusunda ölçekleyebilirsiniz.

Neden: Yazdırmakta olduğunuz belgenin boyutu, giriş tepsisinde yüklü olan kağıttan daha büyük.

Bu sorunu çözmezse sonraki çözümü deneyin.

### Çözüm 3: Kağıt destesini doğru yükleyin

Çözüm: Kağıt yanlış giriş yapıyorsa, belgenin bazı bölümleri kesilebilir.

Kağıt yığınını giriş tepsisinden çıkartın, ardından kağıdı yeniden yükleyin.

Daha fazla bilgi için, bkz.

Kağıtla ilgili temel bilgiler sayfa 4

Neden: Kağıt yanlış yüklenmiş.

Bu sorunu çözmezse sonraki çözümü deneyin.

#### Çözüm 4: Kenarlıklı yazdırmayı deneyin

Çözüm: Kenarlıksız seçeneğini kapatarak kenarlıklı yazdırmayı deneyin.

**Neden:** Kenarlıksız yazdırma etkinmiş. **Kenarlıksız** seçeneği belirlendiğinden yazdırılan fotoğraf büyütülmüş ve sayfanın yazdırılabilir alanına sığması için ortalanmış. Dijital fotoğrafın ve yazdırdığınız kağıdın boyutuna bağlı olarak bu, görüntünün bazı bölümlerinin kırpılmasına neden olabilir.

### Fotoğraf yazdırdığımda mürekkep ürünün içine püskürüyor

Çözüm: Kenarlıksız yazdırma yapmadan önce, giriş tepsisine fotoğraf kağıdı yüklediğinizden emin olun.

**Neden:** Yanlış türde kağıt kullanıyorsunuz. Kenarlıksız baskı ayarları için fotoğraf kağıdına yazdırmanız gerekir.

### Ürün yavaş yazdırıyor

Ürün çok yavaş yazdırıyorsa aşağıdaki çözümleri deneyin.

- <u>Çözüm 1: Daha düşük baskı kalitesi ayarı kullanın</u>
- <u>Çözüm 2: Mürekkep düzeylerini kontrol etme</u>
- <u>Çözüm 3: HP desteğine başvurun.</u>

#### Çözüm 1: Daha düşük baskı kalitesi ayarı kullanın

Çözüm: Baskı kalitesi ayarını kontrol edin En iyi ve Maksimum dpi en iyi baskı kalitesini sağlar ancak Normal veya Taslak ayarından daha yavaştır. En hızlı Taslak ile yazdırılır.

Daha fazla bilgi için bkz. ekrandaki Yardım.

Neden: Baskı kalitesi ayarı çok yüksekti.

Bu sorunu çözmezse sonraki çözümü deneyin.

#### Çözüm 2: Mürekkep düzeylerini kontrol etme

**Çözüm:** Mürekkep kartuşlarındaki tahmini mürekkep düzeylerini kontrol edin. Yetersiz mürekkep yazıcı kafasının ısınmasına neden olabilir. Yazıcı kafası ısınırsa soğuması için yazıcı yavaşlar.

Not Mürekkep düzeyi uyarıları ve göstergeleri yalnızca planlama amacıyla tahminler vermektedir. Mürekkep az uyarı mesajı aldığınızda olası yazdırma gecikmelerini önlemek için değiştirilecek kartuşu hazır bulundurun. Baskı kalitesi kabul edilemez düzeye gelmedikçe mürekkep kartuşlarını değiştirmeniz gerekmez.

Daha fazla bilgi için, bkz.

Tahmini mürekkep seviyelerini kontrol etme sayfa 14

Neden: Mürekkep kartuşlarındaki mürekkep yetersiz olabilir.

Bu sorunu çözmezse sonraki çözümü deneyin.

### Çözüm 3: HP desteğine başvurun

Çözüm: Servis için HP desteğe başvurun.

Şu adresi ziyaret edin: www.hp.com/support.

İstendiğinde ülkenizi/bölgenizi seçin ve telefonla teknik destek almak hakkında bilgi için Bize Ulaşın'ı tıklatın.

Neden: Üründe bir sorun var.

### Destek işlemleri

### Bir sorun yaşıyorsanız, aşağıdaki adımları izleyin:

- 1. Ürünle birlikte verilen belgelere bakın.
- www.hp.com/support adresindeki HP çevrimiçi destek Web sitesini ziyaret edin. HP çevrimiçi yardımı tüm HP müşterilerine açıktır. Bu, en güncel aygıt bilgileri ve uzman yardımı için en hızlı ulaşılabilecek kaynaktır ve aşağıdaki özellikleri kapsar:
  - Yetkili çevrimiçi destek uzmanlarına hızlı erişim
  - Ürün için yazılım ve sürücü güncelleştirmeleri
  - Sık karşılaşılan sorunlar için yararlı ürün ve sorun giderme bilgileri
  - Etkileşimli aygıt güncellemeleri, destek uyarıları ve ürünü kaydettirdiğinizde kullanabileceğiniz HP haber programları
- HP desteği arayın. Destek seçenekleri aygıt, ülke/bölge ve dile göre değişebilir. Destek telefon numaraları listesi için bu kılavuzun arka kapağının içine bakın.

# HP Photosmart aygıtı teknik belirtimleri ve uluslararası yasal bilgiler bu bölümde verilmektedir.

Uyumluluk Bildirimi dahil olmak üzere ek yasal düzenlemeler ve çevre bilgileri için bkz. ekrandaki Yardım.

### Sistem gereksinimleri

4

**Teknik bilgiler** 

Aşağıdaki tablo bilgisayarın yazıcıyla çalışması için minimum gereksinimlerini listeler.

| Bileşen                           | Windows                                                                                                    | Мас                                                           |
|-----------------------------------|----------------------------------------------------------------------------------------------------|---------------------------------------------------------------|
| İşletim                           | Microsoft® Windows XP veya Vista (32 bit veya 64 bit)                                                                                              | Mac OS X v10.4, v10.5                                         |
| sistemi                           | Not Windows x64 Edition için yalnızca yazıcı<br>sürücüsü ve yazıcı Araç Kutusu uygulamasından<br>oluşan sınırlı bir yazıcı yazılım işlevi bulunur. |                                                               |
| İşlemci                           | Modern bir 1 GHz 32 bit veya 64 bit işlemci (2 GHz veya<br>daha üstü önerilir)                                                                     | G3, G4, G5 veya Intel Core tabanlı işlemci ile PowerPC        |
| RAM                               | Windows XP ve Windows Vista Home sürümü için: 512<br>MB (1 GB veya üstü önerilir)                                                                  | 256 MB (512 MB önerilir)                                      |
|                                   | Windows Vista'nın diğer tüm sürümleri: 1 GB (2 GB veya üstü önerilir)                                                                              |                                                               |
| Boş disk                          | Windows XP için: 800 MB                                                                                                    | 500 MB                                                        |
|                                   | Windows Vista için: 1,5 GB                                                                                                    |                                                               |
| Video<br>görüntüleme              | 16 bit renk özelliğine sahip SVGA 800 x 600 monitör<br>(32 bit renk özelliğine sahip SVGA 1024 x 768 monitör<br>önerilir)                          | 1024 x 720 monitör                                            |
| CD-ROM<br>veya DVD-<br>ROM sürücü | Gerekli                                                                                                    | Gerekli                                                       |
| USB                               | USB bağlantı noktası ve USB kablosu (kablo dahil<br>değildir)                                                                                      | USB bağlantı noktası ve USB kablosu (kablo dahil<br>değildir) |
| Internet<br>erişimi               | Önerilen                                                                                                    | Önerilen                                                      |
| Yazılım                           | Gerekli: Microsoft Internet Explorer 6 veya üstü.<br>Önerilen: Adobe Acrobat Reader 5 veya üstü                                                    | Herhangi bir tarayıcı                                         |

### Ürün belirtimleri

Ürün belirtimleri için <u>www.hp.com/support</u> adresindeki HP Web sitesini ziyaret edin.

### Kağıt özellikleri

- Ana giriş tepsisi kapasitesi: Düz kağıt: Maksimum 125, Fotoğraf kağıdı sayfası: Maksimum 40
- Çıkış tepsisi kapasitesi: Düz kağıt: Maksimum 50, Fotoğraf kağıdı sayfası: Maksimum 25 •
- Fotoğraf tepsisi kapasitesi: Fotoğraf kağıdı sayfası: Maksimum 20

**Not** Desteklenen ortam boyutlarının tam listesi için yazıcı yazılımına bakın.

### Fiziksel özellikler

- Yükseklik: 184 mm (7,25 inç)
- Genişlik: 578 mm (22,75 inç)
- Derinlik: 394 mm (15,5 inç)
- Ağırlık: 7,5 kg (16,6 lbs)

### Güç özellikleri

- Güç tüketimi (ortalama): 14 W (Yazdırırken); 3 W (Boşta); 0,48 W (Kapalı)
- Güç kaynağı model numarası: 0957-2230

- Güç bağdaştırıcısı nominal giriş değeri: AC 100 240 V 50-60 Hz
- Güç bağdaştırıcısı nominal çıkış değeri: DC 32 V
- **Not** Yalnızca HP tarafından verilen elektrik adaptörüyle kullanın.

### Çevresel özellikler

- Önerilen çalışma sıcaklığı aralığı: 15 °C 35 °C
- İzin verilen çalışma sıcaklığı aralığı: 5 °C 40 °C
- Nem Orani: %20 %80 BN (önerilir); %5 %99 BN (maksimum)
- Saklama sıcaklığı aralığı: -30 °C 65 °C
- Yüksek elektromanyetik alanların bulunması durumunda, HP Photosmart aygıtının çıkışında biraz bozulma olabilir
- HP, olası yüksek manyetik alanlardan kaynaklanan parazitleri en aza indirmek için 3 metre uzunlukta ya da daha kısa USB kablosu kullanılmasını önerir.

### Yasal düzenleme bildirimleri

HP Photosmart aygıtı, ülkenizdeki/bölgenizdeki yasal düzenleme kurumlarının ürün koşullarını karşılamaktadır. Yasal düzenleme bildirimlerin tam listesini görmek için ekrandaki Yardım'a bakın.

### Ürününüzün Yasal Model Numarası

Yasal olarak tanımlama amacıyla, ürününüze Yasal bir Model Numarası verilmiştir. Ürününüzün Yasal Model Numarası SDGOA-0821. Bu yasal model numarası pazarlama adıyla (HP Photosmart B8500 series, vb.) veya ürün numaralarıyla (CB981A, vb.) karıştırılmamalıdır.

### Çevresel ürün gözetim programı

Çevre duyarlığı bilgileri için yazılımınızla birlikte verilen ekrandaki Yardım'a bakın. Ekrandaki Yardım'a erişim hakkında daha fazla bilgi için bkz. Ek bilgilere ulaşma sayfa 12.

### **Kimyasal Maddeler**

REACH (*Regulation EC No 1907/2006 of the European Parliament and the Council*) gibi yasal gereksinimlere uymak üzere HP, müşterilerine ürünlerindeki kimyasal maddeler hakkında bilgi vermeyi taahhüt etmektedir. Bu ürünle ilgili kimyasal madde raporu şu adreste bulunmaktadır: <u>www.hp.com/go/reach</u>.

### Mürekkep kartuşu garanti bilgileri

HP kartuşu garantisi, ürün belirtilen HP yazdırma aygıtında kullanıldığında geçerlidir. Bu garanti, yeniden doldurulmuş, yeniden üretilmiş, geliştirilmiş, yanlış kullanılmış veya üzerinde oynanmış HP mürekkep ürünlerini kapsamaz.

Garanti süresi içinde HP mürekkebi bitmediği ve garanti süresi bitim tarihi aşılmadığı sürece ürün kapsam dahilindedir. Garanti süresi bitim tarihi, YYYY/AA/GG biçiminde, aşağıda gösterildiği gibi ürünün üstünde bulunur:

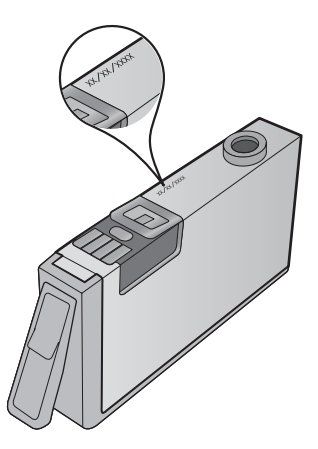

HP Sınırlı Garanti Bildirimi'nin bir kopyası için ürünle birlikte verilen basılı belgelere bakın.

### Garanti

| HP ürünü                        | Sınırlı garanti süresi                                                                                                    |
|---------------------------------|----------------------------------------------------------------------------------------------------|
| Yazılım Ortamı                  | 90 gün                                                                                                    |
| Yazıcı                          | 1 yıl                                                                                                    |
| Yazıcı veya mürekkep kartuşları | HP mürekkebi bitene veya kartuş üzerinde yazılı olan "garanti<br>sonu" tarihine kadar ve bunlardan hangisi daha önceyse. Bu<br>garanti, yeniden doldurulmuş, yeniden üretilmiş, üzerinde<br>değişiklik yapılmış, kötü kullanılmış veya herhangi bir şekilde<br>değişiklik yapılmış HP mürekkep ürünlerini içermez. |
| Yazıcı kafaları                 | 1 yıl                                                                                                    |

A. Sınırlı garanti kapsan

- Hewlett-Packard (HP) son kullanıcı müşteriye yukarıda belirtilen ürünlerde, müşteri tarafından satın alınmaları tarihinden başlayarak yine yukarıda belirtilen süre boyunca malzemeler ve işçilik yönünden hata veya kusur
- bulunmayacağını garanti eder. 2. Yazılım ürünlerinde HP'nin sınırlı garantisi yalnızca programlama komutlarının yerine getirilmemesi durumu için
- geçerlidir. HP ürünlerinin, kesintili ve hatasız çalışacağını garanti etmez. 3. HP'nin sınırlı garantisi yalnızca ürünün normal kullanımı sonucunda oluşan kusurlar için geçerli olup, aşağıda sıralanan durumlardan kaynaklananlar dahil olmak üzere diğer sorunları kapsamaz a. Doğru olmayan veya yetersiz bakım ve değişiklik;

  - HP tarafından sağlanmayan veya desteklerineyen yazılım, ortam, parça veya sarf malzemeleri; Ürünün şartnamelerinin dışında kullanılması; b.
- c. Urunun şartnamelerinin dışında kullanılması;
  d. Yetkisiz değişiklik veya yanlış kullanım.
  4. HP yazıcı ürünlerinde, HP üretimi olmayan veya yeniden doldurulmuş kartuş kullanılması, müşteriye verilen garantiyi veya müşteriyle yapılan herhangi bir HP destek sözleşmesini etkilemez. Ancak, yazıcıdaki arıza veya hasar HP ürünü olmayan veya yeniden doldurulmuş ya da kullanım süresi dolmuş bir mürekkep kartuşunun kullanımına bağlanıyorsa
  HP şazıcı toruşu yaya başar için yaşırıçının gançırım gençik darçılığında standart şaat ve matzeme ürçetigi alır. HP söz konusu arıza veya hasar için yazıcının onarım servisi karşılığında standart saat ve malzeme ücretini alır.
   İlgili garanti süresi içinde HP garantisi kapsamındaki bir ürüne ilişkin HP'ye kusur bildiriminde bulunulması durumunda, kendi seçimine bağlı olarak HP, ürünü onarır veya yenisi ile değiştirir.
- B. HP'nin onarım yapamaması veya ürünü değiştirememesi durumunda HP garantisi kapsamındaki kusurlu ürünün satın alma ücreti, kusurun bildirilmesinden başlayarak makul bir süre içinde HP tarafından geri ödenir.
  Kusurlu ürün müşteri tarafından HP'ye iade edilene kadar HP'nin söz konusu ürünü onarmaya, değiştirmeye veya ücretini geri ödemeye ilişkin hiçbir yükümlülüğü bulunmaz.
  En azından değiştirilen ürünün işlevlerine eşit işlevleri olması kaydıyla, değiştirilen ürün veya yeni gibi olabilir.
  HD öründeride argformanı veya ideşi de işlevleri olması kaydıyla, değiştirilen ürün veya yeni gibi olabilir.
- 9 HP ürünlerinde performansı yenileriyle eşit değiştirilerek yeniden üretilmiş parçalar, bileşenler veya malzemeler bulunabilir.
- HPrini Sinirli Garanti Bildirimi, kapsamındaki HP ürününün HP tarafından dağıtımının yapıldığı tüm ülkelerde geçerlidir. Yerinde servis sağlamak gibi ek garanti hizmetleri için olan sözlesmeler, ürünün yetkili ithalatçı veya HP tarafından da tümünün yapıldığı ülkelerde tüm yetkili HP servisleri tarafından sağlanabilir.
- B. Garanti sınırlamalar
  - YEREL YASALARIN İZİN VERDİĞİ ÖLÇÜDE HP VEYA ÜÇÜNCÜ TARAF TEDARİKÇİLERİ AÇIK VEYA DOLAYLI BAŞKA HİÇBİR GARANTİ VEYA KOŞUL SAĞLAMAZ YA DA TİCARİ OLARAK SATILABİLİRLİK, YETERLİ KALİTE VE BELİRLİ BİR AMACA UYGUNLUK İLE İLGİLİ HİÇBİR KOŞUL VEYA GARANTİ VERMEZ.
- C. Sorumluluk sınırlamalar
  - 1. Yerel yasaların izin verdiği ölçüde işbu garanti bildirimi ile sağlanan tazminatlar müşterinin yegane ve özel
  - YEREY yasaların izin verdiği olçude işou garantı bildinin ne sağlarları tazminatları müşterinin yegane ve özer tazminatlarındır. YEREL YASALARIN İZİN VERDİĞİ ÖLÇÜDE İŞBU GARANTİDE ÖZELLİKLE BELİRTİLEN YÜKÜMLÜLÜKLER SAKLI KALMAK KAYDIYLA HP VEYA ÜÇÜNCÜ TARAF TEDARİKÇİLERİ SÖZ KONUSU ZARARLARIN OLASILIĞINDAN HABERDAR EDİLMİŞ OLSALAR DAHİ HİÇBİR ŞEKİLDE DOĞRUDAN, ÖZEL, ARIZA VEYA DOLAYLI OLARAK ORTAYA ÇIKAN SÖZLEŞME KAPSAMINDA, KASITLI YA DA BAŞKA HUKUK SİSTEMİNE GÖRE OLUSAN ZADAR VE ZIXANLARDAN SOZLEŞME KAPSAMINDA, KASITLI YA DA BAŞKA HUKUK SİSTEMİNE GÖRE 2. OLUŞAN ZARAR VE ZİYANLARDAN SORUMLU TUTULAMAZ.
- D. Yerel yasalar
  - İşbu Garanti Bildirimi ile müşteriye özel yasal haklar sağlanmaktadır. Bunlar dışında müşterinin ABD'de eyaletlere, Kanada'da bölgelere ve dünyadaki diğer yerlerde ülkelere göre değişen başka hakları da olabilir.
  - Uyumsuz olduğu ölçüde bu Garanti Bildirimi söz konusu yerel yasalara uyacak biçimde değiştirilmiş kabul edilecektir. Bu yerel yasalar uyarınca Garanti Bildirimi'ndeki bazı feragat bildirimleri ve sınırlamalar müşteriler için geçerli olmayabilir. Örneğin, ABD dışındaki bazı ülkeler (Kanada'daki bölgeler dahil olmak üzere) ve ABD'deki bazı eyaletler sunları vapabilir:
    - a. Bu Garanti Bildirimi'ndeki feragat bildirimlerinin ve sınırlamaların tüketicinin yasal haklarını kısıtlamasına izin
    - vermeyebilir (ör., İngiltere); Üreticinin söz konusu feragat bildirimlerini veya sınırlamaları uygulamasını kısıtlayabilir veya
  - Oreidenin söz kortosati helgat olialminienin vöya animatala ogyadaninatan vysualann visia apalanin visia apalanin
  - DEĞİŞTİRMEZ.
# HP Photosmart B8500 series Uživatelská příručka

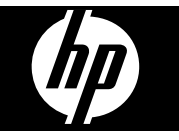

# Obsah

| 1 | HP Photosmart - přehled                                                   |          |
|---|---------------------------------------------------------------------------|----------|
|   | Zařízení HP Photosmart - stručný přehled                                  |          |
|   | Funkce ovládacího panelu                                                  |          |
|   | Nabídka aplikace Photosmart Express                                       |          |
|   | Základní informace o papíru                                               |          |
|   | Výběr správného papíru                                                    |          |
|   | Naplnění hlavního zásobníku                                               |          |
|   | Naplnění zásobníku na fotopapír                                           |          |
|   | Předcházení uvíznutí papíru                                               | 41       |
|   | Tisk z paměťových karet a jiných zařízení                                 |          |
|   | Vložte paměťovou kartu nebo úložné zařízení                               |          |
|   | Zobrazit a vybrat fotografie                                              |          |
|   | Vytiskněte fotografie                                                     |          |
|   | Tisk fotografií z fotoaparátu nebo jiného zařízení s rozhraním PictBridge | 44       |
|   | Tisk z počítače                                                           |          |
|   | Tisk z aplikace                                                           |          |
|   | Použijte Centrum řešení HP                                                |          |
|   | Získání dalších informací                                                 |          |
| _ |                                                                           |          |
| 2 | Udržba zařízení HP Photosmart                                             | 10       |
|   | Prace s inkoustovymi kazetami a tiskovou hlavou                           |          |
|   | Informace o inkoustových kazetách a tiskové hlavě                         |          |
|   | Kontrola odhadovaných hladin inkoustu                                     |          |
|   | Vymena inkoustovych kazet                                                 |          |
|   | tisk diagnosticke stranky                                                 |          |
|   | Vypnete zarizeni HP Photosmart                                            |          |
| 3 | Odstraňování problémů a podpora                                           |          |
|   | Odinstalace a opětovná instalace softwaru                                 |          |
|   | Řešení problémů s nastavením                                              |          |
|   | Produkt se nezapíná                                                       |          |
|   | Produkt po nastavení netiskne                                             |          |
|   | Odstraňování uvíznutého papíru                                            |          |
|   | Odstraňování problémů s tiskem                                            |          |
|   | Produkt neodpovídá                                                        |          |
|   | Zařízení neodebírá papír ze vstupního zásobníku                           | 60       |
|   | Produkt tiskne nesmyslné znaky                                            | 61       |
|   | Text nebo obrázky na kraji stránky jsou oříznuty                          |          |
|   | Produkt tiskne pomalu                                                     |          |
|   | Průběh podpory                                                            | 64       |
| ^ | Tachnická informaca                                                       |          |
| 4 | Svetámové nožadavky                                                       | 65       |
|   | Technické údaje produktu                                                  |          |
|   |                                                                           |          |
|   | Kontrolní identifikační číslo modelu                                      | 00<br>AA |
|   | Program výrohků zohledňujících životní prostředí                          | 00<br>AA |
|   | Chemické látky                                                            | 00<br>AA |
|   | Informace o záruce na inkoustové tiskové kazetv                           | 00<br>AA |
|   | Záruka                                                                    |          |
|   |                                                                           |          |

## 1 HP Photosmart - přehled

## Zařízení HP Photosmart - stručný přehled

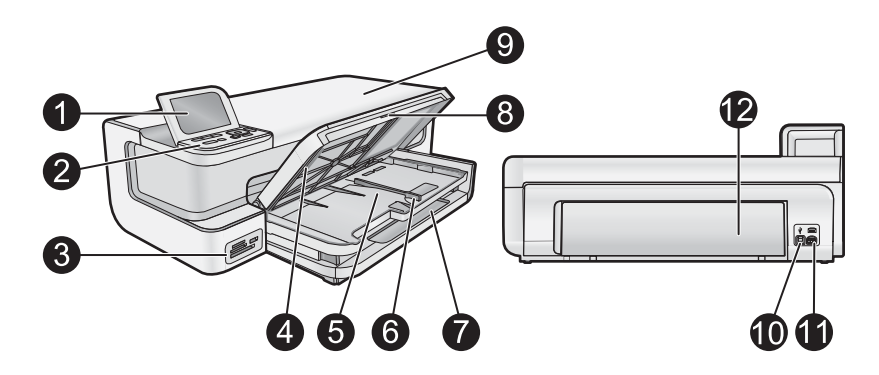

| Popisek | Popis                                                      |
|---------|------------------------------------------------------------|
| 1       | Barevný grafický displej (také jen displej)                |
| 2       | Ovládací panel                                             |
| 3       | Patice pro paměťové karty a přední port USB                |
| 4       | Výstupní zásobník (zde zobrazený ve zvednuté poloze)       |
| 5       | Zásobník fotografického papíru                             |
| 6       | Vodítko šířky papíru pro zásobník na fotopapír             |
| 7       | Hlavní vstupní zásobník (také jen hlavní<br>zásobník)      |
| 8       | Nástavec zásobníku papíru (také jen nástavec<br>zásobníku) |
| 9       | Dvířka inkoustových kazet                                  |
| 10      | port USB                                                   |
| 11      | Připojení ke zdroji                                        |
| 12      | Zadní dvířka                                               |

Produkt používejte pouze se síťovým adaptérem od společnosti Hewlett-Packard.

## Funkce ovládacího panelu

Následující schéma a s ním související tabulka poskytují stručný přehled funkcí ovládacího panelu zařízení HP Photosmart.

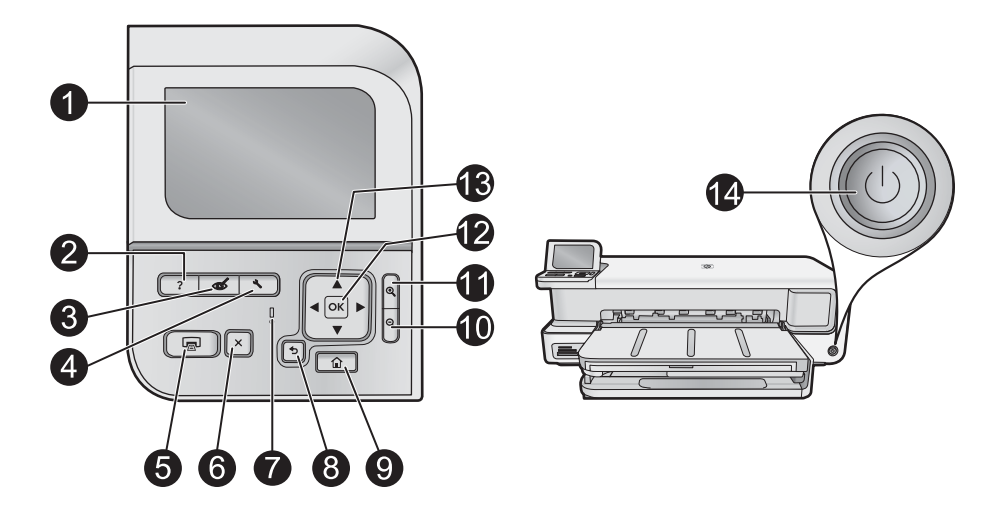

| Popisek | Ikona    | Název a popis                                                                                                    |
|---------|----------|----------------------------------------------------------------------------------------------------|
| 1       |          | <b>Color graphics display</b> (Barevný grafický displej) (také jen displej): Zobrazuje nabídky, fotografie a hlášení.<br>Lepšího zobrazení lze dosáhnout naklopením displeje.                                                                                                    |
| 2       | ?        | Help (Nápověda): Otevře na displeji nabídku Help (Nápověda), ve které je možné dozvědět se více o vybraném tématu. V režimu nečinnosti stiskněte Help (Nápověda) a zobrazí se nabídka položek, u kterých může uživatel získat pomoc. V závislosti na vybraném tématu se zobrazí text na displeji zařízení nebo na monitoru počítače. Na ostatních obrazovkách (mimo stavu nečinnosti) se po stisknutí tlačítka Help (Nápověda) zobrazí přímo kontextová nápověda.                                                                |
| 3       | Ś        | Red Eye Removal (Odstranění efektu červených očí): Slouží k zapnutí a vypnutí funkce Red Eye<br>Removal (Odstranění efektu červených očí). Ve výchozím nastavení je tato funkce zapnuta. Když je tato<br>funkce zapnuta, napravuje zařízení HP Photosmart automaticky efekt červených očí u fotografií. Kontrolka<br>Red Eye Removal (Odstranění efektu červených očí) svítí zeleně, pokud je zapnuta funkce Red Eye<br>Removal (Odstranění efektu červených očí) a je vložena paměťová karta nebo je připojeno úložné zařízení. |
| 4       | 3        | Setup (Nastavení): Otevře na displeji nabídku Setup (Nastavení), kde můžete vytvářet hlášení, měnit nastavení zařízení a vykonávat údržbu.                                                                                                    |
| 5       |          | Print Photos (Tisk fotografií): V závislosti na tom, jestli k fotografiím přistupujete prostřednictvím nabídky View (Zobrazit), Print (Tisk), nebo Create (Vytvořit), způsobí stisknutí tlačítka Print Photos (Tisk fotografií) zobrazení obrazovky Print Preview (Náhled tisku) anebo tisk vybraných fotografií. Pokud nejsou zvoleny žádné fotografie, zobrazí se výzva, jestli chcete tisknout všechny fotografie na vaší kartě nebo paměťovém zařízení.                                                                      |
| 6       | X        | Cancel (Storno): Přeruší probíhající operaci.                                                                                                    |
| 7       | 0        | Attention light (Kontrolka Pozor): Oznamuje, že došlo k problému. Další informace jsou uvedeny na displeji.                                                                                                    |
| 8       | ◆        | Back (Zpět): Vrátí displej zpět na předchozí obrazovku.                                                                                                    |
| 9       |          | Home (Domů): Otevře na displeji nabídku Photosmart Express pro zobrazení, tisk, úpravu a uložení vašich fotografií. Můžete také vytvářet speciální projekty pomocí vašich fotografií a nabídky Photosmart Express.                                                                                                    |
| 10      | Q        | <b>Zmenšit</b> -: Dojde k oddálení a zobrazení více z fotografie. Pokud stisknete toto tlačítko, když je fotografie zobrazena na displeji ve 100% velikosti, funkce <b>Fit to Page</b> (Přizpůsobit na stránku) se na fotografii aplikuje automaticky tak, aby se fotografie správně vytiskla.                                                                                                    |
| 11      | <b>⊕</b> | Zvětšit +: Přiblížením zvětší obraz na displeji. Toto tlačítko můžete také použít společně se šipkami na směrové ploše pro nastavení plochy oříznutí pro tisk .                                                                                                    |
| 12      | ОК       | OK: Vybere nastavení nabídky, hodnotu, nebo fotografii zobrazenou na displeji.                                                                                                    |
| 13      | *<br>* * | <b>Directional pad</b> (Směrová plocha): Umožňuje navigaci ve fotografiích a možnostech nabídky stisknutím šipky nahoru, dolů, doleva nebo doprava.                                                                                                    |

| Popisek | Ikona | Název a popis                                                                                                    |  |
|---------|-------|----------------------------------------------------------------------------------------------------|--|
|         |       | Pokud přibližujete fotografii, můžete tato tlačítka použít také k označení části fotografie a výběru odlišné oblasti k tisku.                                                                  |  |
| 14      | Ċ     | <b>On</b> (Zapnout): Zapíná a vypíná zařízení HP Photosmart. Svítí-li kontrolka <b>On</b> (Zapnout) modře, je produkt zapnutý. Jestliže kontrolka <b>On</b> (Zapnout) bliká, tiskárna pracuje. |  |

## Nabídka aplikace Photosmart Express

Následující možnosti jsou dostupné v nabídce **Photosmart Express**, když vložíte paměťovou kartu nebo stisknete tlačítko **Home** (Domů) na ovládacím panelu.

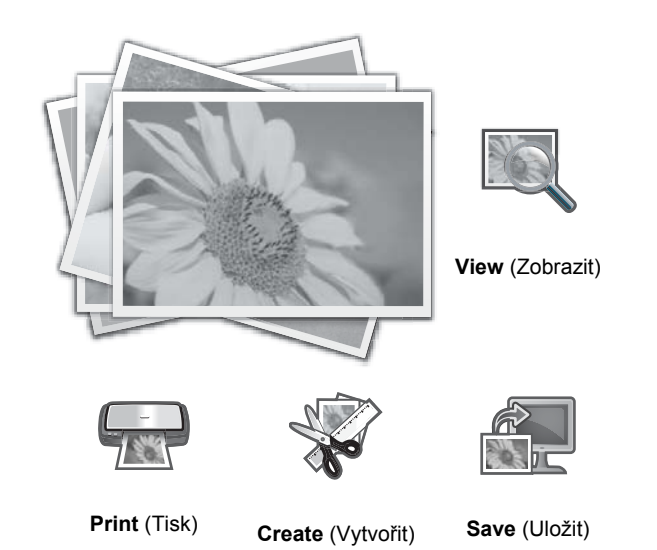

- View (Zobrazit): Umožní zobrazit, upravit a tisknout fotografie na paměťové kartě. Další informace naleznete v tématu Zobrazit a vybrat fotografie na stránce 43.
- **Print** (Tisk): Umožní vám vybrat rozvržení stránky a vytisknout vaše fotografie. Další informace uvádí elektronická nápověda. Pro přístup k elektronické nápovědě viz Získání dalších informací na stránce 46.
- Create (Vytvořit): Umožní vám vybrat kreativní projekt (alba, panoramatické výtisky, průkazové fotografie, atd.) pro vaše fotografie. Další informace uvádí elektronická nápověda. Pro přístup k elektronické nápovědě viz Získání dalších informací na stránce 46.
- Save (Uložit): Umožní vám uložení fotografií z paměťové karty přímo do počítače. Další informace uvádí elektronická nápověda. Pro přístup k elektronické nápovědě viz Získání dalších informací na stránce 46.

Při prvním zobrazení nabídky **Photosmart Express** je ve výchozím stavu zvýrazněno **View** (Zobrazit). Výběr provedete stisknutím **OK**. Pro výběr jiné možnosti použijte klávesy se šipkami na směrové ploše, možnost označte a stiskněte **OK**.

Tip Vedle aktuálně zvýrazněné možnosti se zobrazí šipky na displeji, které označují tu klávesu se šipkami, kterou musíte stisknout, abyste se přesunuli na další možnosti.

### Základní informace o papíru

Tiskárna HP Photosmart podporuje formáty papírů od 7,6 x 12,7 cm až 33 x 111,8 cm, včetně papírů B+ (33 x 48,3 cm / 13 x 19 palců), letter nebo A4, legal, fotografické papíry, fólie a obálky. Při výchozím nastavení zařízení HP Photosmart automaticky určí formát a typ papíru vloženého do vstupního zásobníku a přizpůsobí tisková nastavení tak, aby byla kvalita tisku pro daný typ papíru co nejvyšší.

Pokud používáte speciální papíry, například fotografický papír, průhledné fólie, obálky či štítky nebo pokud nejste spokojeni s kvalitou tisku při automatickém nastavení, můžete nastavit formát a typ papíru pro tiskové úlohy ručně.

△ Upozornění Nevkládejte média s tloušťkou větší než 0,4 mm, mohlo by dojít k poškození produktu.

### Výběr správného papíru

Seznam dostupného papíru a dalšího spotřebního materiálu pro inkoustové tiskárny HP naleznete na webu:

- <u>www.hpshopping.com</u> (USA)
- <u>www.hp.com/eur/hpoptions</u> (Evropa)
- www.hp.com/jp/supply\_inkjet (Japonsko)
- <u>www.hp.com/paper</u> (Asie a Tichomoří)

Chcete-li při tisku dosahovat co nejlepších a nejtrvanlivějších výsledků, používejte některý z vysoce kvalitních fotografických papírů HP.

| Druh výtisku                                   | Použijte tento papír nebo média                                                                                                    |
|------------------------------------------------|----------------------------------------------------------------------------------------------------|
| Vysoká kvalita, trvanlivé výtisky a zvětšeniny | Fotografický papír HP Advanced Photo Paper (Tento papír je<br>dostupný s několika povrchovými úpravami, včetně lesklého a<br>saténově-matného/jemně lesklého. Některé povrchové úpravy<br>nejsou dostupné ve všech zemích či oblastech nebo u každého<br>formátu.) |
| Zarovnání tiskové hlavy                        | Běžný papír                                                                                                    |
| Neformální fotografie z e-mailu nebo webu      | Fotografický papír HP Everyday Photo nebo běžný papír                                                                                                    |
| Textové dokumenty, koncepty a zkušební stránky | Běžný papír                                                                                                    |

### Naplnění hlavního zásobníku

Do hlavního zásobníku HP Photosmart můžete vložit mnoho typů papírů až do formátu 33 x 111,8 cm.

#### Postup pro vkládání do hlavního zásobníku

1. Zvedněte výstupní zásobník a zásobník fotografického papíru najednou.

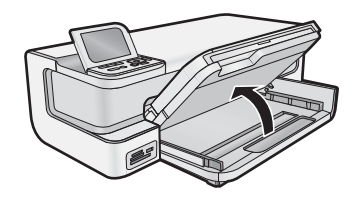

2. Rozšiřte hlavní zásobník, aby do něj bylo možné vkládat velký papír.

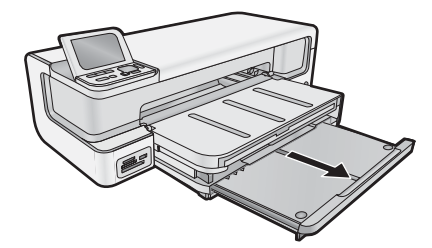

3. Obrázek - Posunutí vodítka šířky papíru do krajní pozice

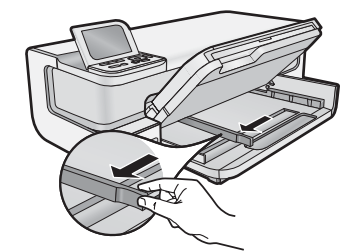

**4.** Ujistěte se, že je produkt nečinný a poté vložte balík papíru do hlavního zásobníku kratší stranou dopředu a tiskovou stranou dolů. Zasuňte balík papírů až k dorazu.

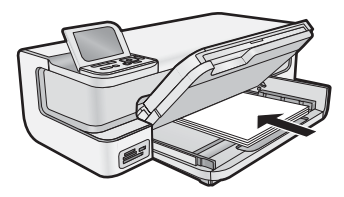

- 🔆 Tip Používáte-li hlavičkový papír, zasuňte nejprve horní okraj stránky. Tisková strana musí směřovat dolů.
- 5. Posuňte vodítko šířky papíru směrem dovnitř, dokud se nezastaví o okraj papíru.
  - Poznámka Ujistěte se, že balík papíru nepřesahuje vodítko šířky papíru.

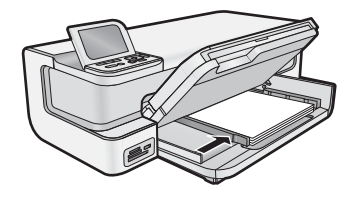

- 6. Zatlačte do hlavního zásobníku, pokud je vysunut, až se zarazí o okraj.
- 7. Snižte najednou fotografický a výstupní zásobník a poté vytáhněte výstupní zásobník.

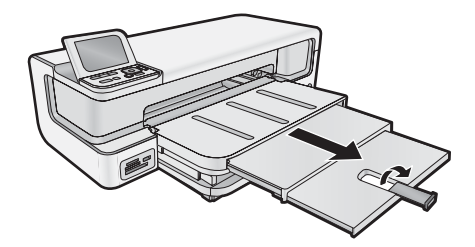

### Naplnění zásobníku na fotopapír

Do zásobníku fotografického papíru výrobku HP Photosmart můžete vložit fotografický papír do formátu 13 x 18 cm. Pro nejlepší výsledky použijte fotografický papír HP Advanced Photo Paper.

#### Vkládání do zásobníku fotografického papíru

1. Zvedněte výstupní zásobník.

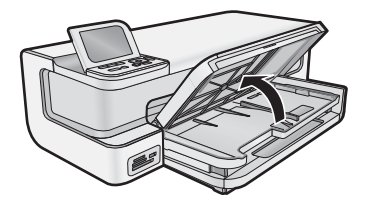

2. Obrázek - Posunutí vodítka šířky papíru do krajní pozice

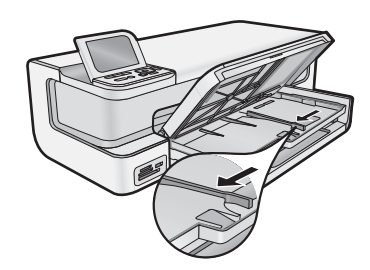

- 3. Svazek fotografického papíru vložte do zásobníku fotografického papíru kratší stranou dopředu a tiskovou stranou dolů. Zasuňte balík dopředu až na doraz.
  - Tip Vložte fotografický papír s chlopněmi tak, aby chlopeň směřovala z tiskárny.

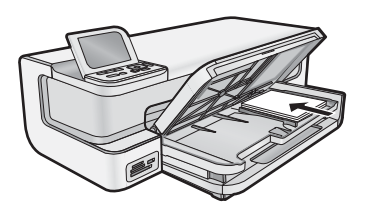

4. Posuňte vodítko šířky papíru směrem dovnitř, dokud se nezastaví o okraj papíru.

Poznámka Ujistěte se, že balík papíru nepřesahuje vodítko šířky papíru.

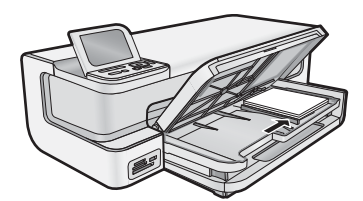

5. Sklopte výstupní zásobník.

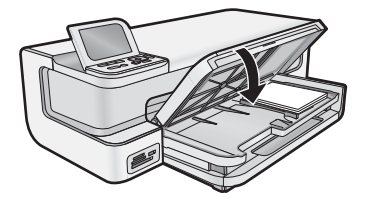

Důležité: Ujistěte se, že jste zcela snížili výstupní zásobník, protože jinak nebude fotografický papír správně fungovat.

### Předcházení uvíznutí papíru

Chcete-li předcházet uvíznutí papíru, postupujte takto:

- Často odebírejte potištěné papíry z výstupního zásobníku.
- Uchováváním všeho nepoužívaného fotografického papíru v uzavíratelném obalu na rovné podložce zabráníte svraštění nebo zkroucení fotografického papíru.
- Ujistěte se, zda papír vložený do vstupního zásobníku leží rovně a jeho okraje nejsou ohnuté ani potrhané.
- Tisknete-li štítky, ujistěte se, že papíry štítků nejsou starší, než dva roky. Starší štítky by se při průchodu výrobkem mohly odlepit a mohlo by pak dojít k jejich uvíznutí.
- Ve vstupním zásobníku nekombinujte papíry různých typů a formátů. Celý balík musí obsahovat papíry stejného formátu a typu.

- Posuňte vodítko šířky papíru, dokud se pevně neopře o všechen papír. Zkontrolujte, zda vodítka šířky papíru papír vložený ve vstupním zásobníku neprohýbají.
- Nezasouvejte papír do vstupního zásobníku násilím a příliš hluboko.
- Používejte typy papírů doporučené pro výrobek.

### Tisk z paměťových karet a jiných zařízení

Zařízení HP Photosmart je vybaveno sloty na paměťové karty a čelním portem USB, které umožňují tisk a úpravu fotografií z paměťové karty nebo úložného zařízení (jako je flash disk USB, přenosný pevný disk nebo digitální fotoaparát v režimu pro ukládání) bez nutnosti nahrát nejprve fotografie do počítače. Navíc v případě, že je zařízení HP Photosmart k počítači připojeno prostřednictvím kabelu USB, můžete zároveň přenášet fotografie do počítače za účelem tisku nebo úpravy.

Fotografie vytisknete tak, že připojíte digitální fotoaparát kompatibilní s PictBridge přímo do předního portu USB. Když tisknete z digitálního fotoaparátu, tiskárna používá nastavení, která jsou vybrána v tomto fotoaparátu. Další informace najdete v dokumentaci dodané s fotoaparátem.

### Vložte paměťovou kartu nebo úložné zařízení

HP Photosmart podporuje takové paměťové karty a paměťová zařízení, které jsou popsány níže. Každý typ paměťové karty může být vložen pouze do příslušného slotu pro tuto kartu a zároveň může být vložena pouze jedna karta nebo úložné zařízení.

Upozornění Nikdy nevkládejte více než jednu paměťovou kartu najednou. Pokud tak učiníte, může dojít k nezvratitelné ztrátě dat.

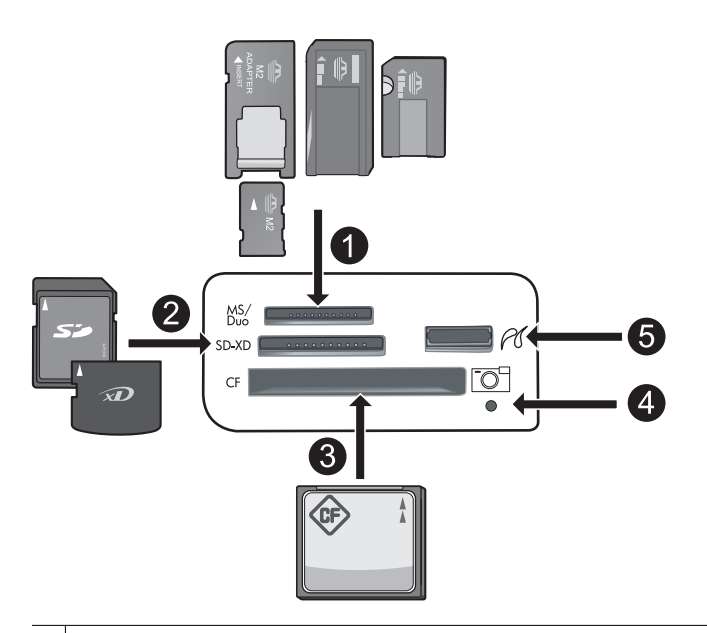

- 1 Memory Stick, Memory Stick Pro, Memory Stick Select, Memory Stick Magic Gate, Memory Stick Duo nebo Duo Pro (volitelný adaptér), nebo Memory Stick Micro (je požadován adaptér) nebo MS-HG
- 2 xD-Picture Card, xD- Picture Card typ M, xD-Picture Card typ H, Secure Digital (SD), Secure Digital Mini (je požadován adaptér), SD micro (neboTransflash), Secure Digital High Capacity (SDHC), MultiMediaCard (MMC), MultiMedia High-Density (MMC-HD), MMC Plus nebo MMC Mobile (RS-MMC; je požadován adaptér)
- 3 CompactFlash (CF) typy I a II

Poznámka IBM Microdrive není podporován.

- 4 Kontrolka Foto
- 5 Přední port USB (pro úložná zařízení)

#### Vložení paměťové karty nebo připojení úložného zařízení pro fotografie

- 1. Zkontrolujte, zda je produkt zapnutý.
- Vložte paměťovou kartu nebo připojte úložné zařízení pro fotografie k přednímu portu USB.
   V oblasti paměťové karty je kontrolka Foto, která bliká, když produkt čte paměťovou kartu nebo úložné zařízení.
   Pokud kontrolka souvisle svítí, můžete si prohlédnout fotografie.
  - △ **Upozornění** Nevytahujte paměťovou kartu, pokud bliká kontrolka Foto. Můžete tak poškodit paměťovou kartu nebo produkt.
- Poznámka Produkt může rozpoznat na vaší paměťové kartě nebo úložném zařízení jen soubory formátu JPG a TIF.

### Zobrazit a vybrat fotografie

Fotografie na paměťové kartě nebo paměťovém zařízení můžete prohlížet a vybírat před nebo při tisku.

#### Zobrazení a výběr fotografií

- 1. Vložte až 13 x 18 cm fotografického papíru do zásobníku fotografického papíru nebo fotografického papíru plné velikosti do hlavního vstupního zásobníku.
- Zasuňte paměťovou kartu do odpovídající patice zařízení nebo připojte paměťové zařízení na fotografie do předního portu USB.

Zobrazí se nabídka **Photosmart Express** a na displeji bude poslední fotografie a bude zvýrazněno **View** (Zobrazit).

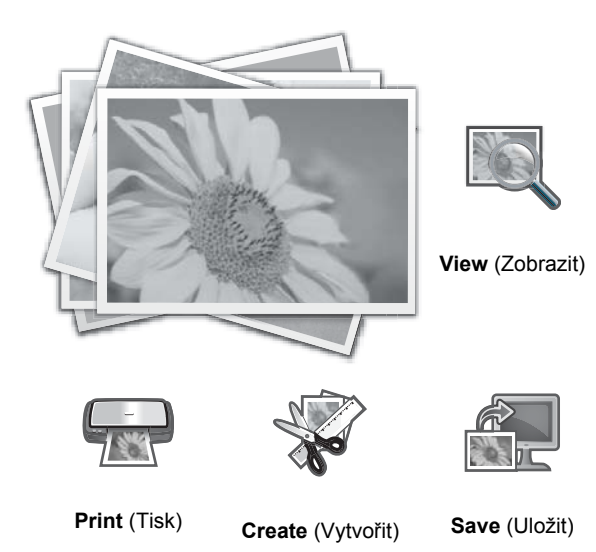

- \_\_\_\_
- 3. Stisknutím OK vyberte View (Zobrazit).
- Zobrazí se dialogové okno View Photos (Zobrazit fotografie).
- 5. Když se zvýrazní zmenšenina fotografie, kterou chcete zobrazit, stiskněte OK.
- 6. Když se fotografie objeví samostatně na displeji, stiskněte znovu OK.
- Zobrazí se dialogové okno **Photo Options** (Možnosti fotografií). 7. Se zvýrazněnými **Print Preview** (Náhled tisku) stiskněte **OK**.
- Objeví se obrazovka **Print Preview** (Náhled tisku), která ukazuje, jak bude fotografie vypadat po vytištění.
- Pokud chcete vybrat další fotografie k prohlížení a tisku, stiskněte ▼ pro zvýraznění Add More (Přidat další), stiskněte OK a opakujte kroky 4-6.

Nebo, pokud jste na obrazovce Add Photos (Přidat fotografie), je nejrychlejším způsobem jak vybrat několik fotografií (pokud nepotřebujete možnost úpravy) stisknout ▲ pro výběr fotografie a poté stisknout ◀ nebo ► pro procházení fotografií k výběru.

☆ Tip Objeví se zaškrtávací značka, která označuje každou fotografii, která byla vybrána. Stisknutím ▲ nebo
 ▼ můžete změnit počet kopií. Celkový počet fotografií k tisku se zobrazí v horní části displeje.

- (Volitelné) Pokud chcete zkontrolovat a/nebo upravit jakékoliv nastavení tisku, stiskněte ▼ pro zvýraznění Settings (Nastavení) a stiskněte OK.
- Pro tisk fotografie(í) použijte ▲ nebo ▼ ke zvýraznění Print Now (Okamžitý tisk) (nebo stiskněte tlačítko Print Photos (Tisk fotografií) na ovládacím panelu).
   Obrazovka stavu tisku zobrazí počet stránek k vytisknutí a přibližný čas nutný k dokončení.

  - Tip Během tisku lze tlačítkem OK přidat k tiskové úloze další fotografie.

### Vytiskněte fotografie

Fotografie na paměťové kartě nebo úložném zařízení můžete tisknout v několika velikostech od 8 x 13 cm až do formátu papíru 33 x 48,3 cm včetně několika malých fotografií na jedné stránce.

#### Postup pro tisk fotografií

- ☆ Tip Pro tisk fotografie 10 x 15 cm na papír formátu 10 x 15 cm stačí dvakrát stisknout tlačítko Print Photos (Tisk fotografií) na ovládacím panelu.
- 1. Vkládání papíru.
  - Vložte až 13 x 18 cm fotografického papíru do zásobníku fotografického papíru.
  - · Vložte do hlavního vstupního zásobníku fotografický papír skutečné velikosti.
- 2. Vložte paměťovou kartu nebo připojte fotografické úložné zařízení.
- 3. Ujistěte se, že je zvýrazněno View (Zobrazit), poté stiskněte OK.
- 4. Pomocí šipek vyberte fotografii a poté stiskněte OK.
- 5. Na ovládacím panelu stiskněte Print Photos (Tisk fotografií).
- 6. Postupujte dle pokynů na displeji tiskárny pro úpravu nastavení tisku:
  - Vyberte **Print Now** (Okamžitý tisk) pro okamžitý tisk fotografie.
  - Vyberte Add More (Přidat další) pro změnu počtu kopií.
  - Vyberte Settings (Nastavení) pro změnu rozvržení.
- 7. Stisknutím OK vytisknete fotografii.

### Tisk fotografií z fotoaparátu nebo jiného zařízení s rozhraním PictBridge

Tato část popisuje postup při tisku z digitálního fotoaparátu s rozhraním PictBridge. Postup pro tisk z jiných zařízení PictBridge jako jsou telefony s fotoaparátem a další zařízení pro zachycení obrázků, je velmi podobný. Specifické informace naleznete v dokumentaci, která byla dodána zařízením PictBridge.

Když tisknete z digitálního fotoaparátu, tiskárna používá nastavení, která jsou vybrána na tomto fotoaparátu. Další informace naleznete v dokumentaci dodané s fotoaparátem.

#### Fotoaparát s rozhraním PictBridge připojený k portu pro fotoaparáty

#### Tisk pomocí fotoaparátu s rozhraním PictBridge

- 1. Vložte do tiskárny fotografický papír.
- 2. Zapněte digitální fotoaparát s rozhraním PictBridge.
- 3. Ověřte si, zda je nastavení konfigurace USB fotoaparátu nastaveno na Digitální fotoaparát, a poté USB kabelem, který byl přiložen k fotoaparátu s rozhraním PictBridge, připojte fotoaparát k portu fotoaparátu tiskárny. Během doby, kdy fotoaparát vytváří spojení s tiskárnou, kontrolka Foto bliká. Pak svítí nepřerušovaně zeleně. Informace o nastavení konfigurace USB rozhraní naleznete v dokumentaci fotoaparátu. Název nastavení a jeho možnosti se mohou u fotoaparátů jiné značky než HP lišit.

- 4. Jestliže jste ve fotoaparátu již vybrali fotografie k tisku, ve fotoaparátu se zobrazí dotaz Print DPOF Photos? (Tisk fotografií DPOF?) DPOF (Digital Print Order Format) umožňuje uživateli označit fotografie v digitálním fotoaparátu pro tisk a zahrnout i další údaje o fotografii, jako je počet kopií k vytištění. Vyberte Yes (Ano) pro tisk předem vybraných fotografií nebo vyberte No (Ne) pro obejití tisku předem vybraných fotografií.
- 5. K tisku fotografií použijte možnosti a ovládací prvky fotoaparátu. Další informace naleznete v dokumentaci fotoaparátu. Kontrolka PictBridge bliká, když se fotografie tisknou.

### Tisk z počítače

Zařízení HP Photosmart lze použít s libovolnou aplikací, která umožňuje tisk. Můžete tisknout řadu projektů, jako jsou obrázky bez okrajů, bulletiny, blahopřání, nažehlovací fólie nebo plakáty.

Tiskem z počítače získáte více možností pro tisk vašich obrázků. Před tiskem z počítače musíte na počítači instalovat sotware HP Photosmart a připojit USB kabel od tiskárny (použijte USB port na zadní straně tiskány) k počítači.

### Tisk z aplikace

#### Tisk z aplikace (Windows)

- 1. Zkontrolujte, zda je ve vstupním zásobníku vložen papír.
- 2. V používané aplikaci klepněte v nabídce Soubor na příkaz Tisk.
- Jako tiskárnu vyberte zařízení HP Photosmart. Jestliže zařízení HP Photosmart nastavíte jako výchozí tiskárnu, můžete tento krok vynechat. Zařízení
- HP Photosmart bude již vybráno.
   Pokud potřebujete změnit některá nastavení, klepněte na tlačítko, které otevře dialogové okno Vlastnosti.
- Pokud potrebujete zmenit nektera nastaveni, klepnete na tlacitko, ktere otevre dialogove okno Vlastnosti. V závislosti na softwarové aplikaci může být toto tlačítko označeno Vlastnosti, Možnosti, Nastavení tiskárny, Tiskárna nebo Předvolby.

Pri tisku fotografií musíte vybrat možnosti pro specifický fotografický papír a zvýraznění.

- Vyberte vhodné možnosti pro danou tiskovou úlohu pomocí funkcí, které jsou dostupné na kartách Zkratky pro tisk, Funkce, Barva a Upřesnit.
  - Tip Možnosti, které nejlépe odpovídají vaší tiskové úloze, lze snadno zvolit pomocí předdefinovaných tiskových úloh, a to prostřednictvím karty Zástupci pro tisk. Klepněte na typ tiskové úlohy v seznamu Zástupci pro tisk. Výchozí nastavení pro tento typ tiskové úlohy jsou určena a shrnuta na kartě Zástupci pro tisk. V případě potřeby můžete upravit místní nastavení a uložit vlastní nastavení jako nového zástupce tisku. Chcete-li uložit vlastního zástupce pro tisk, vyberte zástupce a klepněte na tlačítko Uložit jako. Chcete-li zástupce odstranit, vyberte jej a klepněte na tlačítko Odstranit.
- 6. Klepnutím na tlačítko OK zavřete dialogové okno Vlastnosti.
- 7. Klepnutím na tlačítko Tisk nebo OK zahájíte tisk.

#### Postup při tisku z aplikace (v systému Mac OS X v10.4)

- Otevřete v aplikaci nabídku Soubor a klepněte na příkaz Nastavení stránky. Zobrazí se dialogové okno Nastavení stránky, ve kterém můžete zadat formát papíru, orientaci a měřítko.
- 2. Zkontrolujte, zda je vybrána tiskárna HP Photosmart.
- **3.** Zadejte atributy stránky:
  - Vyberte formát papíru.
  - Vyberte orientaci.
  - Zadejte procenta měřítka.
- 4. Klepněte na tlačítko OK.
- 5. Otevřete v aplikaci nabídku Soubor a klepněte na příkaz Tisk.

Zobrazí se dialogové okno Tisk a otevře se podokno Kopie stránky.

6. Změňte nastavení tisku pro jednotlivé možnosti v rozbalovací nabídce, aby byla vhodná pro daný projekt.

Poznámka Při tisku fotografií je třeba vybrat správné možnosti pro typ papíru a vylepšení fotografií.

7. Klepnutím na příkaz Tisk zahájíte tisk.

#### Postup při tisku z aplikace (v systému Mac OS X v10.5)

- 1. V softwarové aplikaci otevřete nabídku **Soubor** a klepněte na příkaz **Tisk** (Tisk). Zobrazí se dialogové okno **Tisk**.
- 2. Zkontrolujte, zda je vybrána tiskárna HP Photosmart.
- 3. Klepněte na modrou šipku pro rozbalení vedle výběru Tiskárna pro zpřístupnění možností tisku.
- **4.** Zadejte atributy stránky:
  - Vyberte formát papíru.
  - Vyberte orientaci.
  - Zadejte procenta měřítka.
- Pro změnu jiných možností, například typu papíru, je vyberte z rozbalovací nabídky programu směrem k dolní části dialogového okna.

Pri tisku fotografií je třeba vybrat správné možnosti pro typ papíru a vylepšení fotografií.

6. Klepnutím na příkaz Tisk zahájíte tisk.

### Použijte Centrum řešení HP

Centrum řešení HP nabízí pohodlný přístup k mnoha funkcím vašeho zařízení a softwaru HP. Centrum řešení HP použijte k tomu, abyste se dozvěděli více o tiskárně a jejím softwaru a prohlédli si řešení problémů.

Po nainstalování softwaru HP Photosmart do počítače otevřete a prostudujte Centrum řešení HP.

▲ Na hlavním panelu systému Windows klepněte pravým tlačítkem myši na ikonu HP Digital Imaging Monitor a potom klepněte na možnost Spustit/zobrazit Centrum řešení HP.

Centrum řešení HP můžete také použít k:

- · Zkontrolovat stav tiskárny a přístup k Nástrojům tiskárny pro nástroje údržby.
- Změně nastavení tiskárny.
- Objednávání spotřebního materiálu.
- Spuštění softwaru HP Photosmart.
- Aktualizaci softwaru tiskárny.
- Přístupu k webovým stránkám HP Activity Center a HP Professional Photography Center.

Další informace o použití Centrum řešení HP viz elektronická nápověda.

Můžete také zobrazit informativní animace o Postupech z Centrum řešení HP:

▲ V Centrum řešení HP klepněte na Nápověda a poté na Otevřít knihovnu v oblasti Knihovna animací.

### Získání dalších informací

Informace o nastavení a používání zařízení HP Photosmart naleznete v řadě zdrojů, ať už se jedná o tištěnou dokumentaci nebo elektronické dokumenty.

 Průvodce Začněte zde: Průvodce Začněte zde poskytuje pokyny k nastavení HP Photosmart, včetně instalace tiskové hlavy, vložení inkoustové kazety, vložení papíru a instalace softwaru. Postupujte přesně podle pokynů uvedených v průvodci Začněte zde.

Pokud máte při instalaci potíže, hledejte v popisu řešení potíží v průvodci Začněte zde, nebo viz Odstraňování problémů a podpora na stránce 52.

- Animace HP Photosmart: Animace HP Photosmart, které najdete v příslušné části Nápovědy, ukazují, jak provést důležité úlohy pomocí HP Photosmart. Dozvíte se, jak vložit papír, paměťovou kartu a vyměnit inkoust.
- Nápověda z počítače: Nabídka Help (Nápověda) na displeji umožňuje rychlý přístup ke klíčovým tématům nápovědy. Po stisknutí tlačítka Help (Nápověda) je tato nabídka dostupná. V režimu nečinnosti stiskněte Help (Nápověda) a zobrazí se nabídka položek, u kterých může uživatel získat pomoc. V závislosti na vybraném tématu se zobrazí text na displeji zařízení nebo na monitoru počítače. Při zobrazování obrazovek mimo režim nečinnosti poskytne tlačítko Help (Nápověda) kontextovou nápovědu.
- Nápověda na obrazovce: Elektronická nápověda poskytuje podrobný popis funkcí zařízení HP Photosmart, které nejsou popsány v této příručce včetně funkcí, jež jsou dostupné pouze prostřednictvím softwaru instalovaného společně se zařízením HP Photosmart. Elektronická nápověda poskytuje také informace o předpisech a životním prostředí.

Přístup k elektronické nápovědě

- Operační systém Windows: Klepněte na Start > Všechny programy > HP > Photosmart B8500 series > Nápověda.
  - Pro instalaci elektronické nápovědy vložte CD se softwarem do počítače a postupujte podle pokynů na obrazovce.
- Operační systém Macintosh: Klepněte na Nápověda > Nápověda Mac > Knihovna > Nápověda produktu HP.
- **Soubor Readme**: Soubor Readme obsahuje nejnovější informace, které nelze nalézt v jiných publikacích. Soubor Readme je k dispozici po instalaci softwaru.
- Webová stránka HP: Pokud máte přístup na síť Internet, můžete získat pomoc a podporu na webových stránkách společnosti HP na <u>www.hp.com/support</u>. Tyto webové stránky nabízejí technickou podporu, ovladače, spotřební materiál a informace o objednávání.

# 2 Údržba zařízení HP Photosmart

Zařízení HP Photosmart nevyžaduje náročnou údržbu. Občas bude potřeba vyměnit inkoustové kazety, vyčistit tiskovou hlavu či vyrovnat tiskárnu. Tato část obsahuje pokyny, které umožňují udržet zařízení HP Photosmart v optimálním provozním stavu. Tyto jednoduché postupy údržby zařízení provádějte podle potřeby.

### Práce s inkoustovými kazetami a tiskovou hlavou

Chcete-li při tisku v zařízení HP Photosmart dosáhnout co nejlepší kvality, musíte provést některé jednoduché postupy údržby a na výzvu na displeji vyměnit inkoustové kazety.

### Informace o inkoustových kazetách a tiskové hlavě

Při údržbě inkoustových kazet HP a pro zajištění nejvyšší možné kvality tisku vám pomohou následující tipy.

- Při první instalaci tiskové hlavy a inkoustových kazet postupujte přesně podle pokynů uvedených v příručce Začněte zde. Více informací o inkoustové kazetě použité v tomto produktu viz zadní strana této příručky.
- Když potřebujete vyměnit inkoustovou kazetu, vyjměte starou kazetu, až když budete mít novou inkoustovou kazetu k dispozici a připravenu pro instalaci.
  - △ Upozornění Vyjměte starou kazetu, až když budete mít novou inkoustovou kazetu k dispozici. Inkoustovou kazetu nenechávejte mimo produkt po delší dobu. Tím by se mohl poškodit jak produkt tak i inkoustová kazeta.
- Inkoustové kazety uchovávejte až do instalace v neporušeném originálním obalu.
- Vypněte produkt HP Photosmart stiskem tlačítka On (Zapnout) na produkt. Odpojte On (Zapnout) napájecí kabel nebo vypněte vypínačem na prodlužovacím kabelu, až když se kontrolky vypnou. Pokud produkt HP Photosmart nevypnete správně, nemusel by se vozík tiskových kazet vrátit do správné polohy, což by vyvolalo problémy s inkoustovými kazetami a kvalitou tisku.
- Inkoustové kazety skladujte při pokojové teplotě (15,6-26,6 °C nebo-li 60-78 °F).
- Nemusíte měnit tiskové kazety, dokud bude kvalita tisku přijatelná, ale výrazně zhoršená kvalita tisku může znamenat prázdné kazety nebo kazetu. Příčinou může být také ucpaná tisková hlava. Mezi možná řešení patří kontrola odhadovaných úrovní inkoustu, které zbývají v tiskových kazetách a čištění tiskové hlavy. Čištěním tiskové hlavy dojde ke spotřebě inkoustu.
  - Poznámka Varování a indikátory množství inkoustu poskytují pouze přibližné údaje a slouží pouze za účelem plánování. Pokud se vám zobrazí varovná zpráva, že je v tiskárně málo inkoustu, zvažte přípravu náhradní tiskové kazety, abyste se vyhnuli možným zdržením tisku. Inkoustové kazety nemusíte měnit, dokud bude kvalita tisku přijatelná.
- Tiskové kazety nečistěte bezdůvodně. Při bezdůvodném čištění je zbytečně spotřebováván inkoust a zkracuje se tak životnost kazet.
- S inkoustovými kazetami zacházejte opatrně. Pád, třesení nebo neopatrné zacházení během instalace mohou způsobit dočasné potíže s tiskem.
- Před transportem produktu učiňte následující opatření, aby nemohl inkoust uniknout z vozíku inkoustové kazety nebo se produkt jinak nepoškodil:
  - Ujistěte se, že jste produkt vypnuli stisknutím tlačítka On (Zapnout).
     Vozík inkoustové kazety se musí zastavit vpravo v servisní jednotce.
  - Ujistěte se, že inkoustové kazety a tisková hlava jsou instalované.
  - Opatrně vyplňte vnitřek produktu zmačkanými novinami, aby se vozík inkoustové kazety nemohl během transportu pohybovat.
  - Produkt se musí transportovat v horizontální poloze; nesmí se položit na bok, zadní nebo čelní stranu nebo vzhůru nohama.

### Kontrola odhadovaných hladin inkoustu

Hladinu inkoustu lze snadno zkontrolovat, a zjistit tak, kdy bude třeba vyměnit inkoustovou kazetu. Hladina zásoby inkoustu ukazuje přibližné množství inkoustu zbývajícího v inkoustových kazetách.

Poznámka 1 Jestliže jste instalovali plněnou nebo opravenou kazetu nebo kazetu, která byla použita v jiné tiskárně, může být ukazatel hladiny nepřesný nebo nedostupný.

**Poznámka 2** Varování a indikátory množství inkoustu poskytují pouze přibližné údaje a slouží pouze za účelem plánování. Pokud se vám zobrazí varovná zpráva, že je v tiskárně málo inkoustu, zvažte přípravu náhradní tiskové kazety, abyste se vyhnuli možným zdržením tisku. Inkoustové kazety nemusíte měnit, dokud bude kvalita tisku přijatelná.

**Poznámka 3** Inkoust z tiskových kazet je používán při procesu tisku mnoha různými způsoby, včetně inicializačního procesu, který připravuje zařízení a tiskové kazety pro tisk a při údržbě tiskové hlavy, při které se udržují tiskové trysky čisté, aby mohl inkoust hladce protékat. Kromě toho zůstane v použité kazetě ještě určitý zbytek inkoustu. Více informací viz <u>www.hp.com/go/inkusage</u>.

Pro více informací o výtěžnosti tiskové kazety navštivte www.hp.com/go/learnaboutsupplies.

#### Kontrola hladin inkoustu z ovládacího panelu

1. Stiskněte Setup (Nastavení).

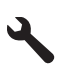

- 2. Stiskněte šipku dolů, dokud se nezvýrazní položka Tools (Nástroje) a poté stiskněte OK.
- 3. Stiskněte šipku dolů, dokud se nezvýrazní položka **Display Ink Gauge** (Zobrazit hladiny inkoustů) a poté stiskněte **OK**.

Produkt zobrazuje hladinu, která odpovídá předpokládané hladině inkoustu ve všech nainstalovaných kazetách.

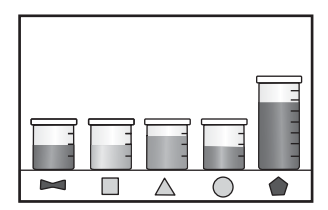

🔆 Tip Pro zjištění, zda je potřeba vyměnit inkoustové kazety, můžete tisknout také diagnostickou stránku.

#### Výměna inkoustových kazet

Potřebujete-li vyměnit inkoustové kazety, postupujte podle těchto instrukcí:

Poznámka Když poprvé nastavujete produkt, při instalaci tiskové hlavy a inkoustových kazet postupujte přesně podle pokynů uvedených v Začněte zde.

Pokud ještě nemáte náhradní inkoustové kazety pro zařízení HP Photosmart, můžete je objednat na adrese <u>www.hp.com/buy/supplies</u>. Po zobrazení výzvy vyberte zemi/oblast, dále vyberte podle pokynů používaný produkt a potom klepněte na některý z odkazů na možnosti zakoupení na stránce.

- Poznámka V současné době jsou některé části webových stránek dostupné pouze v angličtině.
- Upozornění Vyjměte starou kazetu, až když budete mít novou inkoustovou kazetu k dispozici. Inkoustovou kazetu nenechávejte mimo produkt po delší dobu. Tím by se mohl poškodit jak produkt tak i inkoustová kazeta.

#### Výměna inkoustových kazet

- 1. Zkontrolujte, zda je produkt zapnutý.
- Otevřete přístupová dvířka inkoustové tiskové kazety.

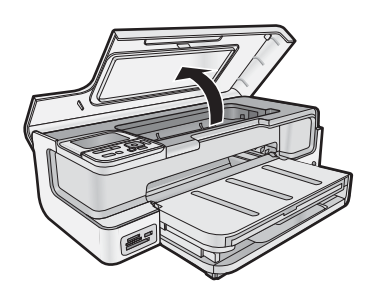

3. Vyčkejte, než se vozík tiskových kazet přestane pohybovat. Uvolněte kazetu stisknutím páčky na přední straně kazety, a pak ji vyjměte ze slotu.

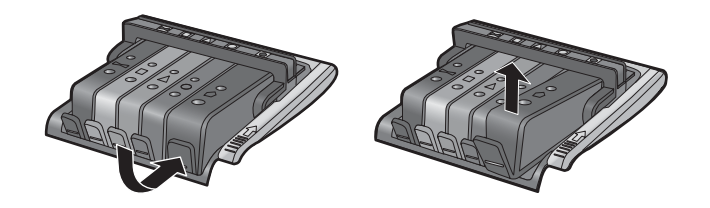

- **4.** Novou inkoustovou kazetu vyndejte tak, že zatáhnete za oranžovou záchytku a odstraníte plastový obal z inkoustové kazety.
  - Poznámka Ujistěte se, že je sundán plastový obal z inkoustové kazety, než ji instalujete do produktu, nebo se tisknutí nezdaří.

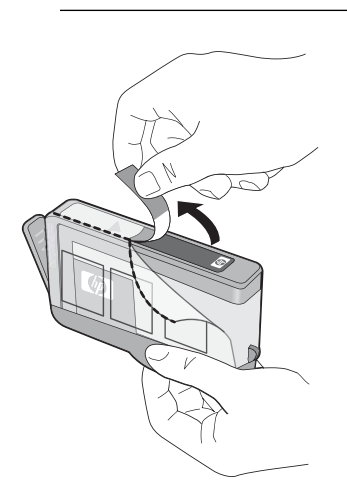

5. Odtrhněte oranžové víčko, které ji uzavírá.

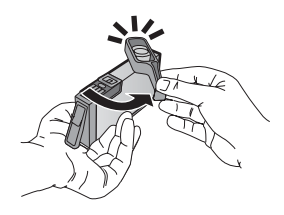

6. Zasuňte inkoustovou kazetu do správného slotu a poté na ni pevně zatlačte, dokud nezaklapne na místo.

△ Upozornění Při instalaci inkoustových kazet nezvedněte pojistku kolébky na držáku tiskových kazet.

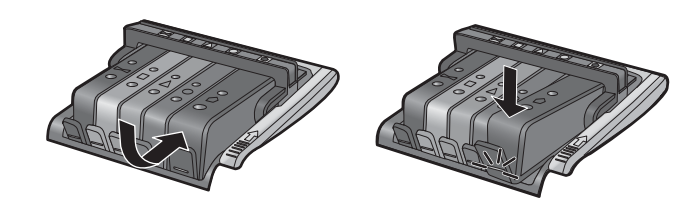

- 7. Kroky 3 až 6 opakujte pro každou inkoustovou kazetu, kterou chcete vyměnit.
- 8. Zavřete přístupová dvířka inkoustových kazet.

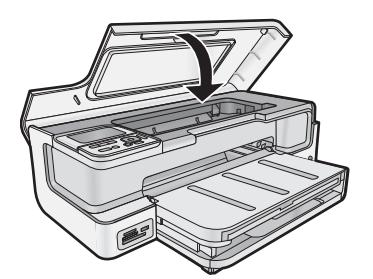

### tisk diagnostické stránky

Pokud při tisku dochází k problémům, vytiskněte si před výměnou inkoustových kazet diagnostickou stránku. Tato stránka uvádí užitečné informace k několika aspektům produktu, včetně inkoustových kazet.

#### Postup při tisku stránky diagnostiky

- 1. Vložte do hlavního vstupního zásobníku nepoužitý obyčejný bílý papír formátu A4, Letter nebo Legal.
- 2. Stiskněte tlačítko Setup (Nastavení) na ovládacím panelu.
- 3. Stisknutím tlačítka v zvýrazněte možnost Tools (Nástroje) a potom stiskněte tlačítko OK.
- Stisknutím tlačítka ▼ zvýrazněte možnost Diagnostic Page (Diagnostická stránka) a potom stiskněte tlačítko OK.

Produkt vytiskne diagnostickou stránku s následujícími informacemi:

- Informace o produktu: zahrnují číslo modelu, sériové číslo a další informace o produktu.
- Informace o revizi: obsahuje číslo verze firmwaru.
- Informace o zásobování inkoustem obsahují přibližnou hladinu inkoustu v každé nainstalované inkoustové kazetě, stav každé kazety, datum, kdy byla nainstalována, a datum, kdy jí vyprší trvanlivost.
- Vzorek kvality tisku: zobrazuje pět barevných sloupců, které představují pět nainstalovaných inkoustových kazet. Plné a pravidelné sloupce znamenají, že nejsou žádné problémy s kvalitou. Pokud se zobrazují pruhy nebo některé sloupce chybějí, vyčistěte tiskovou hlavu. Pokud i po vyčištění tiskové hlavy barevné sloupce nadále vykazují problémy s kvalitou tisku, zarovnejte tiskárnu. Další informace o ručním čištění tiskových hlav a zarovnání tiskárny naleznete v Nápovědě na obrazovce. Pokud i po vyčištění a zarovnání barevné sloupce nadále vykazují problémy s kvalitou tisku, obraťte se na podporu společnosti HP.
- Protokol historie: obsahuje informace, které by mohly být využity k diagnostickým účelům v případě, že se budete muset obrátit na Podporu HP.

### Vypněte zařízení HP Photosmart

Abyste se vyhnuli poničení produktu, musíte ho řádně vypnout pomocí tlačítka **On** (Zapnout), které je umístěné na produktu. Odpojte napájecí kabel nebo vypněte vypínačem na prodlužovacím kabelu, až když se **On** (Zapnout) kontrolky vypnou.

## 3 Odstraňování problémů a podpora

Tato kapitola obsahuje informace o řešení problémů se zařízením HP Photosmart. Zahrnuje konkrétní informace o potížích s instalací a konfigurací a některých provozních problémech. Další informace o odstraňování problémů naleznete v elektronické nápovědě, která je součástí dodaného softwaru. Pomoc při přístupu na nápovědu na obrazovce naleznete v Získání dalších informací na stránce 46.

Mnoho problémů je způsobeno tím, že je zařízení HP Photosmart připojeno k počítači pomocí kabelu USB ještě před instalací softwaru HP Photosmart do počítače. Pokud jste připojili zařízení HP Photosmart k počítači předtím, než vás k tomu vyzve software během instalace, musíte postupovat takto:

#### Odstraňování běžných problémů při instalaci

- 1. Odpojte kabel USB od počítače.
- 2. Odinstalujte software (pokud jste jej již instalovali).
- 3. Restartujte počítač.
- 4. Vypněte zařízení HP Photosmart, vyčkejte jednu minutu a pak je znovu spusťte.
- 5. Přeinstalujte software HP Photosmart.
- △ **Upozornění** Nepřipojujte kabel USB k počítači dříve, než k tomu budete vyzváni na obrazovce instalace softwaru.

Kontaktní informace o podpoře naleznete na vnitřní straně zadní části přebalu této příručky.

### Odinstalace a opětovná instalace softwaru

Pokud je instalace neúplná nebo pokud jste k počítači připojili kabel USB předtím, než vás k tomu vyzvala obrazovka instalace softwaru, bude pravděpodobně nutné odinstalovat a opět instalovat software. Nikdy nestačí pouze odstranit soubory aplikací zařízení HP Photosmart z počítače. Odeberte je pomocí nástroje pro odinstalaci, který jste získali při instalaci softwaru dodaného se zařízením HP Photosmart.

#### Odinstalování a opětovná instalace softwaru (Windows)

- 1. V nabídce Start na hlavním panelu systému Windows postupně klepněte na možnosti Nastavení a Ovládací panely (nebo pouze Ovládací panely).
- 2. Poklepejte na Přidat nebo odebrat programy (nebo klepněte na Odebrat program).
- 3. Odstraňte všechny položky, které souvisejí se softwarem pro HP Photosmart.
  - △ **Upozornění** Jestliže je počítač produktem firmy HP nebo Compaq, **neodstraňujte** žádné jiné aplikace než ty uvedené níže.
  - HP Photosmart, Officejet, Deskjet (s názvem produktu a číslem verze softwaru)
  - Centrum řešení HP
  - Nákup spotřebního materiálu HP
  - Aktualizace HP
  - Funkce zobrazovacího zařízení HP
  - HP Photosmart Essential
  - Program HP Customer Participation
  - HP Smart Web Printing
  - Yahoo! Panel nástrojů
- **4.** Odpojte produkt od počítače.
- 5. Restartujte počítač.
  - Poznámka Je důležité, abyste před restartováním počítače produkt odpojili. Nepřipojujte produkt k počítači, dokud není software nainstalován znovu.

- 6. Vložte CD disk produktu do jednotky CD-ROM počítače a poté spusťte program Setup.
  - Poznámka 1 Pokud se nezobrazí program Nastavení, vyhledejte na jednotce CD-ROM soubor Setup.exe a poklepejte na něj.

Poznámka 2 Pokud již nemáte instalační CD, můžete software stáhnout z www.hp.com/support.

7. Postupujte podle pokynů na obrazovce a pokynů uvedených v příručce Začněte zde dodané s produktem.

Po dokončení instalace softwaru se v systémové oblasti hlavního panelu Windows zobrazí ikona **HP Digital Imaging Monitor**.

#### Odinstalování a opětovná instalace softwaru (Mac)

- 1. Odpojte zařízení HP Photosmart od počítače Macintosh.
- 2. Poklepejte na složku Applications: Hewlett-Packard (Aplikace: Hewlett-Packard).
- 3. Poklepejte na HP Uninstaller. Postupujte podle pokynů na obrazovce.
- 4. Po odinstalování softwaru odpojte zařízení HP Photosmart a restartujte počítač.
- Opakovanou instalaci softwaru spustíte vložením disku CD-ROM HP Photosmart do mechaniky CD-ROM v počítači.
- 6. Z pracovní plochy otevřete disk CD-ROM a pak poklepejte na položku HP Installer.
- 7. Postupujte dle pokynů na obrazovce a vytištěných pokynů, které byly dodány s HP Photosmart.

### Řešení problémů s nastavením

V této části jsou uvedeny informace o odstraňování problémů s nastavením u produktu.

#### Produkt se nezapíná

Zkuste následující řešení, když produkt po zapnutí nezareaguje žádnými kontrolkami, žádnými zvuky a pohyby.

- <u>Řešení 1: Ujistěte se, že používáte napájecí kabel dodaný s produktem.</u>
- Řešení 2: Produkt resetujte
- Řešení 3: Stiskněte tlačítko On (Zapnout) pomaleji.
- Řešení 4: Spojte se se společností HP, aby zajistila výměnu zdroje napájení
- Řešení 5: Obraťte se na zákaznickou podporu společnosti HP.

#### Řešení 1: Ujistěte se, že používáte napájecí kabel dodaný s produktem

#### Řešení

• Zkontrolujte, zda je napájecí kabel pevně připojen do produktu i do adaptéru napájení. Připojte napájecí kabel do elektrické zásuvky, přepěťové ochrany nebo rozbočovací zásuvky.

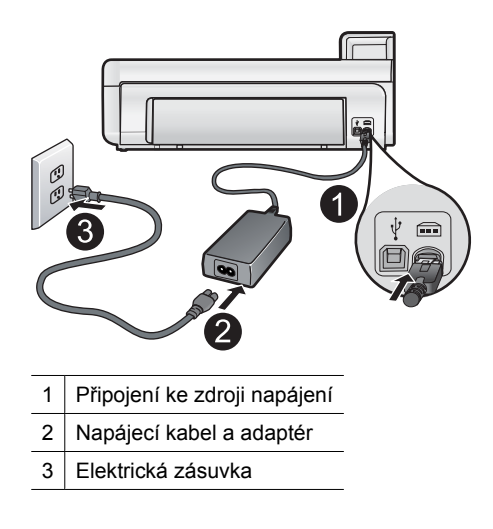

 Pokud používáte prodlužovací kabel s vypínačem, zkontrolujte, zda je vypínač zapnut. Můžete také zkusit zapojit produkt přímo do zásuvky.

- Zkontrolujte, zda je zásuvka funkční. Zapojte zařízení, o kterém víte, že je funkční, a zkontrolujte, zda je napájeno. Pokud není, mohlo by se jednat o problém s elektrickou zásuvkou.
- Pokud jste produkt připojili do zásuvky s vypínačem, zkontrolujte, zda je zásuvka zapnutá. Je-li zapnut a
  přesto nefunguje, mohlo by se jednat o problém s elektrickou zásuvkou.

Příčina: Produkt se nemá používat s dodaným napájecím kabelem.

Pokud se tímto problém nevyřeší, zkuste následující řešení.

#### Řešení 2: Produkt resetujte

**Řešení:** Vypněte produkt a resetujte jej odpojením napájecího kabelu. Počkejte 60 sekund a poté napájecí kabel připojte. Zapněte produkt.

Příčina: U produktu došlo k chybě.

Pokud se tímto problém nevyřeší, zkuste následující řešení.

#### Řešení 3: Stiskněte tlačítko On (Zapnout) pomaleji

**Řešení:** Stisknete-li tlačítko **On** (Zapnout) příliš rychle, může se stát, že produkt nestačí reagovat. Jednou stiskněte tlačítko **On** (Zapnout). Zapnutí produktu může trvat několik minut. Pokud během této doby znovu stisknete tlačítko **On** (Zapnout), může dojít k vypnutí produktu.

△ **Upozornění** Pokud se ani nyní produkt nezapne, může mít mechanickou poruchu. Produkt odpojte z elektrické zásuvky.

Obraťte se na zákaznickou podporu společnosti HP

Přejděte na adresu: <u>www.hp.com/support</u>. Pokud se zobrazí výzva, vyberte svoji zemi/oblast a pak klepnutím na položku **Kontaktujte HP** získejte informace o vyžádání technické podpory.

Příčina: Tlačítko On (Zapnout) bylo stisknuto příliš rychle.

Pokud se tímto problém nevyřeší, zkuste následující řešení.

#### Řešení 4: Spojte se se společností HP, aby zajistila výměnu zdroje napájení

Řešení: Spojte se se službou podpory od HP a vyžádejte si napájení pro produkt.

Přejděte na: www.hp.com/support.

Pokud se zobrazí výzva, vyberte zemi nebo oblast. Pak klepněte na položku **Kontaktovat HP** a zobrazte informace o technické podpoře.

Příčina: Zdroj napájení není určen k použití s tímto produktem.

Pokud se tímto problém nevyřeší, zkuste následující řešení.

#### Řešení 5: Obraťte se na zákaznickou podporu společnosti HP

**Řešení:** Pokud jste splnili všechny kroky v předchozích řešeních a stále máte problémy, kontaktujte služby podpory společnosti HP.

Přejděte na adresu: www.hp.com/support.

Pokud se zobrazí výzva, zvolte zemi/oblast a potom klepnutím na položku **Kontaktovat HP** získejte informace o technické podpoře.

Příčina: Můžete potřebovat pomoc při zajištění správného fungování výrobku nebo softwaru.

#### Připojil jsem USB kabel, ale mám problémy s použitím produktu se svým počítačem

**Řešení:** Před připojením kabelu USB je nutné nejprve nainstalovat software dodaný s produktem. Během instalace nepřipojujte USB kabel, dokud k tomu nebudete vyzváni pokynem dialogového okna.

Po instalaci softwaru je připojení počítače k produktu kabelem USB bez problémů. Jednoduše zapojte jeden konec kabelu USB do zadní části počítače a druhý konec do zadní části produktu. Můžete použít libovolný port USB na počítači.

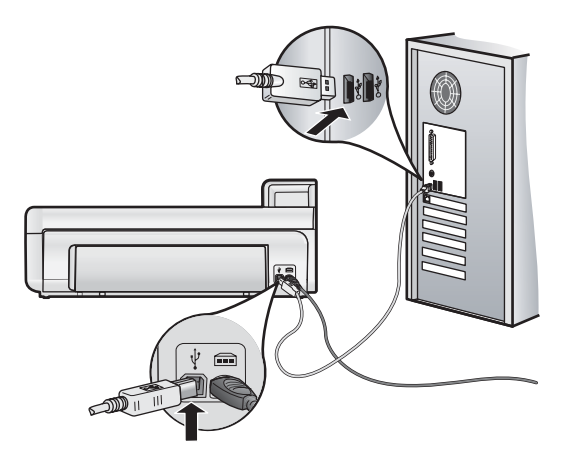

Další informace o instalaci softwaru a připojení kabelu USB naleznete v příručce Začněte zde dodané se zařízením.

**Příčina:** Kabel USB byl připojen před nainstalováním softwaru. Připojení kabelu USB dříve, než k tomu budete vyzváni, může způsobit chyby.

#### Produkt po nastavení netiskne

Pro vyřešení problému zkuste následující řešení. Řešení jsou uvedena v pořadí od toho nejpravděpodobnějšího úspěšného. Pokud problém nevyřeší první řešení, zkuste ta následující, dokud se problém nevyřeší.

- <u>Řešení 1: Zkontrolujte připojení mezi produktem a počítačem.</u>
- Řešení 2: Zkontrolujte, zda jsou inkoustové kazety správně nainstalovány a obsahují inkoust
- <u>Řešení 3: Stisknutím tlačítka On (Zapnout) zapněte produkt.</u>
- <u>Řešení 4: Vložte papír do vstupního zásobníku</u>

Řešení 1: Zkontrolujte připojení mezi produktem a počítačem.

Řešení: Zkontrolujte připojení mezi produktem a počítačem.

Příčina: Chyba komunikace mezi produktem a počítačem.

Pokud se tímto problém nevyřeší, zkuste následující řešení.

#### Řešení 2: Zkontrolujte, zda jsou inkoustové kazety správně nainstalovány a obsahují inkoust

Řešení: Zkontrolujte, zda jsou inkoustové kazety správně nainstalovány a obsahují inkoust.

Další informace naleznete v části:

Práce s inkoustovými kazetami a tiskovou hlavou na stránce 48

Příčina: Pravděpodobně došlo k potížím s jednou nebo více inkoustovými kazetami.

Pokud se tímto problém nevyřeší, zkuste následující řešení.

#### Řešení 3: Stisknutím tlačítka On (Zapnout) zapněte produkt

**Řešení:** Podívejte se na displej produktu. Pokud je displej prázdný a tlačítko **On** (Zapnout) nesvítí, je produkt vypnut. Zkontrolujte, zda je napájecí kabel pevně zapojen do produktu a do zásuvky. Stisknutím tlačítka **On** (Zapnout) zapněte produkt.

Příčina: Produkt patrně nebyl zapnut.

Pokud se tímto problém nevyřeší, zkuste následující řešení.

#### Řešení 4: Vložte papír do vstupního zásobníku

Řešení: Vložte papír do vstupního zásobníku.

Další informace naleznete v části:

- Základní informace o papíru na stránce 38
- Příčina: V produktu patrně došel papír.

#### Po vložení disku CD-ROM do jednotky CD-ROM počítače nedojde k žádné akci

Řešení: Pokud se instalace nespustí automaticky, je možné ji zahájit ručně.

#### Spuštění instalace v počítači se systémem Windows

- 1. V nabídce Start systému Windows klepněte na Spustit (nebo klepněte na Příslušenství a potom na Spustit).
- 2. Do dialogového okna **Spustit** zadejte příkaz d:\setup.exe a potom klepněte na tlačítko **OK**. Pokud jednotce CD-ROM není přiřazeno písmeno D, zadejte příslušné písmeno jednotky.

Příčina: Instalace se nespustila automaticky.

#### Zobrazí se okno s kontrolou minimálních požadavků na systém

**Řešení:** Po klepnutí na tlačítko **Podrobnosti** se zobrazí informace o konkrétním problému, podle kterých můžete potíže vyřešit před dalším pokusem o instalaci softwaru.

Příčina: Systém nesplnil minimální požadavky na instalaci softwaru.

#### Při výzvě k připojení kabelu USB se zobrazí červený symbol X

Řešení: Zkontrolujte, zda je produkt zapnut a znovu se pokuste o připojení USB.

#### Pokus o obnovení připojení USB

- 1. Ověřte, zda je kabel USB řádně nastaven, a to takto:
  - Odpojte kabel USB a znovu jej zapojte nebo zkuste zapojit kabel USB do jiného USB portu.
  - Nepřipojujte kabel USB ke klávesnici.
  - Ujistěte se, že délka kabelu nepřesahuje 3 metry.
  - · Pokud máte k počítači připojeno více zařízení USB, můžete se pokusit je během instalace odpojit.
- 2. Odpojte napájecí kabel produktu a znovu jej připojte.
- 3. Zkontrolujte, zda jsou připojeny napájecí kabel a kabel USB.

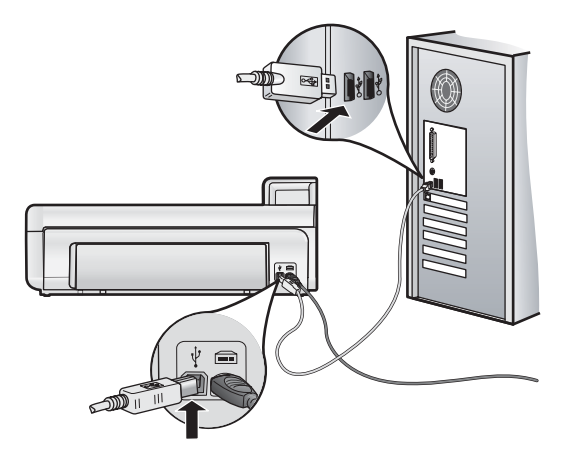

- 4. Klepnutím na tlačítko Opakovat se pokuste obnovit připojení.
- 5. Pokračujte v instalaci a po zobrazení výzvy počítač restartujte.

Příčina: Připojení USB mezi produktem a počítačem se nezdařilo.

#### 57 Odstraňování problémů s tiskem

- Odstranění uvíznutého papíru ze zadních dvířek
- 1. Odstraňte dvířka vytažením z produktu.

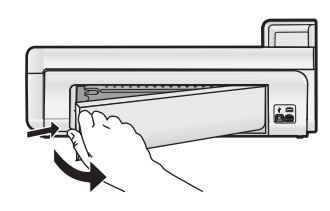

- Jemně vytáhněte papír z válečků.
  - △ Upozornění Pokud se papír při vytahování z válečků roztrhne, zkontrolujte, zda mezi válečky a kolečky uvnitř výrobku nezůstaly zbytky papíru. Pokud z produktu neodstraníte všechny zbytky papíru, může dojít k dalšímu uvíznutí papíru.
- 3. Nasaďte zadní dvířka zpět. Jemně zatlačte dvířka směrem dopředu, dokud nezapadnou na původní místo.

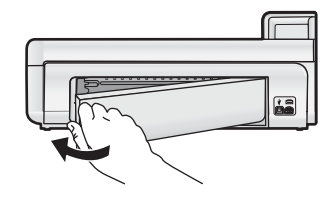

4. Pro pokračování aktuálních úloh stiskněte tlačítko OK na ovládacím panelu.

### Odstraňování problémů s tiskem

Tato část slouží k odstraňování problémů s tiskem.

#### Produkt neodpovídá

Pro vyřešení problému zkuste následující řešení. Řešení jsou uvedena v pořadí od toho nejpravděpodobnějšího úspěšného. Pokud problém nevyřeší první řešení, zkuste ta následující, dokud se problém nevyřeší.

- Řešení 1: Zapněte produkt
- Řešení 2: Vložte papír do vstupního zásobníku
- Řešení 3: Vyberte správnou tiskárnu
- Řešení 4: Zkontrolujte stav ovladače tiskárny
- Řešení 5: Vyčkejte, dokud produkt nedokonči aktuální operaci
- Řešení 6: Odstraňte z fronty všechny zrušené tiskové úlohy
- Řešení 7: Vyjměte uvíznutý papír
- Řešení 8: Ověřte, že se vozík tiskových kazet může volně pohybovat.
- Řešení 9: Zkontrolujte připojení mezi produktem a počítačem
- Řešení 10: Produkt resetujte

#### Řešení 1: Zapněte produkt

Řešení: Podívejte se na kontrolku On (Zapnout) nacházející se na produktu. Pokud nesvítí, produkt je vypnutý. Zkontrolujte, zda je napájecí kabel pevně zapojen do produktu a do zásuvky. Stisknutím tlačítka On (Zapnout) vypněte produkt.

Příčina: Produkt byl vypnut.

Pokud se tímto problém nevyřeší, zkuste následující řešení.

#### Řešení 2: Vložte papír do vstupního zásobníku

Řešení: Vložte papír do vstupního zásobníku.

Další informace naleznete v části:

• Základní informace o papíru na stránce 38

Příčina: V produktu došel papír.

Pokud se tímto problém nevyřeší, zkuste následující řešení.

#### Řešení 3: Vyberte správnou tiskárnu

Řešení: Zkontrolujte, zda jste v softwarové aplikaci vybrali správnou tiskárnu.

☆ Tip Produkt lze nastavit jako výchozí tiskárnu a tím zajistit, aby byla tato tiskárna vybrána automaticky vždy, když v různých aplikacích vyberete příkaz Tisk z nabídky Soubor.

Příčina: Produkt není zvolená tiskárna.

Pokud se tímto problém nevyřeší, zkuste následující řešení.

#### Řešení 4: Zkontrolujte stav ovladače tiskárny

Řešení: Stav ovladače tiskárny se mohl změnit na hodnotu offline nebo zastavit tisk.

#### Kontrola stavu ovladače tiskárny (Windows)

Otevřete Centrum řešení HP. Zkontrolujte, zda je zvolena tiskárna. Informace o otevření Centrum řešení HP naleznete v části Použijte Centrum řešení HP na stránce 46. Klepněte na ikonu Stav ve spodní části okna Centrum řešení HP.

#### Kontrola stavu ovladače tiskárny (Mac OS X v10.4)

- 1. V nabídce vyberte Aplikace: Nástroje, poté dvakrát klikněte na Nástroj nastavení tiskárny.
- 2. Poklepáním na název tiskárny otevřete tiskovou frontu.
- 3. Klepnutím vyberte tiskovou úlohu.
  - Ke správě tiskové úlohy můžete použít následující tlačítka:
  - Odstranit: Zruší vybranou tiskovou úlohu.
  - · Pozastavit: Pozastaví vybranou tiskovou úlohu.
  - Pokračovat: Spustí pokračování pozastavené tiskové úlohy.
  - Zastavit úlohy: Pozastaví všechny tiskové úlohy v tiskové frontě.

#### Kontrola stavu ovladače tiskárny (Mac OS X v10.5)

- 1. V Předvolby systému klepněte na možnost Tisk&Fax.
- 2. Klepněte na tlačítko Otevřít tiskovou frontu.
- 3. Klepnutím vyberte tiskovou úlohu.
  - Ke správě tiskové úlohy můžete použít následující tlačítka:
  - · Odstranit: Zruší vybranou tiskovou úlohu.
  - Pozastavit: Pozastaví vybranou tiskovou úlohu.
  - Pokračovat: Spustí pokračování pozastavené tiskové úlohy.
  - · Pozastavit tiskárnu: Pozastaví všechny tiskové úlohy v tiskové frontě.

Příčina: Došlo ke změně stavu ovladače tiskárny.

Pokud se tímto problém nevyřeší, zkuste následující řešení.

#### Řešení 5: Vyčkejte, dokud produkt nedokonči aktuální operaci

**Řešení:** Pokud produkt zpracovává jinou úlohu, jako například tisk fotografií nebo údržbu tiskárny, bude vaše tisková úloha odložena do doby, než zařízení aktuální úlohu dokončí.

Tisk některých dokumentů dlouho trvá. Jestliže se do několika minut od odeslání tiskové úlohy do produktu nevytiskne žádný výtisk, zkontrolujte, zda se na displeji produktu nezobrazily nějaké zprávy.

Příčina: Produkt je zaneprázdněn jinou úlohou.

#### Řešení 6: Odstraňte z fronty všechny zrušené tiskové úlohy

**Řešení:** Tisková úloha může zůstat ve frontě úloh i poté, co byla stornována. Stornovaná tisková úloha se zablokuje ve frontě a brání v tisku dalších tiskových úloh.

#### Odstranění tiskové úlohy (Windows)

- 1. Na hlavním panelu systému Windows klepněte na tlačítko Start a potom na příkaz Ovládací panely.
- 2. Klepněte na Tiskárny (nebo poklepejte na Tiskárny a faxy).
  - Poznámka Ve Windows Vista bude možná nutné nejprve zvolit Hardware a zvuk, pokud není nastaveno Klasické zobrazení Ovládacího panelu.
- 3. Poklepejte na ikonu produktu.
  - ☆ Tip Můžete také poklepat na ikonu tiskárny na hlavním panelu systému Windows.
- 4. Vyberte tiskovou úlohu, kterou chcete zrušit.
- 5. V nabídce **Dokument** klepněte na příkaz **Zrušit tisk** nebo **Storno** nebo stiskněte klávesu **Delete** na klávesnici.

Zrušení tiskové úlohy může chvíli trvat.

Pokud tisková úloha ve frontě i nadále zůstává, zkuste jeden nebo oba následující postupy:

- Odpojte kabel USB od produktu, restartujte počítač a opět připojte kabel USB k produktu.
- Vypněte produkt, restartujte počítač a pak znovu spusťte produkt.

#### Vymazání tiskové úlohy (Mac OS X v10.4)

- 1. V nabídce vyberte Aplikace:Nástroje, poté dvakrát klikněte na Nástroj nastavení tiskárny.
- 2. Poklepáním na název tiskárny otevřete tiskovou frontu.
- 3. Klepnutím vyberte tiskovou úlohu.
- 4. Klepněte na tlačítko Odstranit.

#### Vymazání tiskové úlohy (Mac OS X v10.5)

- 1. V Předvolby systému klepněte na možnost Tisk&Fax.
- 2. Klepněte na tlačítko Otevřít tiskovou frontu.
- 3. Klepnutím vyberte tiskovou úlohu.
- 4. Klepněte na tlačítko Odstranit.

Příčina: Odstraněná tisková úloha byla zařazena ve frontě úloh.

Pokud se tímto problém nevyřeší, zkuste následující řešení.

#### Řešení 7: Vyjměte uvíznutý papír

Řešení: Vyjměte uvíznutý papír.

Příčina: V produktu uvízl papír.

Pokud se tímto problém nevyřeší, zkuste následující řešení.

#### Řešení 8: Ověřte, že se vozík tiskových kazet může volně pohybovat

**Řešení:** Odpojte napájecí kabel, pokud již není odpojen. Zkontrolujte, zda se vozík tiskových kazet může volně pohybovat z jedné strany tiskárny na druhou. Nepokoušejte se s ním pohybovat násilím, pokud někde uvízne.

△ **Upozornění** Dávejte pozor, abyste nepohybovali držákem tiskových kazet násilím. Jestliže se vozík zasekl, jeho násilným pohybem by se poškodila tiskárna.

Příčina: Vozík tiskových kazet se zablokoval.

Pokud se tímto problém nevyřeší, zkuste následující řešení.

#### Řešení 9: Zkontrolujte připojení mezi produktem a počítačem

**Řešení:** Zkontrolujte připojení mezi produktem a počítačem. Ověřte, zda je kabel USB pevně připojen k portu USB na zadní straně produktu. Zkontrolujte, zda je druhý konec kabelu USB zapojen do portu USB v počítači. Po správném připojení kabelu produkt vypněte a znovu zapněte.

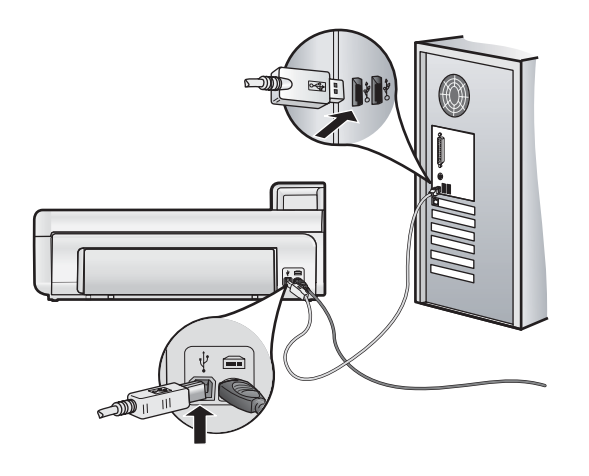

Pokud jsou připojení bez vad a přesto se ani po několika minutách po odeslání tiskové úlohy do produktu nic netiskne, zkontrolujte stav zařízení.

Příčina: Počítač s produktem nekomunikuje.

Pokud se tímto problém nevyřeší, zkuste následující řešení.

#### Řešení 10: Produkt resetujte

**Řešení:** Vypněte produkt a resetujte jej odpojením napájecího kabelu. Počkejte 60 sekund a poté napájecí kabel připojte. Zapněte produkt.

Příčina: U produktu došlo k chybě.

#### Zařízení neodebírá papír ze vstupního zásobníku

Pro vyřešení problému zkuste následující řešení. Řešení jsou uvedena v pořadí od toho nejpravděpodobnějšího úspěšného. Pokud problém nevyřeší první řešení, zkuste ta následující, dokud se problém nevyřeší.

- Řešení 1: Produkt resetujte
- <u>Řešení 2: Zkontrolujte, zda je správně vložen papír</u>
- Řešení 3: Zkontrolujte nastavení tiskárny
- <u>Řešení 4: Vyčistěte válečky</u>
- <u>Řešení 5: Proveďte servis produktu.</u>

#### Řešení 1: Produkt resetujte

**Řešení:** Vypněte produkt a resetujte jej odpojením napájecího kabelu. Počkejte 60 sekund a poté napájecí kabel připojte. Zapněte produkt.

Příčina: U produktu došlo k chybě.

Pokud se tímto problém nevyřeší, zkuste následující řešení.

#### Řešení 2: Zkontrolujte, zda je správně vložen papír

Řešení: Zkontrolujte, zda je ve vstupním zásobníku správně vložen papír.

Další informace naleznete v části:

Základní informace o papíru na stránce 38

Příčina: Papír nebyl vložen správným způsobem.

#### Řešení 3: Zkontrolujte nastavení tiskárny

Řešení: Zkontrolujte nastavení tisku.

- Zkontrolujte nastavení typu papíru tak, aby odpovídalo typu papíru, který je vložen v zásobníku papíru.
- Pokud tisknete z počítače, ujistěte se, že jsou Zdroj papíru (Windows) nebo Zdroj (Mac) nastaveny v ovladači tiskárny na správný zásobník papíru.

Další informace uvádí elektronická nápověda.

Příčina: Nastavení typu papíru nebo kvality tisku byla nesprávná.

Pokud se tímto problém nevyřeší, zkuste následující řešení.

#### Řešení 4: Vyčistěte válečky

Řešení: Vyčistěte válečky.

Před čištěním si opatřete následující pomůcky:

- Hadřík nepouštějící chlupy nebo jiný měkký materiál, který se nerozkládá a nepouští vlákna.
- destilovanou, přefiltrovanou nebo v lahvích balenou vodu (nepoužívejte vodu z vodovodu, může obsahovat příměsi, které mohou poškodit tiskové kazety).

#### Čištění válečků

- 1. Vypněte produkt a odpojte napájecí kabel.
- 2. Odstraňte zadní dvířka zatažením za jejich levou stranu směrem od produktu.

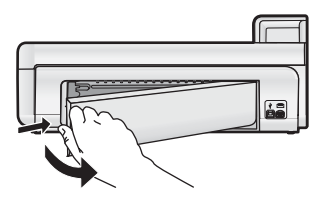

- 3. Namočte tkaninu, která nepouští vlákna do čisté nebo destilované vody a přebytečnou vodu vyždímejte.
- 4. Vyčistěte prach nebo nahromaděné nečistoty na válečcích.
- 5. Nasaďte zadní dvířka zpět. Jemně zatlačte dvířka směrem dopředu, dokud nezapadnou na původní místo.
- 6. Znovu připojte napájecí kabel a zapněte produkt.
- 7. Pokuste se dokument vytisknout znovu.

Příčina: Válečky byly znečištěny a potřebovaly vyčistit.

Pokud se tímto problém nevyřeší, zkuste následující řešení.

#### Řešení 5: Proveďte servis produktu

Řešení: Pokud jste splnili všechny kroky v předchozích řešeních, kontaktujte služby podpory společnosti HP.

Přejděte na: www.hp.com/support.

Pokud se zobrazí výzva, zvolte zemi/oblast a potom klepnutím na položku **Kontaktovat HP** získejte informace o technické podpoře.

Příčina: Váš produkt je třeba opravit.

#### Produkt tiskne nesmyslné znaky

Pro vyřešení problému zkuste následující řešení. Řešení jsou uvedena v pořadí od toho nejpravděpodobnějšího úspěšného. Pokud problém nevyřeší první řešení, zkuste ta následující, dokud se problém nevyřeší.

• <u>Řešení 1: Produkt resetujte</u>

#### Řešení 2: Vytiskněte dříve uloženou verzi dokumentu

#### Řešení 1: Produkt resetujte

**Řešení:** Vypněte produkt a resetujte jej odpojením napájecího kabelu. Počkejte 60 sekund a poté napájecí kabel připojte. Zapněte produkt.

Příčina: V produktu nebyla k dispozici paměť.

Pokud se tímto problém nevyřeší, zkuste následující řešení.

#### Řešení 2: Vytiskněte dříve uloženou verzi dokumentu

**Řešení:** Zkuste vytisknout jiný dokument z téže aplikace. Pokud tento postup funguje, pokuste se vytisknout dříve uloženou verzi dokumentu, která není poškozena.

Příčina: Dokument byl poškozen.

#### Stránky dokumentu vystoupily v nesprávném pořadí

**Řešení:** Vytiskněte dokument v opačném pořadí. Po dokončení tisku budou stránky dokumentu seřazeny ve správném pořadí.

**Příčina:** Tisk je nastaven tak, že se vytiskne nejprve první stránka dokumentu. Vzhledem ke způsobu vkládání papíru do produktu se první stránka bude nacházet ve spodní části stohu tiskovou stranou směrem nahoru.

#### Text nebo obrázky na kraji stránky jsou oříznuty

Pro vyřešení problému zkuste následující řešení. Řešení jsou uvedena v pořadí od toho nejpravděpodobnějšího úspěšného. Pokud problém nevyřeší první řešení, zkuste ta následující, dokud se problém nevyřeší.

- <u>Řešení 1: Zkontrolujte nastavení okraje tisku</u>
- <u>Řešení 2: Zkontrolujte rozložení dokumentu</u>
- <u>Řešení 3: Vložte balík papíru správným způsobem</u>
- <u>Řešení 4: Zkuste tisknout s okraji</u>

#### Řešení 1: Zkontrolujte nastavení okraje tisku

Řešení: Zkontrolujte, zda nastavení okrajů dokumentu nepřekračuje tiskovou oblast produktu.

#### Kontrola nastavení okrajů

- Před odesláním tiskové úlohy do produktu zobrazte její náhled. Ve většině aplikací klepněte na nabídku Soubor a poté na Náhled tisku.
- 2. Zkontrolujte okraje.

Produkt používá okraje nastavené v aplikaci tehdy, pokud přesahují minimální okraje podporované produktem. Pro více informací o nastavení okrajů ve vaší aplikaci se podívejte do dokumentace, která byla dodána se softwarem.

3. Pokud okraje neodpovídají očekávání, zrušte tiskovou úlohu a upravte okraje v aplikaci.

Příčina: Okraje nebyly správně nastaveny v aplikaci.

Pokud se tímto problém nevyřeší, zkuste následující řešení.

#### Řešení 2: Zkontrolujte rozložení dokumentu

**Řešení:** Zkontrolujte, zda je rozložení dokumentu, který chcete tisknout, přizpůsobeno formátu papíru podporovanému produktem.

#### Zobrazení náhledu rozložení tisku (Windows)

- 1. Vložte do vstupního zásobníku papír odpovídajícího formátu.
- Před odesláním tiskové úlohy do produktu zobrazte její náhled. Ve většině aplikací klepněte na nabídku Soubor a poté na Náhled tisku.
- 3. Zkontrolujte, zda obrázky v dokumentu nepřesahují tiskovou oblast produktu.
- 4. Pokud obrázek přesahuje tiskovou oblast na stránce, zrušte tiskovou úlohu.

#### Zobrazení náhledu rozložení tisku (Mac)

- 1. Vložte do vstupního zásobníku papír odpovídajícího formátu.
- 2. Otevřete dialogové okno Tiskárna.
- 3. OS X v10.5: Klepněte na modrou šipku pro rozbalení vedle výběru Tiskárna pro zpřístupnění možností tisku.
- 4. OS X v10.5 Náhled dokumentu je zobrazen na levé straně dialogového okna.
- 5. OS X v10.4 Klepněte na Náhled.
- Zobrazí se náhled tisknutého dokumentu.
- 6. Proveďte jeden z následujících kroků:
  - Klepnutím na **Tisk** spustíte tisk dokumentu.
  - Chcete-li tiskovou úlohu zrušit, klepněte na tlačítko Storno. Dříve, než se pokusíte dokument znovu vytisknout, upravte podle potřeby nastavení tisku.
- ☆ Tip Některé aplikace umožňují změnit formát dokumentu tak, aby se přizpůsobil aktuálně vybranému formátu papíru. Formát dokumentu lze změnit také v dialogovém okně Vlastnosti.

Příčina: Tištěný dokument byl větší než papír vložený ve vstupním zásobníku.

Pokud se tímto problém nevyřeší, zkuste následující řešení.

#### Řešení 3: Vložte balík papíru správným způsobem

Řešení: Pokud je papír nesprávně podáván, může to způsobit oříznutí některých částí dokumentu.

Vyjměte svazek papíru ze vstupního zásobníku a znovu jej vložte do zásobníku.

Další informace naleznete v části:

Základní informace o papíru na stránce 38

Příčina: Papír byl vložen nesprávně.

Pokud se tímto problém nevyřeší, zkuste následující řešení.

#### Řešení 4: Zkuste tisknout s okraji

Řešení: Zkuste tisknout s okraji tak, že vypnete možnosti tisku bez okrajů

**Příčina:** Aktivoval se tisk bez okrajů. Zvolením možnosti **Bez okrajů** se vytištěná fotografie zvětšila a vycentrovala tak, aby se vešla do tiskové oblasti na stránce. Podle relativní velikosti digitální fotografie a papíru, na který tisknete by mohlo u některých fotografií dojít k oříznutí.

#### Uvnitř produktu se při tisku fotografie rozstřikuje inkoust

**Řešení:** Dbejte, aby byl před zahájením tiskové úlohy bez okrajů do vstupního zásobníku vložen fotografický papír.

**Příčina:** Používali jste nesprávný typ papíru. Nastavení tisku bez okrajů vyžaduje použití fotografického papíru.

#### Produkt tiskne pomalu

Vyzkoušejte následující řešení, jestliže produkt tiskne velmi pomalu.

- <u>Řešení 1: Použijte nastavení nižší kvality tisku</u>
- <u>Řešení 2: Kontrola hladin inkoustu</u>
- Řešení 3: Obraťte se na zástupce technické podpory společnosti HP

#### Řešení 1: Použijte nastavení nižší kvality tisku

**Řešení:** Zkontrolujte nastavení kvality tisku. **Nejlepší** a **Maximální rozlišení** poskytují nejlepší kvalitu, ale tisk je pomalejší než u **Normální** nebo **Koncept**. **Koncept** provede tisk nejvyšší rychlostí tisku.

Další informace uvádí elektronická nápověda.

Příčina: Kvalita tisku byla nastavena na vysokou.

Pokud se tímto problém nevyřeší, zkuste následující řešení.

#### Řešení 2: Kontrola hladin inkoustu

**Řešení:** Zjištění odhadované úrovně inkoustu v inkoustových kazetách Nedostatek inkoustu může způsobit přehřátí tiskové hlavy. Pokud se tak stane, tiskárna zpomalí, aby mohla tisková hlava vychladnout.

Poznámka Varování a indikátory množství inkoustu poskytují pouze přibližné údaje a slouží pouze za účelem plánování. Pokud se vám zobrazí varovná zpráva, že je v tiskárně málo inkoustu, zvažte přípravu náhradní tiskové kazety, abyste se vyhnuli možným zdržením tisku. Inkoustové kazety nemusíte měnit, dokud bude kvalita tisku přijatelná.

Další informace naleznete v části:

Kontrola odhadovaných hladin inkoustu na stránce 48

Příčina: V inkoustových kazetách je patrně nedostatek inkoustu.

Pokud se tímto problém nevyřeší, zkuste následující řešení.

#### Řešení 3: Obraťte se na zástupce technické podpory společnosti HP

Řešení: Obraťte se na zákaznickou podporu společnosti HP

Přejděte na adresu: www.hp.com/support.

Pokud se zobrazí výzva, vyberte zemi nebo oblast. Pak klepněte na položku **Kontaktovat HP** a zobrazte informace o technické podpoře.

Příčina: Došlo k potížím s produktem.

### Průběh podpory

Pokud se vyskytnou potíže, postupujte podle následujících kroků:

- **1.** Prostudujte si dokumentaci dodanou s produktem.
- Navštivte stránky webové podpory HP na adrese <u>www.hp.com/support</u>. Webová podpora HP je dostupná pro všechny zákazníky společnosti HP. Jedná se o nejrychlejší zdroj těch nejaktuálnějších informací o produktech. Odborná pomoc zahrnuje následující prvky:
  - Rychlý přístup ke kvalifikovaným odborníkům online podpory
  - Aktualizace softwaru a ovladačů produktu
  - · Hodnotné informace o produktu a řešení nejčastějších problémů
  - Proaktivní aktualizace zařízení, upozornění podpory a bulletiny společnosti HP dostupné po registraci produktu.
- Obračte se na telefonickou podporu společnosti HP. Možnosti podpory a dostupnost se liší dle produktu, země/ oblasti a jazyka.

Seznam telefonních čísel technické podpory naleznete na vnitřní straně zadní obálky této příručky.

## 4 Technické informace

V této části jsou uvedeny technické specifikace a informace o mezinárodních předpisech pro zařízení HP Photosmart.

Další informace o předpisech a ekologické informace včetně prohlášení o shodě naleznete v elektronické nápovědě.

### Systémové požadavky

Následující tabulka obsahuje minimální požadavky, které musí počítač splňovat, aby mohl spolupracovat s tiskárnou.

| Součást                                | systém Windows                                                                                                    | Macintosh                                          |
|----------------------------------------|----------------------------------------------------------------------------------------------------|----------------------------------------------------|
| Operační                               | Microsoft® Windows XP nebo Vista (32-bit nebo 64-bit)                                                                                                   | Mac OS X v10.4, v10.5                              |
| systém                                 | <b>Poznámka</b> Pro Windows XP x64 Edition je k<br>dispozici pouze omezená funkce softwaru obsahující<br>pouze ovladač tisku a Nástroje tiskárny.       |                                                    |
| Procesor                               | Moderní 1GHz 32bitový nebo 64bitový procesor<br>(doporučují se 2 GHz nebo více)                                                                         | PowerPC s procesorem G3, G4, G5 nebo Intel Core    |
| Paměť RAM                              | Pro Windows XP a Windows Vista Home: 512 MB<br>(doporučeno 1 GB nebo více)<br>Všechny ostatní verze Windows Vista: 1 GB<br>(doporučeno 2 MB nebo vyšší) | 256 MB (doporučeno 512 MB)                         |
| Volné místo<br>na disku                | Uživatelé systému Windows XP: 800 MB<br>Systém Windows Vista: 1,5 GB                                                                                    | 500 MB                                             |
| Zobrazovací<br>adaptér                 | SVGA 800 x 600 16-bit barevný monitor (doporučen monitor SVGA 1024 x 768 32-bit barevný)                                                                | 1024 x 720 monitor                                 |
| Jednotka<br>CD-ROM<br>nebo DVD-<br>ROM | Povinné                                                                                                    | Povinné                                            |
| USB                                    | Port USB a kabel USB (kabel není součástí dodávky)                                                                                                    | Port USB a kabel USB (kabel není součástí dodávky) |
| Přístup k síti<br>Internet             | Doporučené                                                                                                    | Doporučené                                         |
| Software                               | Povinné: Microsoft Internet Explorer 6 nebo vyšší<br>Doporučeno: Adobe Acrobat Reader 5 nebo vyšší                                                      | Jakýkoliv prohlížeč                                |

### Technické údaje produktu

Specifikace produktu najdete na webové stránce HP www.hp.com/support.

#### Specifikace papíru

- Kapacita hlavního vstupního zásobníku: listy obyčejného papíru: až 125 listů fotografického papíru: až 40
- Kapacita výstupního zásobníku: listy obyčejného papíru: až 50 listů fotografického papíru: až 25
- Kapacita zásobníku na fotografický papír: listy fotografického papíru: až 20

Poznámka Úplný seznam podporovaných formátů médií naleznete v softwaru tiskárny.

#### Fyzické specifikace

- Výška: 184 mm
- Šířka: 578 mm
- Hloubka: 394 mm
- Hmotnost: 7,5 kg

#### Specifikace napájení

- Spotřeba energie (průměr): 14 W (tisk); 3 W (nečinnost); 0,48 W (vypnuto)
- Modelové číslo napájecího zdroje: 0957-2230
- Jmenovitý výkon adaptéru: Střídavé 100 až 240 V 50-60 Hz
- Výstupní výkon adaptéru: DC 32 V

Poznámka Používejte pouze s napájecím adaptérem dodaným společností HP.

#### Specifikace prostředí

- Doporučený rozsah pracovní teploty: 15 °C až 35 °C
- Přípustné rozmezí provozních teplot: 5 °C až 40 °C
- Vlhkost: 20 až 80% RV (doporučeno), 5 99% RV (maximum)
- Rozsah teplot při uskladnění: -30 °C až 65 °C
- V přítomnosti silných elektromagnetických polí může dojít k mírnému zkreslení výstupu zařízení HP Photosmart.
- HP doporučuje použití kabelu USB s délkou 3 metry nebo méně, aby byl minimalizován šum způsobený případným výskytem silných elektromagnetických polí.

### Zákonná upozornění

Zařízení HP Photosmart splňuje požadavky regulačních orgánů na produkty platné ve vaší zemi/oblasti. Úplný seznam zákonných upozornění naleznete v elektronické nápovědě.

#### Kontrolní identifikační číslo modelu

Pro účely zákonné identifikace je výrobek označen Zákonným identifikačním číslem modelu. Zákonné identifikační číslo modelu tohoto výrobku je SDGOA-0821. Zákonné identifikační číslo nelze zaměňovat s marketingovým názvem (HP Photosmart B8500 series a podobně) nebo výrobními čísly (CB981A atd.).

## Program výrobků zohledňujících životní prostředí

Další informace o Programu pro kontrolu ochrany životního prostředí naleznete v nápovědě na obrazovce dodávané se softwarem. Pomoc při přístupu na nápovědu na obrazovce naleznete v Získání dalších informací na stránce 46.

### Chemické látky

Společnost HP se zavazuje poskytovat svým zákazníkům informace o chemických látkách přítomných v našich výrobcích v souladu s legislativními požadavky, například s předpisem REACH (*Regulation EC No 1907/2006 of the European Parliament and the Council*). Zprávu s informacemi o chemických látkách přítomných v tomto výrobku naleznete na následující webové stránce: <u>www.hp.com/go/reach</u>.

### Informace o záruce na inkoustové tiskové kazety

Záruka společnosti HP na tiskové kazety se vztahuje pouze na produkty používané v tiskovém zařízení společnosti HP, pro které jsou určeny. Tato záruka se nevztahuje na inkoustové produkty HP, které byly znovu plněny, přepracovány, renovovány, použity nesprávným způsobem nebo porušeny.

Během záruční lhůty je produkt krytý zárukou, dokud nedojde k vyčerpání inkoustu HP nebo neskončí záruční lhůta. Datum konce záruční lhůty ve formátu RRRR/MM/DD může být uvedeno na produktu - viz obrázek:

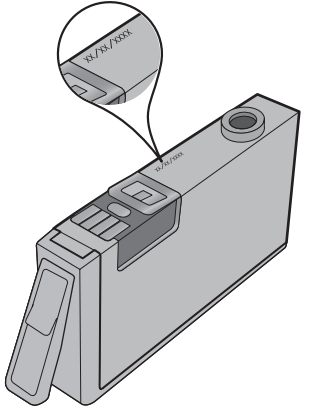

Kopie vyjádření o omezené záruce HP viz tištěná dokumentace dodaná s produktem.

### Záruka

| Trvání omezené záruky                                                                                                    |  |
|----------------------------------------------------------------------------------------------------|--|
| 90 dní                                                                                                    |  |
| 1 rok                                                                                                    |  |
| Do spotřebování inkoustu HP nebo data "ukončení záruční<br>Ihůty" vytištěného na kazetě, přičemž platí událost, která<br>nastane dřive. Tato záruka sa nevztahuje na inkoustové<br>produkty značky HP, které byly znovu naplněny, přepracovány,<br>renovovány, nesprávně používány nebo neodborně otevřeny. |  |
|                                                                                                    |  |

- Rozsah omezené záruky
   Společnost Hewlett-Packard (HP) poskytuje koncovým uživatelům záruku na výše uvedené produkty HP na závady materiálu nebo provedení po výše uvedenou dobu trvání (doba trvání záruky začíná datem nákupu zákazníkem). 2. U softwarových produktů se omezená záruka společnosti HP vztahuje pouze na selhání při provádění programových

  - funkcí. Společnost HP nezaručuje nepřerušenou ani bezchybnou činnost žádného z produktu. 3. Omezená záruka společnosti HP se vztahuje pouze na závady vzniklé při běžném používání výrobku a nevztahuje se na žádné další problémy, včetně těch, které vzniknou: a. nesprávnou údržbou nebo úpravou,
    - softwarem, médii, součástmi nebo materiály neposkytnutými či nepodporovanými společností HP,
  - provozem mimo rámec specifikací produktu
  - neoprávněnými úpravami nebo nesprávným použitím. d
  - 4. Použití doplněné kazety nebo kazety jiných výrobců u tiskáren HP nemá vliv na záruku poskytnutou zákazníkovi ani na dohodnutý servis. Pokud však k seľhání nebo poškození tiskárny dojde v důsledku použití kazety jiného výrobce nebo doplněné či prošlé kazety, bude společnost HP za čas a materiál nutný k opravě příslušného selhání nebo poškození účtovat standardní poplatky.
  - Bude-li společnost HP v záruční době vyrozuměna o závadách produktu, na který se vztahuje záruka, provede společnost HP na základě vlastního uvážení výměnu nebo opravu takového produktu.
  - 6. V případě, že společnost HP nebude schopna vadný produkt, na který se vztahuje záruka, v přiměřené době od nahlášení závady opravit nebo vyměnit, bude zákazníkovi vyplaceno odškodné ve výši prodejní ceny. Společnost HP není povinna opravit, vyměnit ani vyplatit odškodné, pokud zákazník nevrátí vadný produkt.

  - 8. Jakýkoli vyměněný produkt může být nový nebo ve stavu odpovídajícím novému produktu, za předpokladu, že jeho funkčnosť bude přinejmenším stejná jako funkčnost nahrazeného produktu. Produkty HP mohou obsahovat repasované části, součásti či materiály funkčně srovnatelné s novými.
  - 10. Omezená záruka společnosti HP platí ve všech zemích/oblastech, kde společnost HP daný produkt prodává. Smlouvy o dalších záručních službách, například o servisu u zákazníka, je možné získat od jakékoli autorizované servisní služby v zemi/oblasti, kde produkt distribuuje společnost HP nebo autorizovaný dovozce.

- B. Omezení záruky V ROZSAHU POVOLENÉM MÍSTNÍMI ZÁKONY SPOLEČNOST HP ANI JEJÍ DODAVATELÉ NEPOSKYTUJÍ ŽÁDNÉ JINÉ ZÁRUKY NEBO PODMÍNKY JAKÉHOKOLÍ DRUHU, AŤ UŽ VÝSLOVNÉ NEBO IMPLIKOVANÉ, NEBO PODMÍNKY OBCHODOVATELNOSTI. USPOKOJIVÉ KVALITY NEBO POUŽITELNOSTI PRO DANÝ ÚČEL. C. Omezení odpovědnosti
- 1. V rozsahu povoleném místními zákony jsou nároky uvedené v tomto prohlášení o záruce jedinými a výlučnými nároky zákazníka
- V ROZSAHU POVOLENÉM MÍSTNÍMI ZÁKONY, KROMĚ POVINNOSTÍ ZVLÁŠTĚ UVEDENÝCH V PROHLÁŠENÍ O 2. ZÁRUCE, SPOLEČNOST HP ANI JEJÍ DODAVATELÉ NEZODPOVÍDAJÍ ZA PŘÍMÉ, NEPŘÍMÉ, ZVLÁŠTNÍ, NÁHODNÉ ANI JINÉ ŠKODY, AŤ JDE O SOUČÁST SMLOUVY. PORUŠENÍ OBČANSKÉHO PRÁVA NEBO JINÝCH PRÁVNÍCH NOREM, BEZ OHLEDU NA TO, ZDA BYLA SPOLEČNOST HP NA MOŽNOSTI VZNIKU TAKOVÝCHTO ŠKOD UPOZORNĚNA.
- D. Místní zákony
   1. Tato záruka poskytuje zákazníkovi přesně stanovená zákonná práva. Zákazníkům mohou příslušet i jiná práva, která se liší v různých státech USA, v různých provinciích Kanady a v různých zemích/oblastech světa.
  - Pokud je toto prohlášení o záruce v rozporu s místními zákony, je třeba ho považovat za upravené do té míry, aby bylo s příslušnými místními zákony v souladu. Na základě takovýchto místních zákonů se zákazníka nemusejí týkat některá prohlášení a omezení uvedená v tomto prohlášení o záruce. Některé státy v USA a vlády v jiných zemích (včetně provincií v Kanadě) například mohou:
    - a. předem vyloučit prohlášení a omezení uvedená v tomto prohlášení o záruce, která by omezila zákonná práva zákazníka (například ve Velké Británii), b. jinak omezit možnost výrobce uplatnit takováto prohlášení nebo omezení,
  - udělit zákazníkovi další záruční práva, určovat trvání předpokládaných záruk, které výrobce nemůže odmítnout, nebo povolit omezení doby trvání předpokládané záruky. 3. ZÁRUČNÍ PODMÍNKY OBSAŽENÉ V TOMTO USTANOVENÍ, S VÝJIMKOU ZÁKONNĚ POVOLENÉHO ROZSAHU,
  - NEVYLUČUJÍ, NEOMEZUJÍ, ANI NEUPRAVUJÍ, ALE DOPLŇUJÍ ZÁVAZNÁ ZÁKONEM STANOVENÁ PRÁVA PLATNÁ PRO PRODEJ PRODUKTŮ ZÁKAZNÍKOVI.

#### Informace o omezené záruce HP

#### Vážený zákazníku.

v příloze jsou uvedeny názvy a adresy společností skupiny HP, které poskytují omezenou záruku HP (záruku výrobců) ve Vaší zemi

Pokud máte na základě konkrétní kupní smlouvy vůči prodávajícímu práva ze zákona přesahující záruku vyznačenou výrobcem, pak tato práva nejsou uvedenou zárukou výrobce dotčena. Česká republika: HEWLETT-PACKARD s.r.o., Vyskočilova 1/1410, 140 21 Praha 4

Kapitola 4

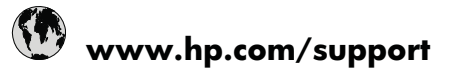

| Africa (English speaking)       | +27 11 2345872                        | 日本                                 |
|---------------------------------|---------------------------------------|------------------------------------|
| Afrique (franconhone)           | +33 1 4993 9230                       | 0800 222 47                        |
| 021 672 280                     | الحز انر                              | 하국                                 |
| Argentina (Buenos Aires)        | 54-11-4708-1600                       | Luxembourg (Francais)              |
| Argentina                       | 0-800-555-5000                        | Luxemburg (Deutsch)                |
| Australia                       | 1300 721 147                          | Malaysia                           |
| Australia (out-of-warranty)     | 1902 910 910                          | Mauritius                          |
| Österreich                      | +43 0820 87 4417                      | México (Ciudad de México)          |
| 17212049                        | البحرين                               | México                             |
| België                          | +32 070 300 005                       | Maroc                              |
| Belgique                        | +32 070 300 004                       | Nederland                          |
| Brasil (Sao Paulo)              | 55-11-4004-7751                       | New Zealand                        |
| Brasil                          | 0-800-709-7751                        | Nigeria                            |
| Canada                          | 1-(800)-474-6836 (1-800 hp<br>invent) | Norge                              |
| Central America & The Caribbean | www.hp.com/support                    | 24/91//3                           |
| Chile                           | 800-360-999                           | Panarila                           |
| 中国                              | 1068687980                            | Paraguay                           |
| 中国                              | 800-810-3888                          | Philippipes                        |
| Colombia (Bogotá)               | 571-606-9191                          | Philippines                        |
| Colombia                        | 01-8000-51-4746-8368                  | Portugal                           |
| Costa Rica                      | 0-800-011-1046                        | Puerte Rico                        |
| Česká republika                 | 810 222 222                           | Papública Dominicana               |
| Danmark                         | +45 70 202 845                        | Reunion                            |
| Ecuador (Andinatel)             | 1-999-119 🕾 800-711-2884              | România                            |
| Ecuador (Pacifitel)             | 1-800-225-528 🕾 800-711-2884          | Россия (Москва)                    |
| (02) 6910602                    | مصر                                   | Россия (Санкт-Петербург)           |
| El Salvador                     | 800-6160                              | 800 897 1415                       |
| España                          | +34 902 010 059                       | Singapore                          |
| France                          | +33 0892 69 60 22                     | Slovensko                          |
| Deutschland                     | +49 01805 652 180                     | South Africa (RSA)                 |
| Ελλάδα (από το εξωτερικό)       | + 30 210 6073603                      | Suomi                              |
| Ελλάδα (εντός Ελλάδας)          | 801 11 75400                          | Sverige                            |
| Ελλάδα (από Κύπρο)              | 800 9 2654                            | Switzerland                        |
| Guatemala                       | 1-800-711-2884                        | 臺灣                                 |
| 香港特別行政區                         | (852) 2802 4098                       | ไทย                                |
| Magyarország                    | 06 40 200 629                         | 071 891 391                        |
| India                           | 1-800-425-7737                        | Trinidad & Tobago                  |
| India                           | 91-80-28526900                        | Türkiye (İstanbul, Ankara, İzmir & |
| Indonesia                       | +62 (21) 350 3408                     | Bursa)                             |
| +971 4 224 9189                 | للعر اق                               | Україна                            |
| +971 4 224 9189                 | الكويت                                | 600 54 47 47                       |
| +971 4 224 9189                 | لبنان                                 | United Kingdom                     |
| +971 4 224 9189                 | قطر                                   | United States                      |
| +971 4 224 9189                 | اليمن                                 | Uruguay                            |
| Ireland                         | +353 1890 923 902                     | Venezuela (Caracas)                |
| 1-700-503-048                   | ישראל                                 | Venezuela                          |
| Italia                          | +39 848 800 871                       | Viêt Nam                           |
| Jamaica                         | 1-800-711-2884                        |                                    |

| الجزائر | 한국                                        | 1588-3003               |
|---------|-------------------------------------------|-------------------------|
|         | Luxembourg (Français)                     | +352 900 40 006         |
|         | Luxemburg (Deutsch)                       | +352 900 40 007         |
|         | Malaysia                                  | 1800 88 8588            |
|         | Mauritius                                 | (262) 262 210 404       |
|         | México (Ciudad de México)                 | 55-5258-9922            |
| البحرين | México                                    | 01-800-472-68368        |
|         | Maroc                                     | 081 005 010             |
|         | Nederland                                 | +31 0900 2020 165       |
|         | New Zealand                               | 0800 441 147            |
|         | Nigeria                                   | (01) 271 2320           |
| þ       | Norge                                     | +47 815 62 070          |
|         | 24791773                                  | عمان                    |
|         | Panamá                                    | 1-800-711-2884          |
|         | Paraguay                                  | 009 800 54 1 0006       |
|         | Perú                                      | 0-800-10111             |
|         | Philippines                               | 2 867 3551              |
|         | Polska                                    | 801 800 235             |
|         | Portugal                                  | +351 808 201 492        |
|         | Puerto Rico                               | 1-877-232-0589          |
|         | República Dominicana                      | 1-800-711-2884          |
|         | Reunion                                   | 0820 890 323            |
| 384     | România                                   | 0801 033 390            |
| 1-2884  | Россия (Москва)                           | 095 777 3284            |
| مصر     | Россия (Санкт-Петербург)                  | 812 332 4240            |
|         | 800 897 1415                              | سعوبية                  |
|         | Singapore                                 | +65 6272 5300           |
|         | Slovensko                                 | 0850 111 256            |
|         | South Africa (RSA)                        | 0860 104 771            |
|         | Suomi                                     | +358 0 203 66 767       |
|         | Sverige                                   | +46 077 120 4765        |
|         | Switzerland                               | +41 0848 672 672        |
|         | 臺灣                                        | 02-8722-8000            |
|         | ไทย                                       | +66 (2) 353 9000        |
|         | 071 891 391                               | رنس                     |
|         | Trinidad & Tobago                         | 1-800-711-2884          |
|         | Türkiye (İstanbul, Ankara, İzmir & Bursa) | 444 0307                |
| العر اق | Україна                                   | (044) 230-51-06         |
| الكويت  | 600 54 47 47                              | لإمارات العربية المتحدة |
| لبنان   | United Kingdom                            | +44 0844 369 0 369      |
| قطر     | United States                             | 1-(800)-474-6836        |
| اليمن   | Uruguay                                   | 0004-054-177            |
|         | Venezuela (Caracas)                       | 58-212-278-8666         |
| ישראל   | Venezuela                                 | 0-800-474-68368         |
|         | Viêt Nam                                  | +84 88234530            |
|         |                                           |                         |
|         |                                           |                         |

+81-3-3335-9800

الأردن

|  | Österreich - doppelter Ortstarif                                                                                              | Portugal - Custo € 0,0238 / min                                                                                                   | France - 0,34 Euro TTC/mn                                     |
|--|----------------------------------------------------------------------------------------------------|----------------------------------------------------------------------------------------------------|---------------------------------------------------------------|
|  | Deutschland - 0,14 Euro/Minute aus dem<br>deutschen Festnetz - bei Anrufen aus<br>Mobilfunknetzen können andere Preise gelten | España - Coste horario normal 6.73 cts/min<br>Coste horario reducido 4.03 cts/min Coste de<br>establecimiento de llamada 8.33 cts | Suomi - Puhelusta peritään maksu, katso<br>www.hp.com/support |
|  | UK - 5p p/m                                                                                                    | Switzerland - 0.08 Euro/min                                                                                                    | Ireland - 0.051 Euro p/m                                      |